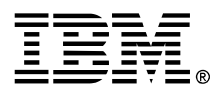

Industry Models and Assets

# Industry Models Multi-Model Mapper (MMM) User's Guide

V3.0.1

V3.0.1 (July 2010)

References in the publication to IBM products, programs, or services do not imply that IBM intends to make these available in all countries in which IBM operates. Any reference to an IBM deliverable in this publication is not intended to state or imply that only IBM's deliverables may be used. Any functionally equivalent deliverables may be used instead.

Publications are not generally available from the address given below. Requests for IBM publications should be made to your IBM representative or the IBM branch office serving your locality.

IBM may have patents or pending applications covering subject in this document. The furnishing of this document does not give you any license to these patents.

Licensed Materials - Property of IBM

© Copyright International Business Machines Corporation 1992, 2010. All Rights Reserved.

## NOTICES

## **Trademarks and Service Marks**

The following terms are trademarks or service marks of the IBM Corporation in the United States or other countries or both:

IBM, IAA, HPDM, Rational, Websphere

ERwin<sup>®</sup> is a registered trademark of Computer Associates International, Inc.

Other company, product, and service names, which may be denoted by a double asterisk (\*\*), may be trademarks or service marks of others.

## **ABOUT THIS BOOK**

This MMM User's guide provides a general description of the Multi Model Mapper tool provided with the Insustry Models. It covers both the usage of MMM for an end-user perspective, and for a model management perspective.

## Who Should Read This Book

This User's guide is intended for persons who want to gain a general understanding of the MMM tooling. The information in this guide should be especially useful to business users and analysts who want to manage the models and their inter-dependence (traceability) in a usable format.

### **Related Materials**

IAA MMM and Product Model – Usage Guide IAA MMM and CBM – Usage Guide IAA Roadmap IIW Roadmap HPDM Roadmap

## **Table of Contents:**

| NOTICES                                | 3 |
|----------------------------------------|---|
| ABOUT THIS BOOK                        | 4 |
| Who Should Read This Book              | 4 |
| Related Materials                      | 4 |
| CHAPTER 1: OVERVIEW                    | 3 |
| Introduction                           | 8 |
| What was new in 2005                   | 9 |
| What was new in 200610                 | 0 |
| What is new in 200710                  | 0 |
| Software pre-requisites1               | 1 |
| CHAPTER 2: MODEL CONTENT MANAGEMENT 12 | 2 |
| 2.1 MMM Basic concepts12               | 2 |
| 2.2 Getting Started1                   | 3 |
| 2.2 Home Page                          | 4 |
| 2.3 Type Editor10                      | 6 |
| 2.4 Property Editor2                   | 7 |
| 2.5 Package Editor                     | 1 |
| 2.6 View Editor                        | 4 |
| CHAPTER 3: MODEL MANAGEMENT 40         | ) |
| 3.1 Model Editor4                      | 0 |
| 3.2 Generate BID                       | 3 |
| 3.3 Propagate Scope44                  | 4 |
| 3.4 Copy Model                         | 6 |
| 3.5 Compare Models                     | 8 |
| 3.6 Run Statistics                     | 9 |
| 3.7 Domain Editor                      | 1 |

| 3.8 Object Type Editor                                                                         |                                                   |
|------------------------------------------------------------------------------------------------|---------------------------------------------------|
| 3.9 Association Type Editor                                                                    |                                                   |
| CHAPTER 4: GENERATE HYPERLINK                                                                  | S 54                                              |
| 4.1 Generate Model Pages                                                                       | 54                                                |
| 4.2 Generate Index Pages                                                                       | 55                                                |
| 4.3 Defining Themes                                                                            | 56                                                |
| 4.4 Character Set                                                                              |                                                   |
| 4.5 Generate diagrams                                                                          |                                                   |
| 4.6 The Hyperlinks Navigator                                                                   |                                                   |
| Type pages                                                                                     |                                                   |
| Type Property pages                                                                            | 63                                                |
| View pages                                                                                     |                                                   |
| index pages                                                                                    | 07                                                |
| CHAPTER 5: GENERATE REPORTS                                                                    |                                                   |
| 5.1 The reports menu                                                                           |                                                   |
| 5.2 Generate the Reference Manual                                                              | 70                                                |
| 5.3 Generic hierarchy report                                                                   | 74                                                |
| 5.4 Quality Assurance reports                                                                  |                                                   |
| 5.5 Defining additional reports                                                                |                                                   |
| CHAPTER 6: IMPORT / EXPORT SRI                                                                 |                                                   |
| 6.1 Import SRI                                                                                 |                                                   |
| 6.2 Import SRI as View                                                                         |                                                   |
| 6.3 Export SRI                                                                                 | 81                                                |
| 6.4 SRI Format                                                                                 |                                                   |
| 6.5 SRI Syntax definition                                                                      |                                                   |
| 6.5 Import / Export Logical Model – RSA plugin                                                 |                                                   |
| 6.6 Import / Export Data Model – IDA plugin                                                    |                                                   |
| CHAPTER 7: IMPORT / EXPORT ERW                                                                 | N <sup>®</sup> 105                                |
| 7.1 Import ERwin <sup>®</sup>                                                                  |                                                   |
| 7.2 Export ERwin <sup>®</sup>                                                                  |                                                   |
| Licensed Materials – Property of IBM<br>© Copyright IBM Corp. 1992, 2010. All Rights Reserved. | Industry Models Multi-Model Mapper User's Guide 6 |

•

| 7.3 Notes about Import options                                                                                                    |                                                                                                    |
|----------------------------------------------------------------------------------------------------|----------------------------------------------------------------------------------------------------|
| CHAPTER 8: IMPORT / EXPORT XML                                                                                                    | 110                                                                                                |
| 8.1 Import XML                                                                                                    | 110                                                                                                |
| 8.2 Export XML                                                                                                    | 110                                                                                                |
| 8.3 XML Template                                                                                                    | 112                                                                                                |
| CHAPTER 9: TECHNICAL INFORMATION                                                                                                    | 113                                                                                                |
| 9.1 Tables Structure                                                                                                    |                                                                                                    |
| 9.2 Installation in a multi-user environnent                                                                                                    | 115                                                                                                |
| 9.3 MMM Client                                                                                                    |                                                                                                    |
| 9.4 Setup a DB2 database                                                                                                    | 117                                                                                                |
| 9.5 Handling concurrent updates                                                                                                    | 117                                                                                                |
| 9.6 VB Modules and Source code                                                                                                    |                                                                                                    |
|                                                                                                    |                                                                                                    |
| APPENDIX A: STANDARDS AND NAMING CONVENTIONS                                                                                                    | 119                                                                                                |
| APPENDIX A: STANDARDS AND NAMING CONVENTIONS<br>Requirements model                                                                                                    | 119<br>                                                                                            |
| APPENDIX A: STANDARDS AND NAMING CONVENTIONS<br>Requirements model<br>Business and Design models                                                                                                    |                                                                                                    |
| APPENDIX A: STANDARDS AND NAMING CONVENTIONS<br>Requirements model<br>Business and Design models<br>APPENDIX B: HINTS & TIPS                                                                                                    |                                                                                                    |
| APPENDIX A: STANDARDS AND NAMING CONVENTIONS<br>Requirements model<br>Business and Design models<br>APPENDIX B: HINTS & TIPS<br>Export Filter and Project Scope<br>The Export Filter field<br>The Project Scope view                                                                                                    |                                                                                                    |
| APPENDIX A: STANDARDS AND NAMING CONVENTIONS<br>Requirements model<br>Business and Design models<br>APPENDIX B: HINTS & TIPS<br>Export Filter and Project Scope<br>The Export Filter field<br>The Project Scope view<br>Customising the Hyperlinks                                                                                                    |                                                                                                    |
| APPENDIX A: STANDARDS AND NAMING CONVENTIONS<br>Requirements model<br>Business and Design models<br>APPENDIX B: HINTS & TIPS<br>Export Filter and Project Scope<br>The Export Filter field<br>The Project Scope view<br>Customising the Hyperlinks<br>Migrating models from a previous MMM version                                                                   |                                                                                                    |
| APPENDIX A: STANDARDS AND NAMING CONVENTIONS<br>Requirements model<br>Business and Design models<br>APPENDIX B: HINTS & TIPS<br>Export Filter and Project Scope<br>The Export Filter field<br>The Project Scope view<br>Customising the Hyperlinks<br>Migrating models from a previous MMM version<br>Upgrading a customised model to a newer Industry Model content | 119<br>119<br>120<br>120<br>122<br>122<br>123<br>123<br>125<br>126                                 |
| APPENDIX A: STANDARDS AND NAMING CONVENTIONS<br>Requirements model<br>Business and Design models<br>APPENDIX B: HINTS & TIPS<br>Export Filter and Project Scope<br>The Export Filter field<br>The Project Scope view<br>Customising the Hyperlinks<br>Migrating models from a previous MMM version                                                                   | 119<br>119<br>120<br>120<br>122<br>122<br>123<br>125<br>125<br>126<br>126<br>127                   |
| APPENDIX A: STANDARDS AND NAMING CONVENTIONS<br>Requirements model<br>Business and Design models<br>APPENDIX B: HINTS & TIPS<br>Export Filter and Project Scope<br>The Export Filter field<br>The Project Scope view<br>Customising the Hyperlinks<br>Migrating models from a previous MMM version<br>Upgrading a customised model to a newer Industry Model content | 119<br>119<br>120<br>120<br>122<br>122<br>123<br>123<br>125<br>126<br>126<br>126<br>127<br>129<br> |

# **CHAPTER 1: OVERVIEW**

## Introduction

**MMM** is an application that is used to manage the common repository for all the models that make up an Industry Models edition.

It provides the following functionality:

- Meta-Model Editor
- Model Editor
- Domain Editor
- Package Editor
- View Editor
- Type and Type Property Editor
- Traceability across models and re-use of definitions
- Bridges to XML, Rational Software Architect<sup>®</sup> and ERwin<sup>®</sup>
- Generation of the documentation (Reference Manuals)
- Generation of the Hyperlinks (see below)
- Extended Copy Model
- Project Scope Propagator
- Compare Models

#### How does MMM help?

Having all the models in one consistent (relational) repository saves maintenance time and guarantees consistency. A relational environment also makes it possible to easily extract information from the models through queries and reports, as well as maintain CASE-tool independence.

What MMM is not?

- MMM is not a CASE tool, as it has no diagramming capabilities and therefore needs to be seen as a complementary tool to use with a CASE tool of choice.
- MMM is not an IBM product, as the source code is delivered with the tool and can be extended by the customer. The code is delivered on an "AS-IS" base.

The **hyperlinks** are a common HTML front-end across all the models. They are generated from the Multi-Model Mapper. They also include a complete index of the terms found in all of the models, providing an easy entry point into the models.

#### How do the Hyperlinks help?

The hyperlinks provide a consistent way of browsing through the models without the need for a licensed tool. By removing the dependency on a licensed tool, the hyperlinks provide an easy way to share models across an organisation.

In addition, the hyperlinks are an easy way to trace business content, from requirements to design constructs.

## What was new in 2005

The main MMM new features that have been released, improved / enhanced in 2005 include:

**Meta-Model customization** has been extended for defining Association types, default Roles, and Type's default Type Property.

**Project Scope view** concept has been extended to easily and quickly define project boundaries.

**Scope Propagator** is a powerful feature that starts from a *Project Scope* view and navigates through the mapping (traceability) to define the equivalent scope in a target model.

**Copy Model** has been extended to support filtering based on *Project Scope* views with *Resulting Scope* button.

**Reference Manual** has been extended to support filtering based on *Project Scope* views with *Resulting Scope* button.

**Import/Export XML** (basic version) is a generic import/export mechanism based on a crossreference table between XML tags and MMM constructs. This cross-reference table allows the definition of different XML structures such as XMI, MDX for XDE, PrimeEntity, etc. It currently covers basic information such as Name, Definition, and Stereotype.

**Import/Export ERwin**<sup>®</sup> has been extended to export the Subject Areas and to represent a Project Scope (colorize entities, setup the Logical-Only flag).

Import/Export SRI has been extended to support the Process Model (WBI Modeler)

Package Editor has been extended to support Package Mapping

**View Editor** has been extended to support View Links (associations between different view elements)

**Type Editor** has been extended to support filtering based on *Project Scope* views with *Resulting Scope* button.

**Hyperlinks Generator** has been extended to provide Tree views, left navigation panes, and new index facilities. Dedicated tree views are also available to represent the Process flows, the Product structures and the Business Solution Templates.

**Free Format BID** flag in the Object Type Editor makes it possible to import pre-allocated BID that do not comply to the Industry Models algorithm for allocating sequential numbers.

## What was new in 2006

The main MMM new features in 2006 include:

#### Import/Export SRI

- supports the "Import as View" option
- supports the new naming conventions for RSA models

#### Hyperlinks

- Style Sheet (style.css) makes it possible to customize fonts, colors, background, in a very easy and efficient way.
- <Tag> in definitions are more sophisticated: look (in that order) for: Type, Type property (assuming unique), View, or Package. Also look if BID provided as tag (could be cross-model)
- Examples are kept in input sequence and not in alphabetical order
- mapping that provides definition inheritance is in italic
- generic section title "Source Mapping From" replaced by the actual Mapping Type (one section by mapping type)
- sequence nr not shown anymore in views
- support for free-format BID
- shows Processes in BST

#### **Type Editor and Property Editor**

• refresh problem fixed in Mapping Tab for recently added properties

#### Home page:

- Product Model home page has an entry for editing the Relationships
- Requirements Model home page has an entry for editing the Business Item
- Enterprise Component Blueprint home page is new

#### Import / Export ERwin<sup>®</sup>:

• handles the Optional attribute

#### **BID Generator**

- if numbering range reached (9999), seeks for unused BIDs (wholes in numbering)
- if numbers are already provided with another (non compliant) format, BID is reformatted with correct prefixes and length, trying to reuse provided numbers.

## What is new in 2007

The main MMM new features in 2007 include:

#### Hyperlinks

• adaptations to 2007 model content

#### **BID Generator**

• Automated BID conversion when customizing prefixes and length.

#### Import / Export ERwin<sup>®</sup>:

• Support for Erwin<sup>®</sup> v7

## Software pre-requisites

- MMM is a MS-Access application that requires MS-ACCESS<sup>®</sup> 2000 or higher.
- For performing the "Export ERwin 3.5" function, the ERwin<sup>®</sup> API (er2api32.dll) is needed. It is available with ERwin<sup>®</sup> 3.5.2 SP2 or higher.
- Erwin<sup>®</sup> 4.1.4 (build 4033) is the recommended version for MMM Erwin<sup>®</sup> 4 Import/Export functions while Erwin<sup>®</sup> 7.3.5.1945 is the recommended version for MMM Erwin<sup>®</sup> 7 Import/Export functions.
- For the Hyperlinks generator and XML bridge, the XML API (msxml.dll or msxml2.dll or msxml3.dll) is needed. Usually installed with Windows, but if missing, is available from the Microsoft Support site.
- For the Hyperlinks tree views supported by applets, Sun Java JRE 1.5 with latest updates.

# **CHAPTER 2: MODEL CONTENT MANAGEMENT**

## 2.1 MMM Basic concepts

MMM mainly deals with four constructs:

- Package
- View
- Type
- Type property

For each of them, Object Types can be defined in order to extend their concept.

Because the MMM holds different kinds of models (requirement, business, and design), and since the MMM is CASE tool and notation independent, the term *Type* will be used to refer to an *Entity* or to a *Class*.

The term *Type* can also be used as a generic term for additional concepts such as *Business Process, Business Activity,* etc..., since the user can also define customised **Object Types**.

The term **Property** will be used as a generic term to refer to an Attribute or to an Operation. As with Types, the user can define additional Object Types for Properties, such as Atomic Data Element, Business Service, etc...

The term **View** will be used as a generic term to refer to a Use Case, E/R Diagram, Component View, etc...

#### **Business Identifier (BID)**

The BID is an identifier that is unique across all the models, and is independent of any CASE tool. It is used (among other things) to generate the Hyperlinks. The BID is composed of an object type prefix, a model prefix, and a number (see below, and refer to the *Standards and Naming Conventions* Appendix for more detail). The BID can be assigned manually, or via a batch allocation which will assign all BIDs for a given model at one time (discussed further in the Model Management chapter).

The BID will be formed by XXYnnnn, where:

- XX is the Object Type prefix
- Y is the model prefix (defined in the Model Editor)
- nnnn is a meaningless sequential number

This list of prefixes can be updated for a specific project, according to the *Standards and Naming Conventions* appendix.

## 2.2 Getting Started

Since the MMM Repository contains a complete model set, the first step when starting MMM is to select the model to work with. The drop-down list displays all the models in the repository. Select one, and press OK.

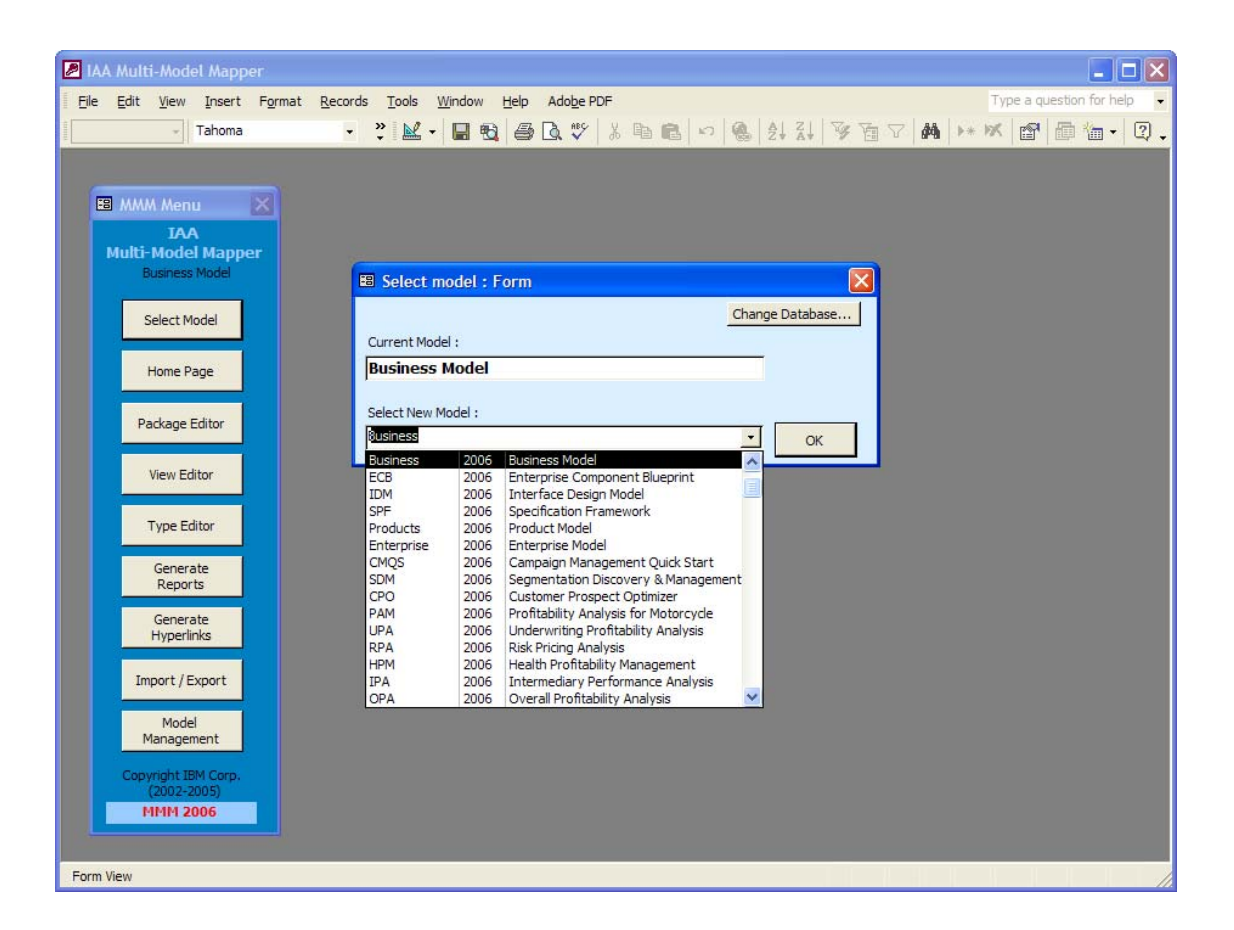

At this point, all further actions (Package Editor, View Editor, Type Editor, Import/Export, Reports, ...) will be related to the current model.

## 2.2 Home Page

Once the model has been selected, a Home Page can be displayed, presenting a simplified entry-point for the MMM end-user.

It shows the different object types used in the model as buttons that open the corresponding editor with the appropriate filters.

Here is an example of a customised Home Page for the Requirements Model in the context of an IIW implementation:

| E8 Home Page                          |                        |                            |                                   | X           |
|---------------------------------------|------------------------|----------------------------|-----------------------------------|-------------|
| 00 W                                  | Requi                  | rements Mode               | 1                                 |             |
|                                       | Bus,Terms              | Analy                      | /tical                            |             |
| Insurance<br>Information<br>Warehouse | Atomic Subject<br>Area | Business Direction         | Analytical Subject<br>Area        |             |
|                                       | State Machine          | Focus Area                 | Informational<br>Business Process | N. S. S. S. |
|                                       |                        | Metric                     | Relationship                      |             |
|                                       | Project Scope          | System                     | System Service                    | A A BANK    |
|                                       | Copyright I            | BM Corporation - 1999-2005 |                                   |             |

Here is an example of a customised Home Page for the Requirements Model in the context of an IAA implementation:

| 🖽 Home Page                 |               |                               |                        |
|-----------------------------|---------------|-------------------------------|------------------------|
|                             | Rec           | uirements Mo                  | del                    |
| 225                         | CBM           | CBP                           | Bus.Terms              |
| APPLICATION<br>ARCHITECTURE | СВМ Мар       | Activity Diagram              | Atomic Subject<br>Area |
|                             | CBM Level     | Use Case                      | State Machine          |
| Package                     | CBM Category  | Business Process              | Actor                  |
| Project Scope               | CBM Component | Business Activity             |                        |
|                             |               | External Activity             |                        |
|                             | Copyright     | t IBM Corporation - 1999-2005 |                        |

Licensed Materials – Property of IBM © Copyright IBM Corp. 1992, 2010. All Rights Reserved.

•

Here is an example of a customised Home Page for the Requirements Model in the full INDUSTRY MODELS CD:

| 🖴 Home Page                                |               |                                     |                        | ×                                 |
|--------------------------------------------|---------------|-------------------------------------|------------------------|-----------------------------------|
|                                            |               | Requirements                        | Model                  |                                   |
| 42                                         | CBM           | CBP                                 | Bus.Terms              | Analytical                        |
| I N SURANCE<br>APPLICATION<br>ARCHITECTURE | СВМ Мар       | Activity Diagram                    | Atomic Subject<br>Area | Focus Area                        |
|                                            | CBM Level     | Use Case                            | State Machine          | Business Direction                |
| Package                                    | CBM Category  | Business Process                    | Actor                  | Metric                            |
| Project Scope                              | CBM Component | Business Activity                   |                        | Analytical Subject<br>Area        |
|                                            |               | External Activity                   |                        | Informational<br>Business Process |
|                                            |               | Copyright IBM Corporation - 1999-20 | 105                    |                                   |

The Home Page forms can be customised or created by opening the forms in *design mode* within MS-Access. The form name should contain the "Home Page" keyword.

The reference to a Home Page is specified in the Model Editor. (See section 3.1)

## 2.3 Type Editor

Within the MMM, the Type Editor is the primary focal point. In addition to listing all of the Types in the current model, the Type Editor can be used to edit the definitions, examples, comments, business identifier (BID), super type, associations and mappings of a given Type.

The Type Editor is a generic editor, used to manage the various kinds of Types that have been defined via the Object Type Editor in the Model Management tool such as: "Type", "Association", "Relationship", "Atomic Subject Area", "Business Process", "Business Activity", "Business Function", and so on.

The functions within the Type Editor are organised in a series of tabs: List, General, Subtypes, Properties, Examples, Associations, Views, Mapping, and the optionally displayed, Requirements tab.

Below is an explanation of each of the Type Editor tabs.

| Тур                                        | •                                      |                      |          |                    |         |         |  |  |
|--------------------------------------------|----------------------------------------|----------------------|----------|--------------------|---------|---------|--|--|
| Business Model Access facility Type Editor |                                        |                      |          |                    |         |         |  |  |
|                                            |                                        |                      |          |                    |         |         |  |  |
| j Lis                                      | t Los General 4 Subtypes 654 Propentes |                      |          |                    | pping   |         |  |  |
| Find                                       | t: Package: no filter                  | ▼ Object type: no fi | lter 🔹 F | Project: no filter |         | 7       |  |  |
|                                            | Name                                   | Object type          | BID      | Stereotype         | Filter  |         |  |  |
| •                                          | Access facility                        | Type                 | ENC0500  |                    | BDM BOM | Acco    |  |  |
|                                            | Account                                | Туре                 | EN00130  |                    | BDM BOM | Busir   |  |  |
|                                            | account - activity rlship              | Association          | ENC0012  |                    | BDM     |         |  |  |
|                                            | account - agreement riship             | Association          | EN00617  |                    | BDM     |         |  |  |
|                                            | account - category riship              | Association          | ENC1085  |                    | BDM     |         |  |  |
|                                            | account - claim riship                 | Association          | ENC0501  |                    | BDM     |         |  |  |
|                                            | account - financial asset riship       | Association          | EN00626  |                    | BDM     |         |  |  |
| 1                                          | account - role player riship           | Association          | EN00601  |                    | BDM     |         |  |  |
| -                                          | Account agreement                      | Туре                 | ENC0623  |                    | BDM BOM | Top Iı  |  |  |
|                                            | Account agreement states               | State Machine        | SMC0017  |                    | No      |         |  |  |
| ) i                                        | account agreement tracking             | Association          | ENC0628  |                    | BDM BOM | ассон   |  |  |
| <u>(</u>                                   | account claim tracking                 | Association          | ENC0877  |                    | BDM BOM | accol   |  |  |
| ļ.,                                        | account consolidation                  | Association          | ENC0189  |                    | BDM BOM | accol   |  |  |
|                                            | Account entry                          | Туре                 | EN00611  |                    | BDM BOM | Busir   |  |  |
|                                            | Account facility component             | Туре                 | ENC0631  |                    | BDM BOM | Servi   |  |  |
|                                            | account hedging                        | Association          | ENC1166  |                    | BDM BOM | accol   |  |  |
|                                            | Account holder                         | Туре                 | ENC0638  |                    | BDM BOM | Finar 🚽 |  |  |
| 4                                          |                                        | 1.6 9.8              |          |                    | (       | •       |  |  |
| New Type Refresh                           |                                        |                      |          |                    |         |         |  |  |
| ord:                                       | I∢   ∢   1 ▶   ▶   ▶ #   of 1054       |                      |          |                    |         |         |  |  |

## Type Editor: List Tab

From the **List** tab, single-click on the Type name to open the **General** tab where the Type's details can be edited, or a new Type can be added.

For help retrieving a certain Type in a long list, there is a **Find** function. No wild-card character is needed if you want to type only the few first letters of a name.

The **List** tab also allows a Type to be deleted: right-click on the row margin (where a black arrow appears in front of the selected row) and choose *Delete Record*. This is captured in the screenshot below.

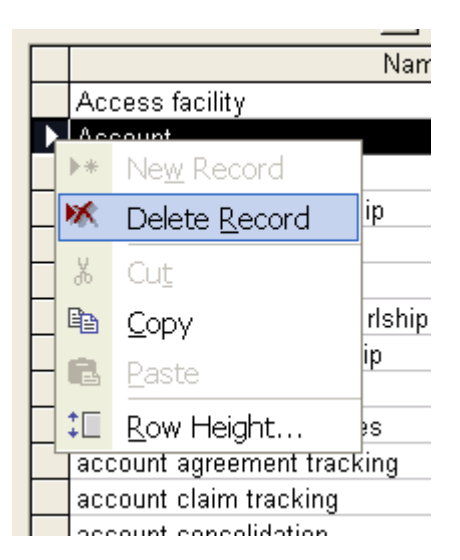

The type list can be sorted on any column of the List tab by right-clicking on the column header, then choose *Sort Ascending* or *Sort Descending*. You can therefore **sort** by Name, by BID, by Association flag, and so on.

#### Filters:

There are three exclusive filtering mechanisms: by **Package**, by **Object type**, or by **Project**. The Project filter can actually filter on other views than Project Scope view, by selecting -more-

| 🖽 Тур  |                                       |                           |                            |         |               |
|--------|---------------------------------------|---------------------------|----------------------------|---------|---------------|
| Busine | ss Model                              | Access facility           |                            | Турс    | • Type Editor |
| 🖻 Lis  | t 📴 General 🖬 Subtypes 💭 Properties 💈 | 🛚 Examples 🛛 🖫            | Associations   🔎 Views   📾 | Mapping |               |
| Find   | t: Package: no filter                 | • Object type:            | Association Project: no fi | lter 🗾  | 2             |
|        | Name                                  | Object typ                | no filter<br>Association   |         | <b>_</b>      |
| •      | account - activity rlship             | Association Interface     |                            |         |               |
|        | account - agreement riship            | Association State Machine |                            |         |               |
|        | account - category riship             | Association               |                            | ועוס    |               |
|        | account - claim riship                | Association               | ENC0501                    | BDM     |               |
|        | account - financial asset riship      | Association               | EN00626                    | BDM     |               |
|        | account - role player riship          | Association               | EN00601                    | BDM     |               |
|        | account agreement tracking            | Association               | ENC0628                    | BDM BOM | ассон         |
|        | account claim tracking                | Association               | ENC0877                    | BDM BOM | ассон         |
|        | account consolidation                 | Association               | ENC0189                    | BDM BOM | ассон         |
|        | account hedging                       | Association               | ENC1166                    | BDM BOM | ассон         |
| 5.0    | account our or bin                    | Accession                 | ENCORER                    |         | 00001         |

When filtering by Project, the Project scope options can be specified and the resulting scope log can be shown. This log explains the "why" of every instance in the scope.

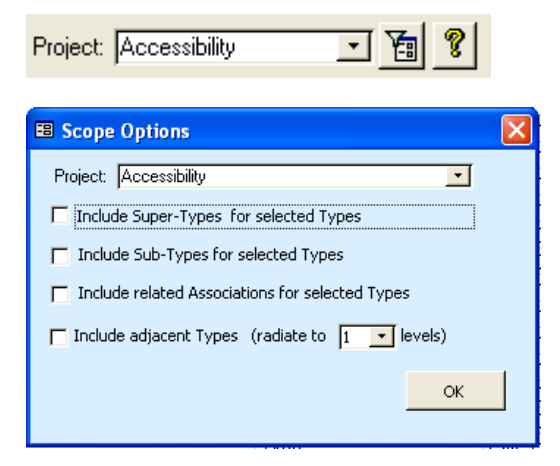

## Type Editor: General Tab

The General tab is a common screen for editing both Types and Associations.

To create a new Type or an Association, click on the <u>New Type</u> button, and complete the entry fields. The minimum information required is the Type's **name**. If a name is not provided, the MMM will default the name to the BID number.

| 🖽 Туре                              |                           |             |                       |                               |                  |
|-------------------------------------|---------------------------|-------------|-----------------------|-------------------------------|------------------|
| Business Model                      |                           | Account     |                       |                               | Type Type Editor |
| 🕼 List 🕅 General 🖬 Subtype          | es 📮 Properties 🗖         | Examples    | B Associations        | 🔎 Views 📑 Mapping             |                  |
| Name                                |                           | Object type |                       | Super Type                    |                  |
| Account                             |                           | Туре        | <u>·</u>              | Business model object         | •                |
| BID Ste                             | ereotype                  | Abstract    | Visibility            | Package                       |                  |
| EN00130                             | •                         |             | Public •              | Account and fund              | <u>·</u>         |
| Inherited definition                |                           |             |                       |                               |                  |
| A title under which records of fina | ancial items are grouped. |             |                       |                               |                  |
|                                     |                           |             |                       |                               |                  |
| Comment                             |                           |             |                       | Pagairment 🗖                  |                  |
|                                     |                           |             |                       | Export Filter BDM             | вом              |
| New Type                            |                           | Create      | ed 25/06/2002 17:40:3 | 33 Modified 18/06/2004 10:55: | 57 12            |
| Record: 14 4 2 > >1                 | ▶ <b>*</b> of 983         |             |                       |                               |                  |

If the Object Type **Association** has been selected, an additional set of entry fields is displayed:

| Name              |                            |             |           |        | Object type       |                            |   | Super Type    |            |        |            |   |
|-------------------|----------------------------|-------------|-----------|--------|-------------------|----------------------------|---|---------------|------------|--------|------------|---|
| account agre      | ement tracking             |             |           |        | Associatio        | n                          | • | account -     | agreement  | rlship |            | - |
| BID               |                            | Stereotype  |           |        | Abstract          | Visibility                 |   | Package       |            |        |            |   |
| ENC0628           | <u>8</u> N                 |             |           | -      |                   | Public                     | • | Specificati   | on - Produ | ct and | agreement  | - |
| Left type         |                            | Left nature |           |        | Right type        |                            |   | Right nature  |            |        | Stereotype |   |
| Account           | -                          | tracks      |           |        | Top level         | financial servio           | • | is tracked by | 1          |        |            | • |
| Cardinality<br>01 | Containment<br>Unspecified | Aggregate   | Navigable | Static | Cardinality<br>0n | Containment<br>Unspecified | - | Aggregate     | Navigable  | Static |            |   |

These additional fields capture the Association's specifications:

- Both the Left Type and the Right Type can be selected using a drop-down list
- In addition, both the Left Nature and the Right Nature can be specified, as well as cardinality, containment, static and navigability rules.

You can double-click on the name of the Left or Right Type to open the Type Editor for it.

#### Package

A Type or Association can belong to (only) one Package. The drop-down list displays all packages defined in the current model.

#### Super Type

The Super Type drop-down list is used to build the Type Hierarchy. By specifying a super type here, the current Type will then be shown (via derived information) in the Type Editor's

Subtypes tab of the given Super Type. To view the Super Type, double-click on the Super Type name, and the MMM will open the Type Editor for it.

#### **Business Identifier (BID)**

As mentioned earlier, the BID is composed of an object type prefix, a model prefix, and a number.

This field can be used to allocate the BID while editing the Type, either manually, or using the Wizard button (see below). If using the Wizard, simply provide the prefix (for example **ENC**) and press the button. If a prefix is not provided, the wizard will use the default prefix (refer to the Model Editor Chapter).

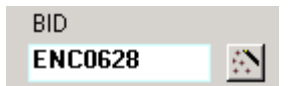

#### Cardinality

Indicates the number of links between parent and child(ren): 0..1 0..n 1..n

#### Abstract

Flag to specify whether a Type is abstract or not.

Static

Flag to specify whether a Type is static or not.

#### Aggregate and Containment

Flag and code to specify aggregation byReference, byValue or Unspecified.

#### Navigable

Flag to specify whether an association end is navigable or not.

#### Visibility

Also known as "Access specifier" can be either Public, Private, or Protected.

#### **Definition and Inherited Definition**

There are two ways to define a Type: by inheritance from another model, or by providing a definition at this level in the **Definition** field. A definition is inherited via the mapping information captured on the **Mappings** tab (discussed below in more detail in the **Mapping Tab** section); therefore, the **Inherited Definition** field is read-only. The **Definition** field can be used to further qualify the **Inherited Definition**. It is an optional field and is considered an addendum to the inherited definition.

| Inherited definition                                                                                                    |
|----------------------------------------------------------------------------------------------------|
| An agreement between a financial services provider and an <account holder=""> related to the management of a financial account.</account> |
| Definition                                                                                                    |
| and this piece of text will be appended to the inherited definition                                                                       |
|                                                                                                    |

If the text of the definition includes a Type name, by inserting the <type name> between angle brackets, the given Type will appear as hypertext in the Hyperlinks Navigator. A formula in the definition is expressed between square brackets. For example [A+B-C] where the letters correspond to mapping labels. (See the *Mapping Tab* section). The formula will appear as hypertext in a frame in the Hyperlinks Navigator.

#### **Export Filter**

This field can be used to supply a value to be used in the Export functions to filter out what needs to be exported. By default, the keyword "All" specifies that the Type will be exported in every case. For example, if the current Type should be exported for XXX and YYY, "XXX YYY" should be specified in the Export Filter.

See the Hints and Tips appendix for additional explanation on how to use the Filter

#### Comment

This field can be used to store a comment about the Type. Note however, that this information is not exported to any CASE tool or report, and does not appear in the Hyperlinks Navigator.

•

## Type Editor: Subtypes Tab

The **Subtypes** tab lists the sub-types of the current Type and presents the information as <u>read-only</u> because this information is derived from the Super-Type field on the **General Tab** (discussed above).

| 🖽 Туре   |                        |            |                                                                                | X                    |
|----------|------------------------|------------|--------------------------------------------------------------------------------|----------------------|
| Business | Model                  |            | Account                                                                        | Type Type Editor     |
| 🖪 List   | 월 General 🖬 Subtypes 😽 | Properties | 🛙 Examples 🛛 🔁 Associations 🖉 🔎 Views 🖉 Mappi                                  | ing                  |
|          | Name                   | I BID      | 1                                                                              | Definit              |
| •        | Asset holding          | ENC0643    | An account that holds a specific number of units of a <fin<br>assets.</fin<br> | ancial asset>. It ca |
| _        | Monetary account       | ENC0642    | An account expressed in monetary terms (amounts and                            | currency).           |
|          |                        |            |                                                                                |                      |
|          |                        |            |                                                                                |                      |
|          |                        |            |                                                                                |                      |
|          |                        |            |                                                                                |                      |
|          |                        |            |                                                                                |                      |
|          |                        |            |                                                                                |                      |
| 4        |                        |            |                                                                                | •                    |
|          |                        |            |                                                                                |                      |
| New Type | B                      |            |                                                                                |                      |
| Record:  | I                      | 983        |                                                                                |                      |

Single-clicking on the subtype name (for example, "Asset holding" in the screenshot above), will open the subtype in the Type Editor.

## Type Editor: Properties Tab

The Properties Tab contains the Property Editor. The **Property Editor** lists the properties (attributes / operations) of a selected Type and allows the user to edit the Property's details. The Property editor is discussed in detail, below, in section 2.3.

## Type Editor: Examples Tab

As the name indicates, the **Examples Tab** provides examples of the Type.

As with the **Definition** field on the General Tab of the Type Editor, Examples can be both inherited from another model and specified at this level.

An **Appended Example** is inherited via the same process as inherited definitions, through the mapping information captured on the **Mappings** tab (discussed below in more detail in the **Mapping Tab** section). And because they are inherited, **Appended Examples** cannot be modified from this Tab; they are displayed as read-only text.

Additional **Examples** however can be specified at this level to extend any inherited ones if required.

Each Example is a record in MS Access, so new Examples should be entered on the row with the \* in the left margin.

| 🖽 Туре      |                                                                                                    | X |
|-------------|----------------------------------------------------------------------------------------------------|---|
| Busines     | s Model category assessment Association Type Editor                                                                                                    |   |
| 🖪 List      | 월 General 🖬 Subtypes 🔊 Properties 🗷 Examples 🔎 Views 📾 Mapping                                                                                                    |   |
|             | Appended Examples                                                                                                    |   |
|             |                                                                                                    |   |
|             | Examples                                                                                                    |   |
| •           | The <product group=""> P&amp;C line of business is the subject of a <profitability score="">.</profitability></product>                                                                                                    |   |
|             | The High net worth individuals <market segment=""> &lt;<is of="" subject="">&gt; the <propensity score=""> for personal pension plan. It means that the <marketing activity="" runner=""> asks the opinion or interest of all the members of this market segment about the personal pension plan. It personal pension plan is the referenced product in the score.</marketing></propensity></is></market> |   |
| *           |                                                                                                    |   |
| 4<br>Nau 7: |                                                                                                    |   |
| New Typ     |                                                                                                    |   |
| Record:     | 【◀】   592 ▶ ▶   ▶   ▶ ★ of 983                                                                                                    |   |

To delete an example, right-click on the row margin, and select Delete Record.

### Type Editor: Associations Tab

The Associations tab is only shown in the Type Editor for a Type, and not for an Association.

The first section provides <u>read-only</u> information, listing the associations and their natures, for the current Type. This information is derived from the Left and Right Type fields in the **General** tab of an Association.

The second section provides a <u>data entry</u> sheet, which is preformatted with the default natures (role names) according to the selected target Type.

If more information is desired about any of the entities listed in the **Association Name** column, a single-click on the Association name, or Right/Left Type name will open the Type Editor for that association or Type.

| 🖽 Ту             | pe                                                                                   |                 |                                        | X                |  |  |  |  |
|------------------|--------------------------------------------------------------------------------------|-----------------|----------------------------------------|------------------|--|--|--|--|
| Busin            | ess Model                                                                            | Account         |                                        | Type Type Editor |  |  |  |  |
| 🖪 Lis            | 🖻 List 😰 General 🖬 Subtypes 🖓 Properties 🗷 Examples 🖫 Associations 🔎 Views 📾 Mapping |                 |                                        |                  |  |  |  |  |
|                  | Association Name                                                                     | Nature1         | Right Type                             |                  |  |  |  |  |
| •                | account - claim rlship                                                               |                 | Claim                                  |                  |  |  |  |  |
|                  | account - activity rlship                                                            |                 | Activity                               |                  |  |  |  |  |
|                  | account - agreement riship                                                           |                 | Agreement                              |                  |  |  |  |  |
|                  | account - financial asset rlship                                                     |                 | Financial asset                        |                  |  |  |  |  |
|                  | account - role player riship                                                         |                 | Role player                            |                  |  |  |  |  |
|                  | account agreement tracking                                                           | tracks          | Top level financial services agreement | is               |  |  |  |  |
|                  | account claim tracking                                                               | tracks          | Claim                                  | is               |  |  |  |  |
|                  | account consolidation                                                                | is consolidated | n Account                              | Ci               |  |  |  |  |
|                  | account riship                                                                       |                 | Account                                | <b>_</b>         |  |  |  |  |
| •                |                                                                                      | 1               |                                        | Þ                |  |  |  |  |
| N                | New Association using: I select one                                                  |                 |                                        |                  |  |  |  |  |
|                  |                                                                                      |                 |                                        |                  |  |  |  |  |
| New T<br>Record: | New Type<br>Record: Ⅰ4 ↓ 2 ▶ ▶Ⅰ ▶¥ of 983                                            |                 |                                        |                  |  |  |  |  |

In order to create an Association, you can use the Type Editor as explained on *page 15* (which consists in pressing New Type and selecting Object Type "Association"),

but you can also use this quick way of creating an Association from the current Type (left side of the association) and select a target (right side of the association).

To do so, select the target type:

| Ne | w Association using: Type | •       |                   |         |   |         |
|----|---------------------------|---------|-------------------|---------|---|---------|
|    | Association Name          | Nature1 | Right Type        |         |   | Nature2 |
| •  |                           |         |                   |         | • |         |
|    |                           |         | Access facility   | ENC0500 | ^ |         |
|    |                           |         | Account           | EN00130 |   |         |
|    |                           |         | Account agreement | ENC0623 |   |         |
|    |                           |         | Account entry     | EN00611 |   | •       |
|    |                           |         |                   |         |   |         |

Then provide the natures and the association name. If the association name is not provided, a generated name will be supplied with the following pattern: left type name + nature1 + right type name.

<u>Note</u>: The pre-defined targets and natures can be customised with the **Association types Editor** (see *section 3.9*)

## Type Editor: Views Tab

A Type can be included in one or more views. This reference to a view can be done using this Tab, as well as by using the View Editor.

| 🖽 Тур   | e                                                  |                      |           |                  |  |  |
|---------|----------------------------------------------------|----------------------|-----------|------------------|--|--|
| Busine  | ss Model Account                                   |                      |           | Type Type Editor |  |  |
| E Lis   | t 📴 General 🖬 Subtypes 🖓 Properties 💈 Examples 🖷 A | Associations D Views | 💼 Mapping |                  |  |  |
|         | View id                                            | Object type          | Sequence  | Lab              |  |  |
| ▶       | Account states                                     | State Diagram        | 0         |                  |  |  |
|         | Account and fund                                   | Component            | 0         |                  |  |  |
|         | Account and fund (main view)                       | E/R Diagram          | 0         |                  |  |  |
|         | Account and fund (external view)                   | E/R Diagram          | 0         |                  |  |  |
| *       |                                                    |                      |           |                  |  |  |
|         |                                                    |                      |           |                  |  |  |
|         |                                                    |                      |           |                  |  |  |
|         |                                                    |                      |           |                  |  |  |
|         |                                                    |                      |           |                  |  |  |
|         |                                                    |                      |           |                  |  |  |
|         |                                                    |                      |           |                  |  |  |
|         |                                                    |                      |           |                  |  |  |
|         |                                                    |                      |           |                  |  |  |
|         |                                                    |                      |           |                  |  |  |
|         |                                                    |                      |           |                  |  |  |
|         |                                                    |                      |           |                  |  |  |
|         |                                                    |                      |           | <u> </u>         |  |  |
|         |                                                    |                      |           |                  |  |  |
|         |                                                    |                      |           |                  |  |  |
| New T   | pe                                                 |                      |           |                  |  |  |
|         |                                                    |                      |           |                  |  |  |
| Record: | (ecord: 14 4 2 ) 10 18 18 1983                     |                      |           |                  |  |  |

## Type Editor: Mapping Tab

A Type can be mapped to one or more Types or Properties, from one or more models. Select the Source model for the mapping first. Next select the Type or the Property from the selected model.

Once specified in the Mapping Tab, the navigation will be mapped across the appropriate models in the Hyperlinks Navigator.

| в Туре                                 |                       |              |                                                                                                   |                                                 |  |
|----------------------------------------|-----------------------|--------------|---------------------------------------------------------------------------------------------------|-------------------------------------------------|--|
| Business Model                         | activity perform      | er           |                                                                                                   | Association Type Editor                         |  |
| 🖻 List 📴 General 🖬 Subtypes 🖉 Pro      | operties 🛛 🖉 Examples | 🔎 Views 📑 N  | Napping                                                                                           |                                                 |  |
| Mapping to the Requirements Model 2004 | •                     | Mapping Type | e: All                                                                                            | •                                               |  |
| Sour                                   | ce type id            |              | Append definition                                                                                 | Append examples                                 |  |
| ✓ Source property id                   | Source type name      | Label        |                                                                                                   | ►<br>Navigation path                            |  |
| Provider type                          | Acute care            |              | The <provider ro<="" td=""><td>le&gt; performing the <r< td=""><td></td></r<></td></provider>     | le> performing the <r< td=""><td></td></r<>     |  |
| Provider type                          | Aftercare             |              | The <provider ro<="" td=""><td>le&gt; performing the <r< td=""><td></td></r<></td></provider>     | le> performing the <r< td=""><td></td></r<>     |  |
| Provider type                          | Ambulatory care       |              | The <provider ro<="" td=""><td>le&gt; performing the <r< td=""><td></td></r<></td></provider>     | le> performing the <r< td=""><td></td></r<>     |  |
| Provider type                          | Ancillary care        |              | The <pre>provider role&gt; performing the <r< pre=""></r<></pre>                                  |                                                 |  |
| Building alarm installer               | Building              |              | I                                                                                                 |                                                 |  |
| Provider type                          | Custodial care        |              | The <provider ro<="" td=""><td>le&gt; performing the <r< td=""><td></td></r<></td></provider>     | le> performing the <r< td=""><td></td></r<>     |  |
| Provider type                          | Encounter             |              | The <provider ro<="" td=""><td>le&gt; performing the <r td="" 🔻<=""><td></td></r></td></provider> | le> performing the <r td="" 🔻<=""><td></td></r> |  |
| •                                      |                       |              |                                                                                                   | · · ·                                           |  |
| New Type                               |                       |              |                                                                                                   |                                                 |  |

Licensed Materials – Property of IBM

© Copyright IBM Corp. 1992, 2010. All Rights Reserved.

•

#### Append definition

Checking this flag specifies that the Type should inherit the definition(s) from source Type(s).

#### **Append examples**

Checking this flag specifies that the Type should inherit the examples from source Type(s).

#### Mapping type

This drop-down field is populated with the following values (if exist for the current model):

- **Transformation**: traces information between models as they evolve from Requirements to Business to Design to Implementation. (e.g. Enterprise Model versus Business Model)
- Version: tracks changes between different versions of the same model (e.g. Business Model 2004 versus Business Model 2005)
- Reference: provides a single link between two related models (e.g. AcmeBM versus IAA\_BM)
- **Translation**: provides a single link between two models that differ by language (e.g. the English version of a model and a translated version of the model)
- **Scoping**: provides a single link between a full model and a subset of a model (e.g. a project which is a subset of an Enterprise model)
- **Population**: provides a single link between a Source model and a Target model, in terms of population, for documenting an extract-transform-load (ETL) process (e.g. Operational data to an Enterprise Data Warehouse
- Alias: provides a single link between two terms that are synonyms.
- User-defined: you can enter your own Mapping type

#### Label

This field can be used to provide a unique label to multiple similar mappings. It can be used for example to differentiate several mappings that have the same source and the same target. This label can also be referenced in a formula expressed in a definition. (See Type Definition)

#### **Navigation Path**

This field can be used to document the mapping more precisely. In addition, the navigation path can utilise the Hyperlinks navigation by inserting Type names between angle brackets (e.g. <Party>), which will create a hypertext link to the given Type if it exists within the same model.

#### Transformation Rules

This field can be used to document the transformation applied more precisely. In addition, the transformation rules can utilise the Hyperlinks navigation by inserting Type names between angle brackets (e.g. <Party>), which will create a hypertext link to the given Type if it exists within the same model.

## **Type Editor: Requirements Tab**

The Requirements Tab captures additional information such as volumetrics, data quality specifications, and history specifications, etc... that is needed by the Requirements Model. This is an optionally displayed Tab of the Type Editor, triggered by the Requirement flag on the General Tab. In case of a *Requirements* model, this tab is always visible.

| 🖽 Туре                             |                                        |                                  | 🖂                                   |
|------------------------------------|----------------------------------------|----------------------------------|-------------------------------------|
| Requirements Model                 | Campa                                  | ign answer analysis              | Analytical Subject Area Type Editor |
| 🕞 List 📴 General                   | 🖬 Subtypes 💭 Properties 🗖              | Examples 🛛 🔁 Associations        | 🔎 Views 📾 Mapping 🗄 Requirements    |
| Name                               |                                        | Object type                      | Super Type                          |
| Campaign answer ar                 | alysis                                 | Analytical Subject Area 🕞        | •                                   |
| BID                                | Stereotype                             | Abstract Visibility              | Package                             |
| ASB0026                            | ·                                      | Public 🗾                         | <u> </u>                            |
| Inherited definition               | er analysis records measures related t | o answers to questionnaires sent | ▶ ■                                 |
| Dimensions:<br>- Time<br>- Segment |                                        |                                  |                                     |
| Comment                            |                                        |                                  | Bequirement 🖂                       |
|                                    |                                        |                                  | Export Filter                       |
| New Type                           |                                        | Created 25/06/2002 18:01:0       | 3 Modified 14/06/2004 10:26:02 2357 |
| Record: I                          | 313 ▶ ▶ ▶ ▶ 8 of 2760                  |                                  |                                     |

If the **Requirement** flag has been selected in the **General** tab, an additional tab can be seen in the Type Editor:

| 🖽 Туре              |                   |              |                       |                   |              |                            |  |
|---------------------|-------------------|--------------|-----------------------|-------------------|--------------|----------------------------|--|
| Requirements Model  |                   | Cam          | paign answer ar       | nalysis           | Analytic     | al Subject Area Type Edito |  |
| List 📴 Gener        | al 🖪 Subtypes     | 🔊 Properties | Z Examples            | Associations      | 🔎 Views 📑 Ma | apping 🗄 Requirements      |  |
| Priority:           | Medium            | <u>.</u>     | Data quality specs:   |                   |              |                            |  |
| Owner:              |                   |              |                       |                   |              |                            |  |
| Organisation:       | АСММ              |              | History specs:        | 5 years           |              |                            |  |
| Location:           | NYC               |              |                       |                   |              | ×                          |  |
| Distribution level: | Corporate         | <u> </u>     | Security specs:       |                   |              |                            |  |
| Volumetrics:        | 50000             |              |                       |                   |              |                            |  |
| Nr of users:        | 30                |              | Transformation specs: |                   |              |                            |  |
| External doc:       | c:\My Documents\d | ampaign.doc  |                       |                   |              |                            |  |
|                     |                   |              | Created 21/06         | 5/2004 15:16:12 H | Aodified     | 6                          |  |
| New Type            |                   |              |                       |                   |              |                            |  |
| Record: I           | 313 🕨 🕅 🕨         | of 2760      |                       |                   |              |                            |  |

•

## 2.4 Property Editor

Included within the Type Editor is the Property Editor, which lists the properties (attributes / operations) of a selected Type. The Property Editor allows the user to edit the property definitions, examples, comments, business identifier (BID) and mappings.

Clicking on the Properties tab from the Type Editor opens the Property Editor.

The design of the Property Editor is very similar to the Type Editor; it includes a series of tabs, that organize its functions: **List**, **General**, **Examples** and **Mapping** tabs, as well as an optionally displayed **Requirements** tab.

## Property Editor: List Tab

| 🖽 Type                                                                                                    |                                                                                      |              |        |      |         |    |    |       | ×                | J |
|----------------------------------------------------------------------------------------------------|--------------------------------------------------------------------------------------|--------------|--------|------|---------|----|----|-------|------------------|---|
| Business N                                                                                                    | fodel                                                                                | A            | ccount |      |         |    |    |       | Type Type Editor | 1 |
| 🛱 List                                                                                                    | 🖻 List 📴 General 🖬 Subtypes 💭 Properties 🗷 Examples 📲 Associations 🔎 Views 🗐 Mapping |              |        |      |         |    |    |       |                  |   |
|                                                                                                    |                                                                                      | C            | losing | date |         |    |    |       | Attribute        |   |
| ā                                                                                                    | List 📴 General 🖾 Examples 🔎 V                                                        | iews Mapping |        |      |         |    |    |       |                  |   |
|                                                                                                    |                                                                                      |              |        |      |         |    |    |       |                  |   |
| 1                                                                                                    | Name                                                                                 | Type id      | Sequ   | Oper | BID     | PK | FK | Scope | Filte            |   |
| <u>)</u>                                                                                                    | Closing date                                                                         | Account      | 0      |      | AT01516 |    |    |       | BDM B            |   |
| 0                                                                                                    | Description                                                                          | Account      | 0      |      | ATC0489 |    |    |       | BDM B            |   |
|                                                                                                    | External reference                                                                   | Account      | 0      |      | ATC4269 |    |    |       | BDM B            |   |
|                                                                                                    | Name                                                                                 | Account      | 0      |      | AT01517 |    |    |       | BDM B            |   |
| 1                                                                                                    | Opening date                                                                         | Account      | 0      |      | AT01515 |    |    |       | BDM B            |   |
| 6                                                                                                    | Status                                                                               | Account      | 0      |      | ATC4370 |    |    |       | BDM B(           |   |
|                                                                                                    | Status date                                                                          | Account      | 0      |      | ATC4371 |    |    |       | BDM BC           |   |
| Status date     Account     0     ATC4371     I     BDM B0       Image: Account     Image: Account     Image: Account     Image: Account     Image: Account     Image: Account       Image: Account     Image: Account     Image: Account     Image: Account     Image: Account     Image: Account       Image: Account     Image: Account     Image: Account     Image: Account     Image: Account     Image: Account       Image: Account     Image: Account     Image: Account     Image: Account     Image: Account     Image: Account       Image: Account     Image: Account     Image: Account     Image: Account     Image: Account     Image: Account       Image: Account     Image: Account     Image: Account     Image: Account     Image: Account     Image: Account       Image: Account     Image: Account     Image: Account     Image: Account     Image: Account     Image: Account       Image: Account     Image: Account     Image: Account     Image: Account     Image: Account     Image: Account       Image: Account     Image: Account     Image: Account     Image: Account     Image: Account     Image: Account       Image: Account     Image: Account     Image: Account     Image: Account     Image: Account     Image: Account       Image: Account     Image: Account     Image: Acco |                                                                                      |              |        |      |         |    |    |       |                  |   |
| Record: I                                                                                                    | 2 <b>&gt; &gt;1 &gt;*</b> of 983                                                     |              |        |      |         |    |    |       |                  |   |

A property can either be created, modified, or deleted from the **List** tab of the Property Editor. To edit an existing property, single-click on the Property name to open the **General** tab where the property's details are displayed, and can be modified. To create a new property, click on

the New Property button.

To delete a Property, right-click on the row margin (where a black arrow appears in front of the selected row) and choose *Delete Record*.

## Property Editor: General Tab

| 🖽 Туре           |                                                                                                    |
|------------------|----------------------------------------------------------------------------------------------------|
| Business Model   | Account Type Editor                                                                                       |
| E List B General | 🖪 Subtypes 💭 Properties 🗷 Examples 🖪 Associations 🔎 Views 🗗 Mapping                                       |
|                  | Description Attribute                                                                                     |
| List 📴 Ger       | neral 🗷 Examples 🔎 Views 🗇 Mapping                                                                        |
| Name             | Description Object type Attribute   Sequence 0                                                            |
| BID              | ATC0489 Primary Key D Foreign Key D Static Optional                                                       |
| Primitive Domain | Text Stereotype Visibility Public                                                                         |
| Domain Type      | <u>▼</u>                                                                                                  |
| Inherited def.   |                                                                                                    |
|                  |                                                                                                    |
| Definition       | A free-text statement used to explain what is represented by this account. The description may contain an |
| Definition       | indication of the financial items grouped under the account, the purpose of the account, and so on.       |
| Comment          | Requirement                                                                                               |
|                  | Export Filter BDM BOM                                                                                     |
|                  | 575 Created 25/06/2002 17:41:00 Modified                                                                  |
| New Property     |                                                                                                    |
| New Type         |                                                                                                    |
| Record: I4 4     | 2 • • • • • • • • • • • • • • • • • • •                                                                   |

The Property Editor is used to create and maintain both Attributes and Operations.

Name: The name of the property.

**Object type**: Shows the object types defined in the Object Type Editor for Properties, such as: Attribute, Operation, Atomic data element, and so on.

**Sequence**: makes it possible to force the sequence in the list of properties in the Hyperlinks Navigator.

BID: The unique Business Identifier. The wizard has the same behaviour as for Types.

Visibility: also known as "Access specifier" can be either Public, Private, Protected.

Primary Key: a flag to indicate that the attribute is part of the primary key.

Foreign key: a flag to indicate that the attribute is a foreign key.

Static: a flag to specify the attribute being static.

Optional: a flag to specify the attribute being optional.

**Primitive Domain** or **Domain Type**: Some models, such as the Interface Design Model (IDM) do not use the MMM Primitive Domain types, but rather define their own "Common Data Types" as Types in the model itself.

This is why, in the Property Editor, both entry fields are available:

- Primitive Domain (a drop-down list of all domains defined in the MMM Domain Editor)

- Domain Type (a drop-down list of all Types defined in the current model)

**Inherited Definition** and **Definition**: The inheritance mechanism for definitions is also similar to the Type Editor: a property (an attribute or an operation) can inherit the definition from an attribute or an operation to which it is mapped. Likewise, specifying a <Type name> between angle brackets in the definition will create an active hypertext in the Hyperlinks Navigator..

When the Object Type is **Operation**, additional entry fields are displayed. The **Return Type** field replaces the **Domain Type** field, and a **Parameters** field is displayed.

If the **Return Type** is a collection of Return types, specify **[]** (square brackets) in the field next to the Return type.

**Parameters** are to be written in the following format: [*directionality1*] paramName1 Type1, [*directionality2*] paramName2 Type2, and so on. The directionality can be [in], [out], or [in out].

The screenshot below, for example, shows an output parameter named *owner*, of Type *IParty*. A blank separates a name and a Type, and a comma separates each name/Type pair.

| 🖽 Type                 |                                          |                                 |                       |
|------------------------|------------------------------------------|---------------------------------|-----------------------|
| Interface Design Model | 17                                       | Account agreement               | Interface Type Editor |
| 💼 List 월 General       | 🖬 Subtypes 💭 Properties                  | Z Examples 🖪 Associations 🔎 Vie | ews 🖪 Mapping         |
| List 🔯 Ger             | neral 🛛 Examples 🔎 Views 🗐               | Get owner<br>Mapping            | Operation             |
| Name                   | Get owner                                | Object type Operation           | → Sequence 0          |
| BID                    | OPE2273                                  | Optional 🔲                      |                       |
| Primitive Domain       |                                          | Stereotype attnav               | Visibility Public 🔹   |
| Return Type            | •                                        | Parameters [out] owner IParty   |                       |
| Inherited def.         |                                          |                                 |                       |
| Definition             | Returns the <party> owning the a</party> | ccount agreement.               |                       |
| Comment                |                                          |                                 | Requirement           |
|                        |                                          |                                 | Export Filter All     |
| New Property           | 36584                                    | Created 14/04/2003 15:57:4      | 6 Modified            |
| New Type               |                                          |                                 |                       |
| Record: II             | 336 • • • • • • • • • • • • • • • • • •  |                                 |                       |

#### **Property Editor: Examples Tab**

The **Examples Tab** in the Property Editor is nearly identical to the **Examples Tab** in the **Type Editor** except that it provides examples of properties. The Examples can be both inherited from another model, according to the mapping, or specified at this level. Both are displayed on this tab, with Inherited Examples shown as read-only. For more information, refer to the discussion above, of the **Examples Tab** in the **Type Editor**.

#### **Property Editor: Views Tab**

The **Views Tab** in the Property Editor is nearly identical to the **Views Tab** in the **Type Editor** except that it allows inclusion of properties in a View. The same functionality is available from the View Editor.

### Property Editor: Mappings Tab

As seen in the screenshot below, the **Mappings Tab** in the Property Editor is nearly identical to the **Mapping Tab** in the **Type Editor**, except that it maps Properties instead of Types. As with the mapping of Types, a Property can be mapped to one or more Properties or Types, from one or more models. For a more detailed discussion of the **Mappings Tab**, refer to the **Type Editor : Mappings Tab** section above.

| 🗉 Туре                                           |                     |                             | X                |
|--------------------------------------------------|---------------------|-----------------------------|------------------|
| Interface Design Model                           | Account             |                             | Type Type Editor |
| 💼 List 📴 General 🖬 Subtypes 💭 Propertie          | es 🗖 Examples 📲 Ass | ociations 🔎 Views 📑 Mapping |                  |
|                                                  | Opening date        |                             | Attribute        |
| 🔄 List 📴 General 🖾 Examples 🔎 Views              | Mapping             |                             |                  |
| Mapping to the Business Model 2004               | Мар                 | ping Type : All             |                  |
| Source property                                  | / id                | Source typ                  | e                |
| Opening date                                     |                     | Account                     |                  |
| *                                                |                     |                             |                  |
|                                                  |                     |                             |                  |
| •                                                | 2                   |                             |                  |
| Source type id                                   | Label               | Navigation path             | Tra              |
|                                                  | 93. 90              |                             |                  |
|                                                  |                     |                             |                  |
| -                                                |                     |                             |                  |
| New Property                                     |                     |                             |                  |
|                                                  |                     |                             |                  |
|                                                  |                     |                             |                  |
| Record: 14 4 2 • • • • • • • • • • • • • • • • • |                     |                             |                  |

## Property Editor: Requirements Tab

As with the **Examples** and **Mapping Tabs**, the Property Editor's **Requirements Tab** is very similar to the Requirements tab in the Type Editor. It makes it possible to express specific business requirements at the level of an Atomic Data Element or Measure Element. Like the **Requirements Tab** in the **Type Editor**, this is an optionally displayed Tab.

| 🖽 Туре                     |                                        |                             |
|----------------------------|----------------------------------------|-----------------------------|
| Interface Design Model     | Account                                | Type Editor                 |
| 💼 List 🛍 General 🖬 Subtype | es 👼 Properties 🛛 Examples 📲 Ass       | ociations 🔎 Views 🖪 Mapping |
|                            | Opening date                           | Attribute                   |
| Eist 📴 General 🖾 Exa       | mples 🔎 Views 💼 Mapping 🎦 Requirements |                             |
| Priority:                  | ✓ Data quality specs:                  |                             |
| Owner:                     |                                        |                             |
| Organisation:              | History specs:                         |                             |
| Location:                  |                                        |                             |
| Distribution level:        | Security specs:                        |                             |
| Volumetrics:               |                                        |                             |
| Nr of users:               | Transformation specs:                  |                             |
| External doc:              |                                        |                             |
| New Property               |                                        | 2                           |
| New Type                   |                                        |                             |
| Record: 14 4 2 > >1        | ▶₩ of 1746                             |                             |

## 2.5 Package Editor

The MMM's Package Editor is used to manage a model's packages, if packages have been defined for that model.

Although Packages are not mandatory, they are useful for grouping related Types together.

MMM Packages are different from ERwin<sup>®</sup> Subject Areas, however, where an entity can belong to one or more subject areas. ERwin<sup>®</sup> Subject Areas are defined in MMM as Views (of Object Type "E/R Diagram").

The Package Editor is organised into four tabs: the List, General, Types and Views Tab.

## Package Editor: List Tab

| ist 📴 General 🖵 Types 🔎 View     | s Mapping |                               |                                |
|----------------------------------|-----------|-------------------------------|--------------------------------|
| <u></u>                          |           |                               | Refresh                        |
| Name                             | BID       | Super package id              | •                              |
| Account and fund                 | PKC0003   |                               | The ACCOUNT and FUND pac       |
| Activity                         | PKC0004   |                               | The ACTIVITY package makes     |
| Actuarial statistics and index   | PKC0005   |                               | The ACTUARIAL STATISTICS       |
| Additional views                 | PKC0026   | Party                         |                                |
| Assessment and condition         | PKC0006   |                               | The Assessment type is used    |
| Business model object            | PKC0007   |                               | The BUSINESS MODEL OBJE        |
| Category                         | PKC0008   |                               | The CATEGORY package mai       |
| Claim                            | PKC0009   |                               | The CLAIM package enables t    |
| Component service interfaces     | PKC0033   |                               |                                |
| Contact point and preferences    | PKC0010   |                               | The CONTACT POINT and PR       |
| Event                            | PKC0011   |                               | The EVENT package makes it     |
| Financial services role subtypes | PKC0002   | Partyrole subtypes            | A specialised package regroup  |
| Financial transaction            | PKC0012   |                               | The FINANCIAL TRANSACTIC       |
| Goal and need                    | PKC0025   |                               | The GOAL AND NEED package      |
| Group plan                       | PKC0029   | Worked examples for health ir |                                |
| Inpatient care                   | PKC0032   | Worked examples for health ir | This worked example describe 🕶 |
|                                  |           |                               |                                |
|                                  |           |                               |                                |

The **List Tab** in the Package Editor contains the complete list of Packages for a given model. In addition to the package's **Name**, the Tab includes other details pertinent to the package such as the **BID**, **Super package Id**, and a **Definition** of the package.

The **Find** function can be used to search for a specific value in any of the columns on the **List Tab**. For example, if the Package list is especially long, the Find function can be used to locate a specific package. In addition, the Package list can be sorted on any column of the **List Tab** by right clicking on the column header, and choosing *Sort Ascending* or *Sort Descending*. This allows the user to sort the packages by Name, BID, and so on.

A Package can also be deleted from the **List Tab**, by right clicking on the row margin (where a black arrow appears in front of the selected row) and choosing the *Delete Record* option. As a precaution, a window containing a warning will be displayed whenever one tries to delete a package which still contains Types.

When on the **List Tab**, single clicking on the Package name will open that package in the **General Tab** where the package details can be maintained.

#### Package Editor: General Tab

The **General Tab** of the Package Editor is where a Package's details can be edited, or a new Package added.

For creating a new Package, click on the New Package button (see below for screenshot), which will display a new record where the package details can be entered. The minimum information required is a package name, and if not provided manually, it will be defaulted to the BID number.

| 🖽 Package  | e Editor                                                                                                    |                                                                                                    |                                                                                                    |                                                                        |                                                                                                    |                                                                                     |                                                         | ×      |
|------------|----------------------------------------------------------------------------------------------------|----------------------------------------------------------------------------------------------------|----------------------------------------------------------------------------------------------------|------------------------------------------------------------------------|----------------------------------------------------------------------------------------------------|-------------------------------------------------------------------------------------|---------------------------------------------------------|--------|
| Business M | odel                                                                                                    | Party                                                                                                    | 8                                                                                                    |                                                                        |                                                                                                    |                                                                                     | Package I                                               | Editor |
| List       | 🗿 General 🗖 T                                                                                                    | ypes 🔎 Views 🖶 Ma                                                                                                    | apping                                                                                                    |                                                                        |                                                                                                    |                                                                                     |                                                         |        |
| Name       | Party                                                                                                    |                                                                                                    |                                                                                                    | Parent                                                                 |                                                                                                    |                                                                                     |                                                         | •      |
|            |                                                                                                    |                                                                                                    |                                                                                                    |                                                                        |                                                                                                    |                                                                                     |                                                         |        |
| BID        | PKC0015                                                                                                    | <u></u>                                                                                                    |                                                                                                    |                                                                        |                                                                                                    |                                                                                     |                                                         |        |
|            |                                                                                                    |                                                                                                    |                                                                                                    |                                                                        |                                                                                                    |                                                                                     |                                                         |        |
| Definition | The PARTY package<br>In the PARTY packag<br>paties is based on the<br>they have with the mo<br>The Party package m<br>This is covered by the | makes it possible to model parti<br>pe, all persons, companies, agen<br>s information to be captured and<br>idelled organisation or its busines<br>odels more than just the parties:<br>notion of party role. | ies independently of th<br>ncies, sports clubs, and<br>I the behaviour these of<br>ss.<br>it also models the invo | eir involvemer<br>d so on are ide<br>different types<br>dvement that p | it with the modelled or<br>ntified as parties. Spe<br>of parties require, rath<br>parties can have with | ganisation.<br>cialisation of the di<br>er than on the type<br>respect to other typ | ifferent types of<br>e of involvemen<br>pes in the mode | t.     |
| Comment    |                                                                                                    |                                                                                                    |                                                                                                    |                                                                        |                                                                                                    |                                                                                     |                                                         |        |
|            |                                                                                                    |                                                                                                    |                                                                                                    |                                                                        |                                                                                                    |                                                                                     |                                                         |        |
|            |                                                                                                    |                                                                                                    |                                                                                                    |                                                                        |                                                                                                    | Export filter                                                                       | All                                                     | ·      |
|            |                                                                                                    |                                                                                                    |                                                                                                    |                                                                        |                                                                                                    |                                                                                     |                                                         |        |
|            |                                                                                                    |                                                                                                    |                                                                                                    |                                                                        |                                                                                                    |                                                                                     |                                                         |        |
| New Packag | je                                                                                                    |                                                                                                    | Created 25/06/200                                                                                                 | 2 17:40:33                                                             | Modified                                                                                                |                                                                                     |                                                         | 14     |
| Record: I  | 1 22                                                                                                    | ▶   ▶ *   of 32                                                                                                    |                                                                                                    |                                                                        |                                                                                                    |                                                                                     |                                                         |        |

#### Definition

The Package **Definition** is used to give a textual description of the Package. As elsewhere throughout the MMM, specifying a <Type name> between angle brackets in the definition will create an active hypertext in the Hyperlinks Navigator.

#### Parent

This drop-down list is used to build the Package Hierarchy.

#### **Business Identifier (BID)**

A Package's BID can be created and maintained using the BID wizard function, using either a supplied prefix or none. In addition, this field can be left blank and allocated at another time via a batch job allocating all BIDs for a given model at one time (refer to the Model Management chapter for more information).

## Package Editor: Types Tab

The **Types Tab** of the **Package Editor** is a READ ONLY screen that lists all Types that belong to a given Package.

Allocating a Type to a certain Package is done via the Type Editor.

|             | Pany                           |          | Package Editor                                                                       |
|-------------|--------------------------------|----------|--------------------------------------------------------------------------------------|
| List 📴 Gen  | eral 🖵 Types 🔎 Views 🖶 M       | /lapping |                                                                                      |
| ncludes :   |                                |          |                                                                                      |
| Object type | Name                           | BID      | Definition                                                                           |
| Association | customer of product group      | ENC0389  | The identification of a <role player=""> as one of the customers of</role>           |
| Association | employment position assignment | ENC0471  | The assignment of a <person> to an <employment position="">.</employment></person>   |
| Association | family relationship            | ENC0231  | A family relationship between two persons.                                           |
| Туре        | Kiosk                          | ENC0352  | A stand-alone information delivery system used for selling and                       |
| Association | linked party                   | ENC0815  | The identification that a <person> or a <party role=""> played by :</party></person> |
| Association | marketeer of product group     | ENC0405  | The identification of a <role player=""> as one of the marketeers c</role>           |
| Association | marriage relationship          | ENC0296  | A marriage relationship between two persons.                                         |
| Association | object ownership               | ENC0242  | The ownership of a <physical object=""> by a <role player="">.</role></physical>     |
| Association | object usage                   | ENC0300  | The usage of a <physical object=""> by a <role player="">.</role></physical>         |
| Туре        | Organisation                   | EN00391  | Group of people travelling together on a same trip.A group of in                     |
| Association | organisation membership        | ENC0230  | The identification of a <role player=""> as one of the members of :</role>           |
| Association | organisation ownership         | ENC0239  | The ownership of an <organisation> by a <role player="">.</role></organisation>      |
| Туре        | Party                          | ENC0350  | A <person> or an <organisation>.</organisation></person>                             |
|             |                                |          |                                                                                      |

### Package Editor: Views Tab

The **Views Tab** of the **Package Editor** is a READ ONLY screen that lists all Views that belong to a given Package.

Allocating a View to a certain Package is done via the View Editor.

#### Package Editor: Mapping Tab

A Package can be mapped to one or more Packages, from one or more models. The **Mapping Tab** captures the Source model(s) for the current Package. Once specified in the Mapping Tab, the navigation will be mapped across the appropriate models in the Hyperlinks Navigator.

## 2.6 View Editor

The MMM's View Editor makes it possible to group Types, and/or Properties, together within a certain View object type. The various View object types are actually *defined* using the Object Type Editor, which will be explained further in the chapter on Model Management. Each View object type will correspond to an entry-point in the Hyperlinks Navigator.

<u>Note</u>: The concept of MMM View is used to define artefacts such as Component, Diagram, Worked Example, etc, but also a particular use of an MMM View is for defining a **Project Scope**.

A *Project Scope* view makes it possible to define all Types, Type Properties and Views that belong to a certain project.

This *Project Scope* view will then be used by the Copy Model function to create a subset of the model to a new one, or to propagate the equivalent scope in a target model (See section *Hints and Tips*).

The View Editor is organised with the following tabs: List, General, Types, Properties, Views and Mapping Tabs, as well as the optionally displayed Links Tab.

| Find: Package: no                        | filter 💽 Object type:  | no filter 💌 Pro      | ject: - no filter - | •      |
|------------------------------------------|------------------------|----------------------|---------------------|--------|
| Nai                                      | ne                     | Object type          | BID                 | Pare 🔺 |
| Add bill payment authority by custome    | r                      | Collaboration Diagra | CDC0007             |        |
| Administer recurring transfer            |                        | Collaboration Diagra | CDC0015             |        |
| Administer recurring transfer (condition | al recurring transfer) | Collaboration Diagra | CDC0019             |        |
| Administer waiver of premium             |                        | Collaboration Diagra | CDC0020             |        |
| Allocate bonus units                     |                        | Collaboration Diagra | CDC0002             |        |
| Allocate unit link premium               |                        | Collaboration Diagra | CDC0001             |        |
| Apply for homeowner policy               |                        | Collaboration Diagra | CDC0004             |        |
| Balance account automatically            |                        | Collaboration Diagra | CDC0014             |        |
| Cancel cheque payment by customer        |                        | Collaboration Diagra | CDC0022             |        |
| Convert debt                             |                        | Collaboration Diagra | CDC0010             |        |
| Create debt                              |                        | Collaboration Diagra | CDC0008             |        |
| Enquire bills                            |                        | Collaboration Diagra | CDC0006             |        |
| Enquire credit card statement            |                        | Collaboration Diagra | CDC0017             | , E    |
| •                                        |                        |                      |                     | •      |

## View Editor: List Tab

The List Tab in the View Editor is very similar to the List Tab in the Package Editor. It provides a list of the View Object Types for a given model, including Name, Object type, BID, Parent id, and other pertinent details.

There are two main functions for locating Views on the **View Editor's List Tab:** a **Find** function, which can be used to search for a specific value in any of the columns, and a filter on **View type** function. In addition, the columns can be sorted by right clicking on the column header, and choosing *Sort Ascending* or *Sort Descending*. This allows the user to sort the Views by Name, BID, and so on.

It is also from the **List** tab that you can delete a View: right-click on the row margin (where a black arrow appears in front of the selected row) and choose *Delete Record*.

Unlike deleting a Package, deleting a View does not delete the Types and Properties allocated to the View.

#### View Editor: General Tab

As with the Package Editor, the **General Tab** of the View Editor is where a View's details can be edited, or a new View added.

For creating a new View, click on the <u>New View</u> button (see below for screenshot), which will display a new record where the View details can be entered. The minimum information required is a name, and if not provided manually, it will be defaulted to the BID number.

| 🖽 View       |                                                                                                    |                                                                      | (           |
|--------------|----------------------------------------------------------------------------------------------------|----------------------------------------------------------------------|-------------|
| Business Mod | Claim                                                                                                    | Component                                                            | View Editor |
| 🕼 List 🛍 🤇   | eneral 📮 Types 🔊 Properties 🔎 Views 📾 Mapping                                                                                                    |                                                                      |             |
|              |                                                                                                    |                                                                      |             |
| Name         | Claim Parent                                                                                                    |                                                                      | - I         |
| Object type  | Component 🗾 BID CPC0014 🔅 Stereotype business compon 🗾 Package                                                                                                    |                                                                      | <u>.</u>    |
| Definition   | Provides services to maintain and manage a claim, from its initial opening to its satisfactory settlement and closure. I<br>unctions, handling of reserves, subrogation, litigations, benefit communications to the beneficiaries, and adjustment<br>Services related to managing the services provided by third parties in the context of a claim have been regrouped u<br>component.<br>The scope also includes the services to maintain and manage loss events and life events related to a claim. | t includes, among other<br>of benefits.<br>nder the Provider busines | 15          |
| Comment      |                                                                                                    | Export BOM                                                           | <u>.</u>    |
|              | 2588 Created 25/06/2003 15:55:45                                                                                                    | Modified                                                             |             |
| New View     |                                                                                                    |                                                                      |             |
| Record: I4 4 | 27 • • • • • • • • • • • • • • • • • • •                                                                                                    |                                                                      |             |

The **General Tab** of the **View Editor** is nearly identical to the **General Tab** of the **Package Editor**. For descriptions of the **Definition**, **Parent**, and **BID** fields, refer to the explanation for the Package Editor.

#### Package

A View can belong to (only) one Package. This drop-down list displays all of the packages defined in the current model. When creating a new View, use this field to select its package.

## View Editor: Types / Properties Tabs

The **Types Tab** can be used to define which elements are parts of the View. Allocating a Type or an Association as part of a View <u>implicitly means</u> that <u>all Properties</u> are part of the View as well.

Specifying a property in **Properties Tab** <u>means</u> that <u>this specific Property</u> belongs to the View (in opposition to <u>all Properties</u> of a Type), regardless of whether this Type is specified in the Type Tab or not.

| 1 | Object type | Type                              | Sequence | Label 🔺  |
|---|-------------|-----------------------------------|----------|----------|
|   | Tvpe -      | Activity specification risk score | 0        |          |
|   | Туре        | Catastrophe registration          | 0        |          |
|   | Туре        | Caused event                      | 0        |          |
| - | Түре        | Claim                             | 0        |          |
|   | Туре        | Claim adjuster                    | 0        |          |
|   | Туре        | Claim expert                      | 0        |          |
|   | Туре        | Claim folder                      | 0        |          |
|   | Туре        | Claim fraud condition             | 0        |          |
|   | Туре        | Claim legal expert                | 0        |          |
|   | Туре        | Claim offer                       | 0        |          |
|   | Туре        | Claim representative              | 0        |          |
|   | Туре        | Claim specification               | 0        |          |
|   | Туре        | Claim view                        | 0        |          |
|   | Tvpe        | Claimant                          | 0        | <u> </u> |

There are two fields common to all of these Tabs, the Sequence field, and the Label field.

#### Label

This field allows the user to specify a contextual name for an element in the View.

#### Sequence

This field is used to force the sequence in the Hyperlinks Navigator.
# View Editor – Views Tab

Similarly to the previous tabs, the **Views Tab** allows to specify the views that the current View **includes**:

| View     | ŧ.                 |                            |              |                       |                   |             |
|----------|--------------------|----------------------------|--------------|-----------------------|-------------------|-------------|
| usiness  | Model              | My F                       | Project One  |                       | Project Scope     | View Editor |
| 🗟 List   | 😰 General 🖵 Ty     | pes 💭 Properties 🔎 Views 📑 | Mapping      |                       |                   |             |
|          |                    |                            |              |                       |                   |             |
| Incl     | ludes:             |                            |              | L Commence I          | Labal             |             |
|          | Object type        | View                       |              | Sequence              | Labei             |             |
| -        | Component <u>·</u> | Party                      |              | U                     |                   |             |
|          |                    | Claim                      |              | U                     |                   |             |
| - 14     | vvorked Example    | A claim and its settlement |              | 0                     |                   |             |
| *        |                    |                            |              |                       |                   | _           |
|          |                    |                            |              |                       |                   |             |
|          |                    |                            |              |                       |                   | •           |
| ls in    | ncluded in :       |                            |              |                       |                   |             |
|          | Obiect type        | View                       |              | Sequence              | Label             |             |
| •        |                    |                            |              |                       |                   |             |
|          | e v                |                            |              | 2 D                   |                   | 22          |
|          |                    |                            |              |                       |                   |             |
|          |                    |                            |              |                       |                   |             |
|          |                    |                            |              |                       |                   |             |
| •        |                    |                            |              |                       |                   | •           |
|          |                    |                            |              |                       |                   |             |
|          |                    |                            | 3993 Created | 1 21/06/2004 15:50:51 | Modified 21/06/20 | 34 15:51:09 |
|          |                    |                            |              |                       |                   |             |
| New View | w                  |                            |              |                       |                   |             |
|          |                    | 1 1 1                      |              |                       |                   |             |
| cord:    | 178                | ▶   ▶₩  of 178             |              |                       |                   |             |

It is also possible from this tab to specify if the current View is included in another one:

| 🖽 View           |                       |                     |                    |            |           |             |
|------------------|-----------------------|---------------------|--------------------|------------|-----------|-------------|
| Business Model   |                       | Claim               |                    |            | Component | View Editor |
| 🕼 List 📴 General | 🖵 Types   💭 Propertie | s 🔎 Views 💼 Mapping |                    |            |           |             |
| Includes :       |                       |                     |                    |            |           |             |
| Object t         | ype                   | View                | S                  | equence    | Label     |             |
| •                |                       |                     |                    |            |           |             |
|                  |                       |                     |                    |            |           |             |
|                  |                       |                     |                    |            |           |             |
|                  |                       |                     |                    |            |           |             |
| 4                |                       |                     | 1                  |            |           |             |
| Is included in : |                       |                     |                    |            |           |             |
| Object ty        | rpe                   | View                | Se                 | equence    | Label     |             |
| Project Scop     | e My Project One      |                     | -                  | 0          |           |             |
| * Project Scop   | e                     |                     | (3) 33             |            |           |             |
|                  |                       |                     |                    |            |           |             |
|                  |                       |                     |                    |            |           |             |
| •                |                       |                     |                    |            |           | •           |
|                  |                       | 2588                | Treated 25/06/2003 | 15-55-45 M | odified   |             |
|                  |                       | 2000                |                    | 10.00.10   | oanoa     |             |
| NewYork          |                       |                     |                    |            |           |             |
|                  |                       |                     |                    |            |           |             |
| Record: I        | 27 • • • • • of 178   |                     |                    |            |           |             |

### View Editor: Mapping Tab

A View can be mapped to one or more Views, from one or more models. The **Mapping Tab** captures the Source model(s) for the current View. Once specified in the Mapping Tab, the navigation will be mapped across the appropriate models in the Hyperlinks Navigator.

| nterface Design Model Asset manage                    |                         |                          |             |
|-------------------------------------------------------|-------------------------|--------------------------|-------------|
| include Design Model                                  | ement                   | Component                | View Editor |
| 🖻 List 📴 General 🖵 Types 💭 Properties 🔎 Views 📾 Mappi | ing                     |                          |             |
| Mapping to the Interface Design Model 2004            | Mapping Type: Depend    | dency 🗾                  |             |
| Source View id                                        | Label                   | Mapping type             |             |
| Account agreement management<br>Account agreement     |                         | Dependency<br>Dependency |             |
| *                                                     |                         | Dependency               |             |
|                                                       |                         |                          |             |
| 2327<br>New View                                      | Created 24/06/2003 9:33 | :06 Modified             |             |

For a list of **Mapping types**, refer to the explanation provided in the **Type Editor: Mapping Tab** section. In addition to the Mapping types defined in that section, for the case of the IAA Interface Design Model (IDM), there is a "Dependency" Mapping Type used intra-model to define the Component Dependency.

Note that you can create your own mapping type by simply entering it in the field. Next time it will be part of the pull-down list.

# View Editor: Links Tab

When a View is of behaviour *Diagram* (see Object Type Editor), a View has an extra **Links** tab that represents how the view elements are linked to each other.

| uirements Model         | Main                             | tain customer information                        | Use Case | View Editor |
|-------------------------|----------------------------------|--------------------------------------------------|----------|-------------|
| List 📴 General          | 🖵 Types 🔊 Properties 🔎 V         | iews 🖷 Links 📾 Mapping                           |          |             |
| Includes :              |                                  |                                                  |          |             |
|                         | From                             | To                                               | Label    | Sec -       |
| <decision> (</decision> | Change address?                  | Modify customer information                      | No       |             |
| <decision> (</decision> | Change address?                  | Modify customer address                          | Yes      |             |
| ▶ KStart> The           | customer wants to make changes o | r add 🗾 Administer online service on fi web site | 1        |             |
| Administer or           | line service on fi web site      | Request customer information                     |          |             |
| Compare and             | consolidate party information    | Request to change customer information           |          |             |
| Confirm reque           | est                              | Generate communication                           |          |             |
| Generate con            | nmunication                      | Send communication                               | 1        |             |
| Modify custor           | ner address                      | Confirm request                                  | 1        |             |
| Modify custor           | ner information                  | Confirm request                                  |          |             |
| Receive confi           | mation of request completion     | <end> Party information changes are sto</end>    |          |             |
| Request cust            | omer information                 | Retrieve customer information                    | 1        |             |
| Request to ch           | nange customer information       | <decision> Change address?</decision>            | 1        |             |
| Retrieve custo          | omer information                 | Compare and consolidate party informatio         |          |             |
| Send commu              | nication                         | Receive confirmation of request completio        |          | -           |
| •                       |                                  |                                                  |          | •           |
|                         |                                  | 1177 Created 27/03/2003 11:19:38                 | Modified |             |
|                         |                                  |                                                  |          |             |
|                         |                                  |                                                  |          |             |
| w View                  |                                  |                                                  |          |             |

Here is an example of an Activity Diagram (Requirements Model) :

Here is an example of a Collaboration Diagram (Interface Design Model) :

| e Design Model           | Calculate pure pi              | emium                      |         | Collaboration Diagram View Ed           |  |  |
|--------------------------|--------------------------------|----------------------------|---------|-----------------------------------------|--|--|
| t 📴 General 🖵 Types 🖓 Pr | operties 🔎 Views 🖷 Links 🛛     | 🗐 Mappin                   | 9       |                                         |  |  |
| ncludes :                |                                |                            |         |                                         |  |  |
| From                     | То                             | Label                      | Seque   | Operation                               |  |  |
| Calling Process>         | I Policy administration        |                            | 1       | Calculate agreement value               |  |  |
| I Policy administration  | I Life and health policy       |                            | 2       | Get money provisions                    |  |  |
| Role in insurance policy | I Financial transaction manage |                            | 3       | Get money provision for money provision |  |  |
| I Policy administration  | l Agreement manager            |                            | 4       | Establish and execute request           |  |  |
| I Agreement manager      | I Agreement                    |                            | 5       | Perform calculation of kind             |  |  |
| I Policy administration  | I Financial transaction manage |                            | 6       | Establish money provision               |  |  |
| I Policy administration  | Life and health policy         |                            | 7       | Attach money provision                  |  |  |
| I Life and health policy | I Particular money provision   | Particular money provision |         | 8 Create money provision role           |  |  |
| é .                      |                                |                            | 0       |                                         |  |  |
| 1                        |                                |                            |         | <u>,</u>                                |  |  |
| ew                       | 3922                           | Created                    | 3/06/20 | 004 22:19:31 Modified                   |  |  |

# **CHAPTER 3: MODEL MANAGEMENT**

The **Model Management** button from the main MMM Menu opens a Sub Menu:

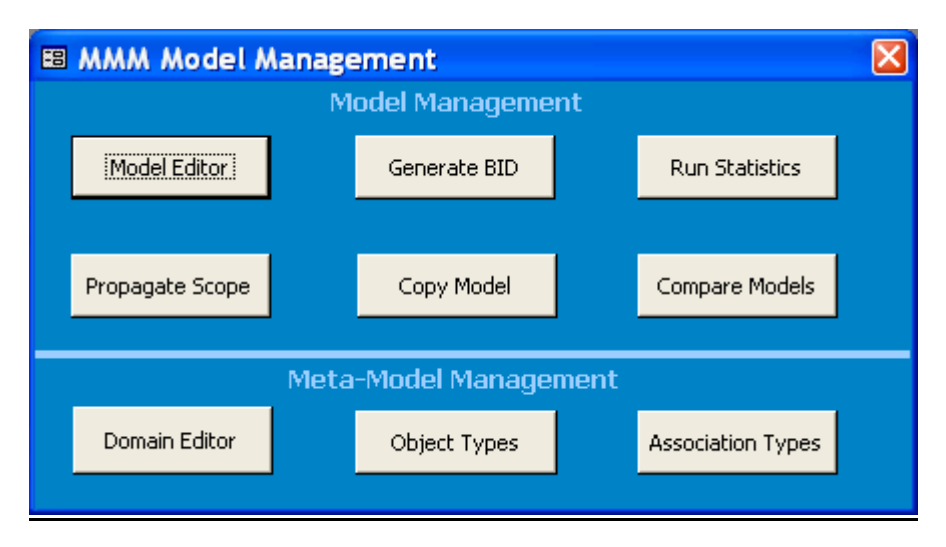

The menu is composed of two portions:

- The **Model Management**, which is related to model-specific customisation and manipulations,
- The **Meta-Model Management**, which is related to global tailoring of MMM behaviours applicable to all models.

## 3.1 Model Editor

The Model Editor lists all of the models stored in the MMM.

Note: A specific model can be in the MMM multiple times, in several versions (e.g. IDM2003, IDM2005, AcmeIDM...).

| 🖽 Model Editor |                                       |                         |                                                                                                    |
|----------------|---------------------------------------|-------------------------|----------------------------------------------------------------------------------------------------|
| ID Short na    | ame Version                           | Full Name               | Model Editor<br>Default Source model BID prefixes BID Length                                                                                                    |
| 1 Busines      | s 2005                                | Business Model          | Requirements Model 2005 C 0 7                                                                                                    |
|                | Group :<br>Comments :                 |                         | Home Page : [IAA BM Home Page  Reset Filter to: All Sequence : 3 (0 = No Hyperlinks) Delete Model                                                                                                    |
| 2 Enterpri     | ise 2005<br>Group :<br>Comments :     | Enterprise Model        | Business Model 2005     Image: Difference of the second second seco |
| 3 Require      | ments 2005<br>Group :<br>Comments :   | Requirements Model      | Requirements Model 2005     B     7        Home Page :     IAA/IIW/ RM Home Page      Reset Filter to:       Sequence :     2     (0 = No Hyperlinks)                                                                                                    |
| 4 SPF          | <b> 2005</b><br>Group :<br>Comments : | Specification Framework | Interface Design Model 2005     F     7 •       Home Page :     IAA SPF Home Page •     Reset Filter to:       Sequence :     5 (0 = No Hyperlinks)                                                                                                    |

Licensed Materials – Property of IBM © Copyright IBM Corp. 1992, 2010. All Rights Reserved.

### Short Name

This field uniquely identifies a model.

### Full Name and Version

These fields are used on reports, and HTML pages.

### **Default Source model**

This field is used to designate which model will be used as the default value in the Mapping tabs of the Type and Property Editors.

Note: The most often used source model is given here; however, other source models can be specified when creating a mapping).

### Model BID prefixes

The prefixes are entered for each model with a space separating the characters. The first prefix of the list will be the default prefix used by the BID generator, if no other prefix is specified.

The BID will be formed by XXYnnnn, where:

- XX is the Object Type prefix (defined in the Object Type Editor)
- Y is the Model prefix •
- nnnn is a meaningless sequential number

This list of prefixes can be updated for a specific project, according to the Standards and Naming Conventions appendix.

### Group

The group makes it possible to create Hyperlinks navigation sub-menus, that regroups models together, such as all Datamarts in one sub-menu.

### Sequence

The sequence makes it possible to force the sequence in which the models will appear in the Hyperlinks main navigation pane.

Setting the Sequence to 0 (zero) will hide the model in the Hyperlinks.

### **Home Page**

This is a pull-down list of all Forms defined in the MS-Access database. The Home Page button of the main Menu will open the Form specified here.

This makes it possible to customise a simplified entry-point to that specific model.

The Reset Filter to: All

function makes it possible to re-initialise the Export filter in the Package, View, Type and Type property tables with a certain value. (Refer to the Hints and Tips appendix for more information about the Export Filter)

Delete Model The function makes it possible to delete a model.

| Delete Model                                                                                                    |
|----------------------------------------------------------------------------------------------------|
| Do you want to empty the model or completely remove the model from the database ?                                                                      |
| - press Yes to completely remove the model<br>- press No to delete the model content and keep the empty model<br>- press Cancel to abord the operation |
| Yes No Cancel                                                                                                    |

Warning: By deleting a model, its entire contents (packages, views, types, properties, mapping..) will be deleted as well.

Due to the complex inter-dependent relationships between a model's elements, it is **strongly advised** to delete a model using the Delete button of this window, rather than deleting a model directly from the Model table by simply deleting its row.

# 3.2 Generate BID

The Business Identifier Generator scans all of the selected models, in order to allocate a unique BID for each Package, View, Type and Property that does not yet have a BID assigned, or has invalid one.

| Ħ | B Generating Bl         | Ds          |                                                 |       | × |
|---|-------------------------|-------------|-------------------------------------------------|-------|---|
|   | Select the Model(s) for | which you v | vant to generate the Business Identifiers (BID) |       |   |
|   | Requirements            | 2004        | Requirements Model                              | В     | ~ |
|   | Business                | 2004        | Business Model                                  | C 0   | - |
|   | IDM                     | 2004        | Interface Design Model                          | E     |   |
|   | SPF                     | 2004        | Specification Framework                         | F     |   |
|   | Products                | 2004        | Product Model                                   | G     |   |
|   | Enterprise              | 2004        | Enterprise Model                                | D     |   |
|   | CMQS                    | 2004        | Campaign Management Quick Start                 | 10    |   |
|   | SDM                     | 2004        | Segmentation Discovery & Management             | 11 12 |   |
|   | CPO                     | 2004        | Customer Prospect Optimizer                     | 20    | _ |
|   | PAM                     | 2004        | Profitability Analysis for Motorcycle           | 40    |   |
|   | UPA                     | 2004        | Underwriting Profitability Analysis             | 30    |   |
|   | RPA                     | 2004        | Risk Pricing Analysis                           | 50    |   |
|   | HPM                     | 2004        | Health Profitability Management                 | 41    |   |
|   | IPA                     | 2004        | Intermediary Performance Analysis               | 21    |   |
|   | OPA                     | 2004        | Overall Profitability Analysis                  | 61    | ~ |
|   |                         |             |                                                 | >     |   |
|   |                         |             |                                                 |       |   |
|   |                         |             | Validate Generate                               | Close |   |

The **Validate** option will only check the model(s), but does not actually update them. Part of the validation function is to look for possible BID duplicates. If a duplicate is found, the validation results will report the error.

Note: If duplicates are found, the redundancy will have to be corrected in the Type Editor prior to continue.

A report that lists duplicates is available from the Report menu (see Chapter 5).

The **Generate** option allocates new BIDs and actually updates the model(s). If a valid prefix has not been supplied within the Type Editor, the default prefix (the first one in the list) is used.

The BID will be formed by XXYnnnn, where:

- XX is the Object Type prefix (defined in the Object Type Editor)
- Y is the Model prefix (defined in the Model Editor)
- nnnn is a meaningless sequential number

BID will not be generated if the Object Type prefix (provided in the Object Type Editor) is followed by an asterisk (e.g. XX\*). This allows preserving pre-allocated BIDs by an external tool.

If the BID allocation reaches the maximum number (e.g. ATD9999) the generator will try to find wholes in numbering and allocate these numbers (reusing previously deleted BID). The Comment field of all involved instances in that reuse process will be updated with a message recording this behaviour.

# 3.3 Propagate Scope

The Propagate Scope function makes it possible to create a *Project Scope* view in a Destination model according to the **mapping** provided between the Source and the Destination models.

This function can be used for example to:

- Create a Project Scope view in the Business Model based on a Project Scope view created at the Requirements Model level
- Create a Project Scope view in the Enterprise Model based on a Project Scope view created at the Business Model level
- Create a Project Scope view in the Business Model based on a Project Scope view created at the Enterprise Model level (reverse engineering impact analysis)

| 🕮 Pr | ropagate Scope 🔀                                                  |
|------|-------------------------------------------------------------------|
|      |                                                                   |
|      | Select Source Model:                                              |
|      | Requirements                                                      |
|      | Select Destination Model:                                         |
|      | Business                                                          |
|      |                                                                   |
|      | Project Scope Marine insurance 💽 🦉                                |
|      | _                                                                 |
|      | Using mappings of type Transformation                             |
|      | Include Super-Types for selected Types                            |
|      | Include Sub-Types for selected Types                              |
|      | Include related Associations for selected Types                   |
|      | Include adjacent Types (radiate to 1 vels)                        |
|      | Include related Types for selected Types (Interfaces, Dimensions) |
|      | Run Close                                                         |

### Using mappings of type ...

Depending of the situation, the user may want to provide a different mapping type between the Source model and the Destination model. This mapping type is used to filter the mappings that are traced to propagate the scope to the Destination model.

### Include Super-types for selected Types

The user can decide to include or not the Super-types for the Types that are included in the Project Scope.

For example, in the Business Model, by having included *Organisation Unit* in the scope, *Organisation, Party, Role player* and *Business model object* will be traced in the subset as well (as being super-types).

### Include Sub-Types for selected Types

The user can decide to include or not the Sub-types for the Types that are included in the Project Scope.

For example, in the Business Model, by having included *Organisation Unit* in the scope, *Branch, Department, Employment position, Regional unit,* and *Team* will be traced in the subset as well (as being sub-types).

### Include Associations related to Types in scope

The user can decide to include or not the Associations that have the two parent Types included in the Project Scope.

### **Include Adjacent Types**

The user can decide to include all Types that are next to the in-scope Types. The broadness of the inclusion can be set by the number of levels of radiation. (Can be for example used in the Product Model to select one Product and all its specifications and sub products).

### Include related Types for selected Types

The user can decide to include or not the Interfaces (typically, target model is IDM) or the Dimensions of a Fact table (typically, target model is EM) for the Types that are included in the Project Scope (based on "*realizes*", "*best implements*", or "*has for dimension*" relationships). For example, in the Business Model, by having included Organisation Unit in the scope, *I Organisation unit* in the Interface Design Model will be in the scope as well (as being the interface that Organisation Unit realizes).

The function provides a full Resulting Scope Log that explains the "why" for the presence of each instance in the scope.

Please refer to the *Hints and Tips* appendix for more explanation on how to use the *Scope Propagator* in a project.

# 3.4 Copy Model

The Copy Model function makes it possible to *clone* a model, or to create a subset of it. This function can be used for example to:

- Create a new Edition/Version of a model
- Create a Design model starting from a Business Model
- Create a Data mart starting from the Enterprise model
- Create a subset of a model for scoping a Project
- More generally speaking, create a new model starting from a similar one.

The filter on a **Project Scope** view can be used to create a subset of a model. (See section *Hints and Tips* for how to define a Project Scope view)

| 🗉 Copy Model 🛛 🔋                                                                                                    | K |
|----------------------------------------------------------------------------------------------------|---|
| Select Source Model:                                                                                                    |   |
| Select Destination Model:                                                                                                    |   |
| ClaimMgmtDemo                                                                                                    |   |
| Copy options<br>✓ Generate a 1/1 mapping of type Scoping                                                                                                    |   |
| <ul> <li>Copy definitions and examples</li> <li>Inherit definitions and examples</li> </ul>                                                                                                    |   |
| <ul> <li>Copy Business Identifiers (BID)</li> <li>Copy cross-model mapping</li> </ul>                                                                                                    |   |
| -Filtering options                                                                                                    |   |
| Filter on following       Project Scope(s)       BID       Name       Image: Scope Scope |   |
| Copy Super-Types                                                                                                    |   |
| Copy related Associations                                                                                                    |   |
| Copy Close                                                                                                    |   |

Please refer to the *Hints and Tips* appendix for more explanation on how to use the *Copy Mode*l in a project.

### **Copy options**

### Generate a 1/1 mapping of type ...

Depending of the situation, the user may want to maintain a mapping between the Source model and the newly created Destination model. This 1/1 mapping is generated at both Type and Property levels.

#### Copy definitions and examples or Inherit Copy definitions and examples

It is also possible to actually replicate the definitions to the Destination model (this will be the definition of the Source model, and its inherited definitions), or to only set the *Append Definition* and *Append Examples* flags in the mapping records.

### **Copy Business Identifiers (BID)**

In the case of creating a new Version of a model, the user will most likely want to copy the Business Identifiers as well, whereas in the case of creating a data mart, the BIDs would be left blank, and then generated afterwards using the BID Generator.

### Copy cross-model mapping

The user can decide to include or not the Mappings that exist to the other models (or intramodel).

### **Filtering options**

When **filtering on Project Scope(s)**, the following options can be used to extend the scope as defined in the Project Scope View(s):

### in-scope View items extend Scope

The user can decide whether the views that are defined in the Project Scope view can themselves be used to define the Types and Properties that belong to the scope. If the option is selected, the view items extend the scope, while if the option is not selected, the views in the target model will only contain Types and Properties that belong to the scope.

**For example**: in the source model, we have Types T1, T2, T3, Views V1 (that includes T1 T3), V2 (that includes T2 T3), and the project scope PS1 (that includes T1 V1)

- With the option **not selected**: the Destination model will have T1 and V1 (that includes only T1, as T3 is out of scope).
- With the option **selected**: the Destination model will have T1, T3 (thanks to V1 items) and V1 (that includes T1 T3).

### **Copy Super-types**

The user can decide to copy or not the Super-types for the Types that are included in the Project Scope.

For example, in the Business Model, by having included *Organisation Unit* in the scope, *Organisation, Party, Role player* and *Business model object* will be copied in the subset as well (as being super-types).

### **Copy Sub-Types**

The user can decide to copy or not the Sub-types for the Types that are included in the Project Scope.

For example, in the Business Model, by having included *Organisation Unit* in the scope, *Branch, Department, Employment position, Regional unit,* and *Team* will be copied in the subset as well (as being sub-types).

### **Copy related Associations**

The user can decide to copy or not the Associations that have the two parent Types included in the Project Scope.

### **Copy Adjacent Types**

The user can decide to include all Types that are next to the in-scope Types. The broadness of the inclusion can be set by the number of levels of radiation.

### 3.5 Compare Models

The Compare function provides a quick way to perform the following analysis:

- Compare versions (for example IDM2004 versus IDM2005)
- Perform a gap analysis (for example Acme\_Business2002 versus IAA\_Business2005)
- Detect transformations (for example Business model versus Enterprise model)

| Compare Models                                   |               |
|--------------------------------------------------|---------------|
| Select first Model:                              |               |
| Business                                         | ·             |
| Select second Model:                             |               |
| Business2002                                     |               |
| Options<br>C Compare by Name<br>C Compare by BID | Compare Close |

The Compare Models function produces an MS-Excel spreadsheet with the following tabs:

- Packages
- Views
- Types
- Associations
- Properties
- Summary

| 🛯 #  | icrosoft Excel - B     | DM Delta 2004-20   | 005.xls                               |                       |                                   |                       |             |                    |                         |
|------|------------------------|--------------------|---------------------------------------|-----------------------|-----------------------------------|-----------------------|-------------|--------------------|-------------------------|
| 8    | Eile <u>E</u> dit ⊻iew | insert Format      | Tools Data Click to Convert W         | indow <u>H</u> elp Ac | obe PDF                           |                       |             | Type a questio     | on for help 🛛 👻 🕳 🗶     |
| D    |                        | A 199 X Ba m       | ν μο - 🥘 Σ + AL 🜆 10096               | ▼ 🤊 » A               | ial 🔹 10 💌                        | B / II = = =          | ■ 🖬 👒 % .   | *.0 .00 fm fm      | I                       |
|      |                        | 94 ♥ 30 4m mm      | · · · · · · · · · · · · · · · · · · · | · ~ · /               | . 10                              | M X Q = = = =         |             | 700 + 10   si- si- |                         |
| 2    | ta ta 🛛 🔂 S            |                    | Reply with Changes End Review         | •                     |                                   |                       |             |                    |                         |
| 1    | 📆 🐔 🛛 🌀 Sn             | aat 📷 Windov       | v 👻                                   |                       |                                   |                       |             |                    |                         |
|      | A1 -                   | & MMM Com          | . *                                   |                       |                                   |                       |             |                    |                         |
|      | A1 +                   | A WINN COM         | C                                     | D                     | F                                 | F                     | G           | н                  |                         |
|      |                        | 0                  | · · · · ·                             |                       |                                   |                       | 0           | E. 10              | <u> </u>                |
| 1    | MMM Compare            |                    |                                       | Types Change C        | ontrol by BID: Business Model 200 | 4 versus Business Mod | lel 2005    |                    |                         |
|      | Business 2004          | Business 2004      | Business 2004                         | Business 2004         | Business 2004                     | Change                | Business    | Business           | Busines                 |
| 2    | Object Type            | BID                | Name                                  | Parent BID            | Parent Name                       | Control               | Object Type | BID                | Name                    |
| 3    | Туре                   | EN00700            | Physical condition                    | ENC0568               | Condition                         | Definition changed    | Туре        | EN00700            | Physical condition      |
| 4    | Туре                   | ENC0033            | Vehicle registration                  | EN00362               | Registration                      | Definition changed    | Туре        | ENC0033            | Vehicle registration    |
| 5    | Туре                   | ENC0039            | Modification activity                 | ENC0443               | Activity occurrence               | Parent changed        | Туре        | ENC0039            | Modification activity   |
| 6    | Туре                   | ENC0049            | Motorised vehicle                     | ENC0729               | Manufactured item                 | Renamed               | Туре        | ENC0049            | Road vehicle            |
| 7    | Туре                   | ENC0112            | Bonus                                 | ENC0649               | Money provision element part      | Definition changed    | Туре        | ENC0112            | Bonus                   |
| 8    | Туре                   | ENC0262            | Vehicle score                         | ENC0119               | Score                             | Renamed               | Туре        | ENC0262            | Road vehicle score      |
| 9    | Туре                   | ENC0323            | Vehicle item                          | ENC0729               | Manufactured item                 | Parent changed        | Туре        | ENC0323            | Vehicle item            |
| 10   | Туре                   | ENC0413            | Provider role                         | ENC0127               | Party role in agreement           | Definition changed    | Туре        | ENC0413            | Provider role           |
| 11   | Туре                   | ENC0415            | Information provider                  | ENC0413               | Provider role                     | Parent changed        | Туре        | ENC0415            | Information provider    |
| 12   | Турс                   | ENC0416            | Mutual fundo provider                 | ENC0413               | Provider role                     | Parent changed        | Турс        | ENC0416            | Mutual funds provider   |
| 13   | Туре                   | ENC0455            | Automobile insurance policy           | ENC0454               | Individual agreement              | Definition changed    | Туре        | ENC0455            | Automobile insurance    |
| 14   | Туре                   | ENC0462            | Provider agreement                    | EN00800               | Agreement                         | Definition changed    | Туре        | ENC0462            | Provider agreement      |
| 15   | Туре                   | ENC0610            | Top level financial services agreemen | ENC0059               | Financial services agreement      | Definition changed    | Туре        | ENC0610            | Top level financial ser |
| 16   | Гуре                   | ENC0611            | Applicant                             | ENC0220               | Financial services role           | Parent changed        | Туре        | ENC0611            | Applicant               |
| 17   | Туре                   | ENC0613            | Credit specialist                     | ENC0413               | Provider role                     | Parent changed        | Туре        | ENC0613            | Credit specialist       |
| 18   | Туре                   | ENC0656            | Deductible                            | ENC1018               | Money provision determiner        | Definition changed    | Туре        | ENC0656            | Deductible              |
| 19   | Type                   | ENC0696            | Derivative contract                   | ENC0692               | Financial asset                   | Renamed               | Туре        | ENCU696            | Derivative              |
| 20   | Type                   | ENC0697            | Futures contract                      | ENCU696               | Derivative contract               | Renamed               | Type        | ENC0697            | Future                  |
| 21   | Туре                   | ENC0698            | Option contract                       | ENC0696               | Derivative contract               | Renamed               | Туре        | ENC0698            | Option                  |
| 22   | Туре                   | ENCU/21            | Carmodel                              | ENC0734               | Vehicle model                     | Definition changed    | Туре        | ENCU/21            | Car model               |
| 23   | гуре                   | ENC0733            | Truck model                           | ENCU734               | Venicle model                     | Definition changed    | Туре        | ENCU733            | Truck model             |
| 24   | гуре                   | ENCU/34            | venicie model                         | ENCU/30               | wodel specification               | Renamed               | т           | ENCU/34            | Road vehicle model      |
| 25   | гуре                   | ENCU771            | Medical treatment                     | ENCU443               | Activity occurrence               | Parent changed        | Туре        | ENCU//1            | Medical treatment       |
| 26   | туре                   | ENCU828            | leam                                  | ENCOU9/               | Organisation unit                 | Definition changed    | туре        | ENCU828            | leam                    |
| 27   | lype<br>T              | ENCU936            | Health care provider                  | ENC0413               | Provider role                     | Parent changed        | Туре        | ENC0936            | Health care provider    |
| 28   | Type                   | ENC0941            | Outpatient                            | ENC0939               | Patient                           | Definition changed    | Туре        | ENC0941            | Outpatient              |
| 29   | гуре                   | ENCU946            | I ransportation                       | ENCU443               | Activity occurrence               | Parent changed        | Туре        | ENCU946            | Iransportation          |
| 30   | гуре                   | ENCU956            | Drug specification                    | ENC0730               | Model specification               | Definition changed    | Туре        | ENCU956            | Drug specification      |
| 31   | туре                   | ENG1005            | Computer monitor model                | ENCU/30               | would specification               | Definition changed    | туре        | ENCIU05            | Computer monitor mo     |
| 32   | туре<br>Туре           | ENCIUU/            | Construction activity                 | ENC044J               | Activity occurrence               | Parent changed        | Туре        | ENCIUU/            | Construction activity   |
| 33   | туре<br>Т              | ENCIUIU<br>ENCIUIU | Aircrant<br>Aircrant                  | ENC0729               | Manufactured item                 | Parent changed        | Туре        | ENCIUIU<br>ENCIUIU | Aircran<br>Aircran      |
| 34   | туре<br>Тира           | ENCIUII<br>ENCIOE0 | Aircrait model                        | ENCO730               | Couped event                      | Definition changed    | Тире        | ENC10E0            | Deed quest              |
| 14 4 | ► H \ Packages .       | Views Types        | Associations / Properties / Summary , | 1                     | 1                                 |                       |             |                    |                         |
| Read | ,                      |                    |                                       |                       |                                   |                       |             |                    |                         |

# 3.6 Run Statistics

The run Statistics function counts the number of instances per Model, detailed by Object type and, optionally detailed per Stereotype as well.

| Microsoft Access                                                                                                    |  |  |  |  |  |  |  |
|----------------------------------------------------------------------------------------------------|--|--|--|--|--|--|--|
| Do you want to run the Statistics at the level of Object type or Stereotype ?                                                                |  |  |  |  |  |  |  |
| - click Yes to get counters by Object type / Stereotype<br>- click No to get counters by Object type<br>- click Cancel to abort the function |  |  |  |  |  |  |  |
| Yes No Cancel                                                                                                    |  |  |  |  |  |  |  |

### Statistics per Model / Object type:

| Ē  | 🗊 Statistics1 : Union Query  |                       |         |   |  |  |  |
|----|------------------------------|-----------------------|---------|---|--|--|--|
|    | Model                        | Object type           | Counter |   |  |  |  |
|    | Business                     | Association           | 526     |   |  |  |  |
|    | Business                     | Attribute             | 961     |   |  |  |  |
|    | Business                     | Collaboration Diagram | 22      |   |  |  |  |
|    | Business                     | Component             | 31      |   |  |  |  |
|    | Business                     | Component Service     | 255     |   |  |  |  |
|    | Business                     | E/R Diagram           | 35      |   |  |  |  |
|    | Business                     | Interface             | 20      |   |  |  |  |
|    | Business                     | Package               | 26      |   |  |  |  |
|    | Business                     | Project Scope         | 4       |   |  |  |  |
|    | Business                     | State                 | 252     |   |  |  |  |
|    | Business                     | State Diagram         | 29      |   |  |  |  |
|    | Business                     | State Machine         | 29      |   |  |  |  |
|    | Business                     | Туре                  | 479     |   |  |  |  |
|    | Business                     | Worked Example        | 73      |   |  |  |  |
|    | CEA                          | Association           | 31      |   |  |  |  |
|    | CEA                          | Attribute             | 561     |   |  |  |  |
|    | CEA                          | E/R Diagram           | 9       |   |  |  |  |
|    | CEA                          | Package               | 2       |   |  |  |  |
|    | CEA                          | Relationship          | 34      |   |  |  |  |
|    | CEA                          | Туре                  | 29      | - |  |  |  |
| Re | Record: I 	 1 ▶ I ▶ # of 154 |                       |         |   |  |  |  |

| æ  | 🖷 Statistics2 : Union Query |                       |                       |           |  |  |
|----|-----------------------------|-----------------------|-----------------------|-----------|--|--|
|    | Model                       | Object type           | Stereotype            | Counter 🔺 |  |  |
|    | IDM                         | Association           |                       | 453       |  |  |
|    | IDM                         | Association           | association           | 12        |  |  |
|    | IDM                         | Attribute             |                       | 1318      |  |  |
|    | IDM                         | Attribute             | read-only             | 26        |  |  |
|    | IDM                         | Collaboration Diagram |                       | 276       |  |  |
|    | IDM                         | Component             |                       | 21        |  |  |
|    | IDM                         | Component             | business component    | 30        |  |  |
|    | IDM                         | Enumeration           | enumeration           | 220       |  |  |
|    | IDM                         | Enumeration Item      |                       | 796       |  |  |
|    | IDM                         | Exception             | exception             | 40        |  |  |
|    | IDM                         | Interface             | interface             | 376       |  |  |
|    | IDM                         | Operation             |                       | 1157 💳    |  |  |
|    | IDM                         | Operation             | attnav                | 243       |  |  |
|    | IDM                         | Operation             | command               | 692       |  |  |
|    | IDM                         | Operation             | type                  | 1         |  |  |
|    | IDM                         | Operation             | typenav               | 71        |  |  |
|    | IDM                         | Package               |                       | 182       |  |  |
|    | IDM                         | Project Scope         |                       | 1         |  |  |
|    | IDM                         | Relationship          |                       | 217       |  |  |
|    | IDM                         | Туре                  |                       | 274       |  |  |
|    | IDM                         | Туре                  | business model object | 1         |  |  |
|    | IDM                         | Туре                  | component class       | 301       |  |  |
|    | IDM                         | Туре                  | datatype              | 16        |  |  |
|    | IDM                         | Туре                  | lifecycle status      | 21        |  |  |
|    | IDM                         | Туре                  | object reference      | 1         |  |  |
|    | IDM                         | Туре                  | published event       | 1         |  |  |
| Re | ecord: I                    | 1 • • • • of 217      |                       |           |  |  |

# Statistics per Model / Object type / Stereotype:

# 3.7 Domain Editor

The Domain Editor is not tied to a particular model. All Primitive Domain Types are common to all models in MMM and can be referenced in the Property Editor.

The Interface Design Model makes an exception to this statement as it uses its own Domain Types as Classes defined in the IDM itself.

|    | Dom    | ain                       |                                                                         |                         |
|----|--------|---------------------------|-------------------------------------------------------------------------|-------------------------|
|    | ID     | Name                      | Definition                                                              | Supe 🔺                  |
| •  | 1      | String                    | A string of characters (optionally containing blanks) for which a max   | <unkno< td=""></unkno<> |
|    | 2      | Text                      | A string of characters (optionally containing blanks) for which a max   | <unkno< td=""></unkno<> |
|    | 3      | Number                    | A numeric count not requiring any units.                                | <unkno< td=""></unkno<> |
|    | 4      | Byte                      | A signed integer between -128 and +127                                  | Numbe                   |
|    | 7      | Decimal                   | A numeric value that is up to fifteen digits in length, excluding any p | <unkno< td=""></unkno<> |
|    | 8      | Percentage                | A percentage.                                                           | <unkno< td=""></unkno<> |
|    | 9      | Amount                    | A numeric count including units, such as liters, inches, or kilometre   | <unkno< td=""></unkno<> |
|    | 10     | Currency amount           | A monetary amount including the currency.                               | <unkno< td=""></unkno<> |
|    | 11     | Boolean                   | A logical TRUE or FALSE condition.                                      | <unkno< td=""></unkno<> |
|    | 12     | Binary                    | A finite sequence of binary octets. The definition consists of three lo | <unkno< td=""></unkno<> |
|    | 13     | Enumeration               | A value out of a limited set, each with a specific mutually exclusive i | <unkno< td=""></unkno<> |
|    | 14     | Time                      | An indication of a particular time in a day expressed with a maximur    | <unkno< td=""></unkno<> |
|    | 15     | Date                      | An indication of a particular day in the Gregorian calendar.            | <unkno< td=""></unkno<> |
|    | 16     | Timestamp                 | An indication of a particular date and time expressed with a precisio   | <unkno< td=""></unkno<> |
|    | 17     | Time period               | A duration of time expressed in years, months, days, hours, minute      | <unkno< td=""></unkno<> |
|    | 18     | Identifier                | Any value without business meaning that uniquely distinguishes eac      | <unkno< td=""></unkno<> |
|    | 19     | Value                     | The abstraction of any primitive data type.                             | <unkno< td=""></unkno<> |
|    | 21     | Indexable currency amount | A monetary amount including the currency and possibly following ar      | Value                   |
|    | 22     | Frequency                 | An enumeration that defines the time interval between recurring happ    | <unkno< td=""></unkno<> |
|    | 23     | <unknown></unknown>       |                                                                         |                         |
|    | 24     | Blob                      |                                                                         | <unkno< td=""></unkno<> |
|    | 25     | Datetime                  |                                                                         | <unkno< td=""></unkno<> |
| *  | hber)  |                           |                                                                         | -                       |
| Re | ecord: |                           | of 22 🔹                                                                 | •                       |

# 3.8 Object Type Editor

The object Type Editor makes it possible to define the meta-model constructs that will be supported by MMM, and how they will behave.

|    | 🗄 Object type 📃 🔲 🔀         |               |             |                   |                       |   |  |  |
|----|-----------------------------|---------------|-------------|-------------------|-----------------------|---|--|--|
|    | Object type                 | Table         | Behaviour   | Object BID prefix | Default Property type |   |  |  |
| ▶  | Package                     | Package       | Package     | PK                |                       |   |  |  |
|    | Business Process            | Түре          | Түре        | BP                |                       |   |  |  |
|    | Metric                      | Туре          | Туре        | MT                |                       |   |  |  |
|    | Informational Bus Process   | Туре          | Туре        | IP                |                       |   |  |  |
|    | External Activity           | Туре          | Туре        | EA                |                       |   |  |  |
|    | Exception                   | Туре          | Туре        | EN                |                       |   |  |  |
|    | Enumeration                 | Туре          | Туре        | EN                | Enumeration Item      |   |  |  |
|    | Product                     | Туре          | Туре        | PR                | Constant Spec         |   |  |  |
|    | Calculation Spec            | Туре          | Туре        | CA                |                       |   |  |  |
|    | Interface                   | Туре          | Туре        | EN                | Operation             |   |  |  |
|    | Business Direction          | Туре          | Туре        | BD                |                       |   |  |  |
|    | Business Activity           | Туре          | Туре        | BA                |                       |   |  |  |
|    | Atomic Subject Area         | Туре          | Туре        | CS                | Atomic Data Element   |   |  |  |
|    | Association                 | Туре          | Association | EN RL             | Attribute             |   |  |  |
|    | Analytical Subject Area     | Туре          | Туре        | AS                | Measure Data Element  |   |  |  |
|    | Actor                       | Туре          | Туре        | AC                |                       |   |  |  |
|    | Constant Role Spec          | Туре          | Туре        | CR                | Constant Spec         |   |  |  |
|    | State Machine               | Туре          | Туре        | SM                | State                 |   |  |  |
|    | Request Spec                | Туре          | Туре        | RE                | Property Spec         |   |  |  |
|    | Request Behaviour Spec      | Туре          | Туре        | RB                |                       |   |  |  |
|    | Relationship                | Туре          | Association | RL                |                       |   |  |  |
|    | Rule Spec                   | Туре          | Туре        | RU                |                       |   |  |  |
|    | Role Spec                   | Туре          | Туре        | RO                | Property Spec         |   |  |  |
|    | System                      | Туре          | Туре        | SY                |                       |   |  |  |
|    | System Service              | Туре          | Туре        | SS                |                       |   |  |  |
|    | Туре                        | Туре          | Туре        | EN                | Attribute             |   |  |  |
|    | Product modelling associat  | Туре          | Association | PA                |                       |   |  |  |
|    | Attribute                   | Type property | Attribute   | AT                |                       |   |  |  |
|    | Atomic Data Element         | Type property | Attribute   | DE                |                       |   |  |  |
|    | Constant Spec               | Type property | Attribute   | CO                |                       |   |  |  |
|    | Component Service           | Type property | Operation   | OP                |                       |   |  |  |
|    | Measure Data Element        | Type property | Attribute   | ME                |                       |   |  |  |
|    | State                       | Type property | Attribute   | ST                |                       |   |  |  |
|    | Property Spec               | Type property | Attribute   | PP                |                       |   |  |  |
|    | Enumeration Item            | Type property | Attribute   | AT                |                       |   |  |  |
|    | Parameter                   | Type property | Attribute   | PM                |                       |   |  |  |
|    | Operation                   | Type property | Operation   | OP                |                       |   |  |  |
|    | Use Case                    | View          | Diagram     | UC                |                       |   |  |  |
|    | Product Specification Diagr | View          | Diagram     | PD                |                       |   |  |  |
|    | Project Scope               | View          | View        | PS                |                       | - |  |  |
| Re | Record: 1 + 1 + 1 + of 49   |               |             |                   |                       |   |  |  |

The BID will be formed by XXYnnnn, where:

- XX is the Object Type prefix
- Y is the model prefix (defined in the Model Editor)
- nnnn is a meaningless sequential number

This list of prefixes can be updated for a specific project, according to the *Standards and Naming Conventions* appendix.

Note: If importing an external (non Industry Models-Based) model that brings its own BID standards, it can be loaded into the MMM with them, but the BID allocation wizards can't be used. In such a case, an asterisk must follow the prefix (e.g.  $XX^*$ ) in order to prevent any regeneration by MMM.

# 3.9 Association Type Editor

The Association Type Editor makes it possible to define the meta-model constructs that will be supported by MMM in term of pre-defined associations and relationships and their natures (role names).

|    | 3 Association type        |                      |                           |                      |              |  |  |  |
|----|---------------------------|----------------------|---------------------------|----------------------|--------------|--|--|--|
|    | Left object type          | Left nature          | Right object type         | Right nature         | Object type  |  |  |  |
|    | Гуре 🔽                    |                      | Туре                      |                      | Association  |  |  |  |
|    | Туре                      | is dimension of      | Туре                      | has for dimension    | Association  |  |  |  |
|    | Туре                      | realizes             | Interface                 | is realized by       | Relationship |  |  |  |
|    | Interface                 | best implements      | Туре                      | is best implementer  | Relationship |  |  |  |
|    | Analytical Subject Area   | has for dimension    | Atomic Subject Area       | is dimension for     | Relationship |  |  |  |
|    | Analytical Subject Area   | is used by           | Informational Bus Process | uses                 | Relationship |  |  |  |
|    | Analytical Subject Area   | is transformation of | Metric                    | is transformed into  | Relationship |  |  |  |
|    | Atomic Subject Area       | is used by           | Informational Bus Process | uses                 | Relationship |  |  |  |
|    | Atomic Subject Area       | evaluates            | Metric                    | is evaluated by      | Relationship |  |  |  |
|    | Atomic Subject Area       | is implemented by    | System                    | implements           | Relationship |  |  |  |
|    | System Service            | is implemented by    | System                    | implements           | Relationship |  |  |  |
|    | Business Direction        | is related with      | Business Direction        | is related with      | Relationship |  |  |  |
|    | Metric                    | is transformed into  | Analytical Subject Area   | is transformation of | Relationship |  |  |  |
|    | Atomic Subject Area       | is part of           | Atomic Subject Area       | is composed of       | Relationship |  |  |  |
|    | Informational Bus Process | uses                 | Business Activity         | is used in           | Association  |  |  |  |
|    | Product                   | has rule             | Rule Spec                 | is for               | Relationship |  |  |  |
|    | Product                   | has role             | Role Spec                 | is used in           | Relationship |  |  |  |
|    | Product                   | has request          | Request Spec              | is for               | Relationship |  |  |  |
|    | Product                   | has calculation      | Calculation Spec          | is for               | Relationship |  |  |  |
|    | Product                   | has constant role    | Constant Role Spec        | is used in           | Relationship |  |  |  |
|    | Request Spec              | has behaviour        | Request Behaviour Spec    | is for               | Relationship |  |  |  |
|    | Request Spec              | has rule             | Rule Spec                 | is for               | Relationship |  |  |  |
|    | Request Spec              | has calculation      | Calculation Spec          | is for               | Relationship |  |  |  |
|    | Request Spec              | has role             | Role Spec                 | is for               | Relationship |  |  |  |
|    | Role Spec                 | has rule             | Rule Spec                 | is for               | Relationship |  |  |  |
|    | Role Spec                 | has calculation      | Calculation Spec          | is for               | Relationship |  |  |  |
|    | Product                   | includes product     | Product                   | is included in       | Relationship |  |  |  |
|    | Request Spec              | has constant role    | Constant Role Spec        | is used in           | Relationship |  |  |  |
| *  |                           |                      |                           |                      | Association  |  |  |  |
| Re | cord:                     | ▶ ► ► ★ of 28        |                           |                      |              |  |  |  |

This information is then used in the **Type Editor - Associations Tab** to suggest the appropriate possible associations with their roles, and filter the target list:

| 🖼 Туре                                                     |                   |                                |              |
|------------------------------------------------------------|-------------------|--------------------------------|--------------|
| Requirements Model Cross-sell                              | strategy analys   | is Analytical Subject Ar       | Type Editor  |
| 🔄 List 📴 General 🖬 Subtypes 💭 Properties 🗷 E               | xamples 🛛 🔁 As    | sociations 🔎 Views 🗇 Mapping 🗄 | Requirements |
| Association Name                                           | Nature1           | Right Type                     |              |
| cross-sell strategy analysis has for dimension time        | has for dimension | Time                           | is dii       |
| cross-sell strategy analysis has for dimension geograph    | has for dimension | Geographic area                | is dii       |
| cross-sell strategy analysis has for dimension party prot  | has for dimension | Party profile                  | is dii       |
| cross-sell strategy analysis has for dimension cross-sel   | has for dimension | Cross-sell strategy            | is dii       |
| cross-sell strategy analysis is transformation of cross-se | is transformation | Cross-selling improvement      | is tra       |
| ٢                                                          |                   |                                | Þ            |
| New Association using 1: select one -                      | ire1              | Right Type                     | ±            |
|                                                            |                   | _                              | Þ            |
| Record: 14 4 516 1 1 1 1 1 1 1 1 1 1 1 1 1 1 1 1 1 1       |                   |                                |              |

# **CHAPTER 4: GENERATE HYPERLINKS**

### 4.1 Generate Model Pages

This function generates the Hyperlinks for the selected model(s) in the specified directory:

- one page per Type, and per Property
- one page for the Alphabetic, Numeric and Hierarchy View,
- one page for the Package List
- one page per View Type
- optionally, one Main page (customised entry-point)

If, pre-existing in the model directory before starting the generation, there is a file with the BID as the file name, and one of the appropriate extensions (**.gif** or **.jpg** or **.png** or **.wmf**), then a Package or View page will imbed a link to the diagram(s).

For example: c:\Hyperlinks\Business\PartyJPG (a RSA exported diagram) c:\Hyperlinks\Enterprise\PKD0001.GIF (an ERwin<sup>®</sup> screen capture)

| 🖽 Generating                                                                                                    | Hyperlinks 🛛 🛛 🔀                 |  |  |  |  |  |  |  |
|----------------------------------------------------------------------------------------------------|----------------------------------|--|--|--|--|--|--|--|
| Select Models you want to generate the HTML                                                                                                    |                                  |  |  |  |  |  |  |  |
| Requirements       Requirements Model         Business       Business Model         IDM       Interface Design Model         SPF       Specification Framework         Products       Product Model         Enterprise       Enterprise Model         CMQS       Campaign Management Quick Start         SDM       Segmentation Discovery & Management         CPO       Customer Prospect Optimizer         PAM       Profitability Analysis for Motorcycle         UPA       Underwriting Profitability Analysis         RPA       Risk Pricing Analysis         HPM       Hosfitability Management |                                  |  |  |  |  |  |  |  |
| Output directory:                                                                                                    | select all deselect all          |  |  |  |  |  |  |  |
| Theme:<br>Default                                                                                                    | Character Set:    Character Set: |  |  |  |  |  |  |  |
| Generate the MODEL pages                                                                                                    |                                  |  |  |  |  |  |  |  |
| <ul> <li>Index on Names only</li> <li>Index on Names and Definitions</li> </ul>                                                                                                    |                                  |  |  |  |  |  |  |  |
|                                                                                                    | Generate Preview Close           |  |  |  |  |  |  |  |

# 4.2 Generate Index Pages

The Generate Index Pages function scans all of the names (and optionally all of the definitions) in the selected models, and then builds an index entry for each keyword. Basically, any word is considered a keyword unless it is listed in the *IndexNotToAppear* table. This table has been pre-filled with common words that are not likely needed to be indexed; however the user can enrich it further.

In addition, The *IndexMapping* table maintains a list of common synonyms and similar words (including tense and case variations), in an attempt to have only one unique entry for each word.

| Ⅲ  | 🎟 IndexMapping : Table 🛛 🗐 🖾 |             |                    |    |  |  |
|----|------------------------------|-------------|--------------------|----|--|--|
|    | Word                         | WordInIndex | IsAltEntry         | •  |  |  |
|    | viewed                       | view        |                    |    |  |  |
|    | viewpoints                   | viewpoint   |                    |    |  |  |
|    | views                        | view        |                    |    |  |  |
|    | violations                   | violation   |                    |    |  |  |
|    | visited                      | visit       |                    |    |  |  |
|    | visits                       | visit       |                    |    |  |  |
|    | volumes                      | volume      |                    |    |  |  |
|    | volunteers                   | volunteer   |                    |    |  |  |
|    | wages                        | wage        |                    |    |  |  |
|    | waiting                      | wait        |                    |    |  |  |
|    | ways                         | way         |                    |    |  |  |
|    | wedding                      | marriage    |                    |    |  |  |
|    | weekends                     | weekend     |                    |    |  |  |
|    | weekly                       | week        |                    |    |  |  |
|    | weeks                        | week        |                    |    |  |  |
|    | weighting                    | weight      |                    |    |  |  |
|    | wheels                       | wheel       |                    |    |  |  |
|    | whereabouts                  | whereabout  |                    |    |  |  |
|    | widowed                      | widow       |                    |    |  |  |
|    | willing                      | will        |                    |    |  |  |
|    | windows                      | window      |                    |    |  |  |
|    | windshields                  | windshield  |                    |    |  |  |
|    | wired                        | wire        |                    |    |  |  |
|    | wishes                       | wish        |                    | τl |  |  |
| Re | cord: 🚺 🔳                    | 1           | ▶ <b>*</b> of 1452 | _  |  |  |

To open the Tables Window, click on from the Main toolbar.

If the Alternate Entry (IsAltEntry) flag is selected, the word to be substituted will nevertheless appear as an entry in the index list.

For example, both *marriage* and *wedding* will appear in the Hyperlinks Index list respectively at *M* and *W* letters, but both will open *marriage* search result page with links to both words used in the models.

# 4.3 Defining Themes

Defining new Themes allows the user to customise sections of the Hyperlinks Navigator, such as the welcome page, background, company logo, fonts, colours, and so on. Most of the customization can be done by editing the **style.css** file and storing it back in MMM using the Theme Editor.

To open the Theme Editor, click on the button, and then provide a theme name. The MMM comes with a Default theme. When using a custom theme, if a file is not supplied, the Default theme's corresponding file will be used.

| 🗉 Select or Create a Theme for Hyperlinks                                                                                                    |                               |          |  |  |  |  |  |
|----------------------------------------------------------------------------------------------------|-------------------------------|----------|--|--|--|--|--|
| This function stores the content of the provided files into an MMM table, in order to restitute them when generating the Hyperlinks for a given theme. |                               |          |  |  |  |  |  |
| Select a Theme or<br>ACME                                                                                                    | type a new Theme name:        |          |  |  |  |  |  |
| Main HTML page                                                                                                    |                               | <b>2</b> |  |  |  |  |  |
| Style Sheet                                                                                                    |                               | <b>2</b> |  |  |  |  |  |
| Welcome page                                                                                                    |                               | i 🖻      |  |  |  |  |  |
| Welcome picture                                                                                                    |                               | · 🖻      |  |  |  |  |  |
| Navigation bar                                                                                                    |                               | <b>B</b> |  |  |  |  |  |
| Background picture                                                                                                    |                               | j 🖻      |  |  |  |  |  |
| Logo picture                                                                                                    | C: \My Documents\AcmeLogo.gif | j 🖻      |  |  |  |  |  |
| Mapping arrow icon                                                                                                    |                               | 🖻        |  |  |  |  |  |
| Select Arrow icon                                                                                                    |                               | <b>2</b> |  |  |  |  |  |
| Selected Arrow icon                                                                                                    |                               | <b>2</b> |  |  |  |  |  |
| Attribute icon                                                                                                    |                               | <b>1</b> |  |  |  |  |  |
| Operation Icon                                                                                                    |                               | <b></b>  |  |  |  |  |  |
| Other file(s)                                                                                                    |                               | <b>2</b> |  |  |  |  |  |
|                                                                                                    |                               |          |  |  |  |  |  |
|                                                                                                    | OK                            | ncel     |  |  |  |  |  |

Note: if no *Navigation bar* file (Navig\_bar.htm) is provided, MMM will generate it with the list of all models defined in the database.

### 4.4 Character Set

Depending upon language-specific characters used within the MMM database content, the following Character Sets can be specified when generating HTML pages for the Hyperlinks:

Arabic (ISO-8859-6) Catalan (ISO-8859-1) Chinese Simplified (GB2312) Chinese Traditional (BIG5) Danish (ISO-8859-1) Dutch (ISO-8859-1) English (ISO-8859-1) the default value Esperanto (ISO-8859-3) Finnish (ISO-8859-1) French (ISO-8859-1) Georgian (UTF-8) German (ISO-8859-1) Hebrew (ISO-8859-8-I) Hungarian (ISO-8859-2) Irish Gaelic (ISO-8859-1) Italian (ISO-8859-1) Japanese (SHIFT\_JIS) Korean (EUC-KR) Norwegian (ISO-8859-1) Occitan (ISO-8859-1) Portuguese (ISO-8859-1) Romanian (ISO-8859-2) Russian (ISO-8859-5) Slovenian (ISO-8859-2) Spanish (ISO-8859-1) Swedish (ISO-8859-1) Yiddish (UTF-8)

UNICODE (UTF-8) a good alternative to support any language-specific character

### What is Unicode?

Unicode provides a unique number for every character, no matter what the platform, no matter what the program, no matter what the language.

Fundamentally, computers just deal with numbers. They store letters and other characters by assigning a number for each one. Before Unicode was invented, there were hundreds of different encoding systems for assigning these numbers. No single encoding could contain enough characters: for example, the European Union alone requires several different encoding to cover all of its languages. Even for a single language like English no single encoding was adequate for all of the letters, punctuation, and technical symbols in common use.

The Unicode Standard has been adopted by such industry leaders as Apple, HP, IBM, JustSystem, Microsoft, Oracle, SAP, Sun, Sybase, Unisys and many others. Unicode is required by modern standards such as XML, Java, ECMAScript (JavaScript), LDAP, CORBA 3.0, WML, etc., and is the official way to implement ISO/IEC 10646. It is supported by many operating systems, all modern browsers, and many other products. The emergence of the Unicode Standard, and the availability of tools supporting it, are among the most significant recent global software technology trends.

# 4.5 Generate diagrams

In order to extract the RSA class diagrams and place them as .jpg (or other format specified in *Preferences*) files in the Hyperlinks Navigator directories, run the **Export Diagram** function from the IMA menu or by right-click on a model, or package, or diagram.

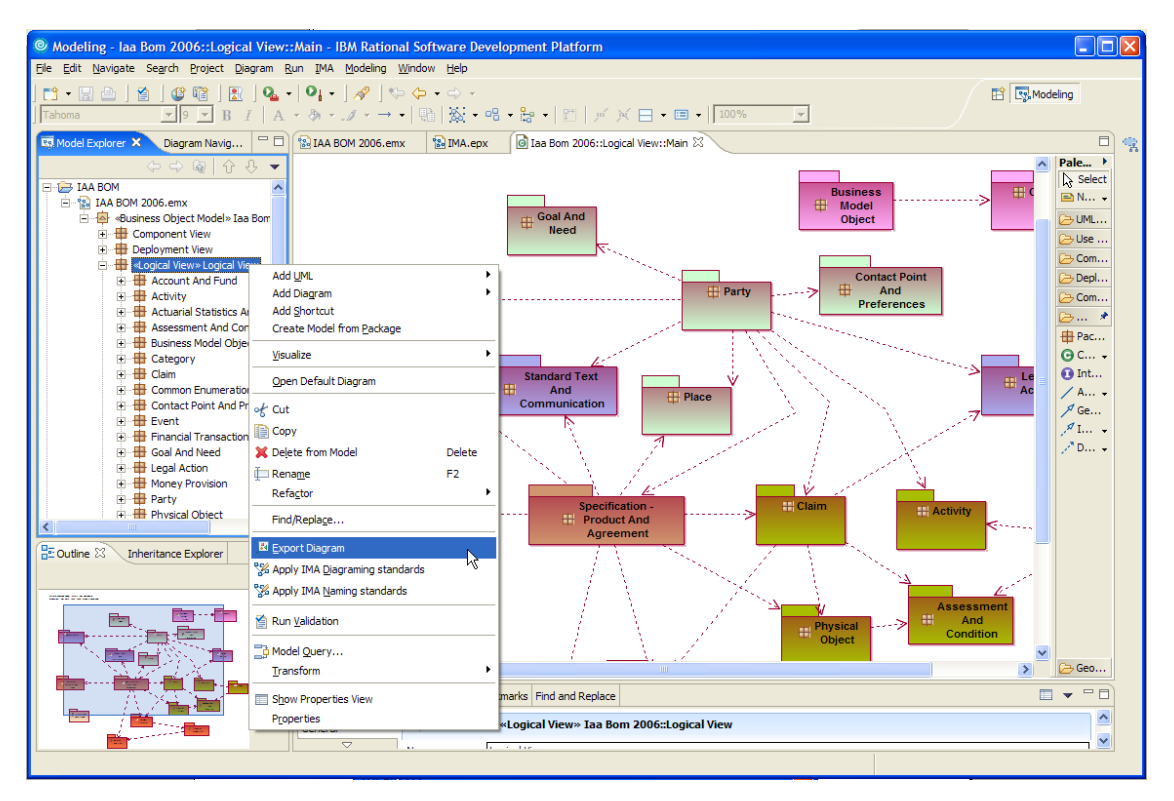

### 4.6 The Hyperlinks Navigator

The Hyperlinks Navigator is composed of a set of HTML files that are generated by the MMM. The files are stored in a directory structure (one sub-directory per model) with an Index directory.

Each sub-directory contains one file per Type per Property, and per diagram.

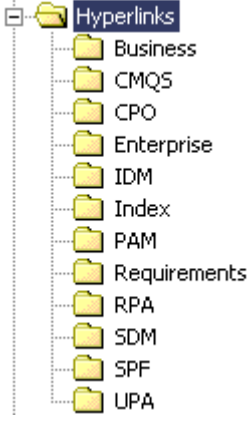

The root directory will contain the common files (logo, background, icons,..), depending upon the Theme that has been selected at generation time, as well as the entry point:

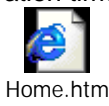

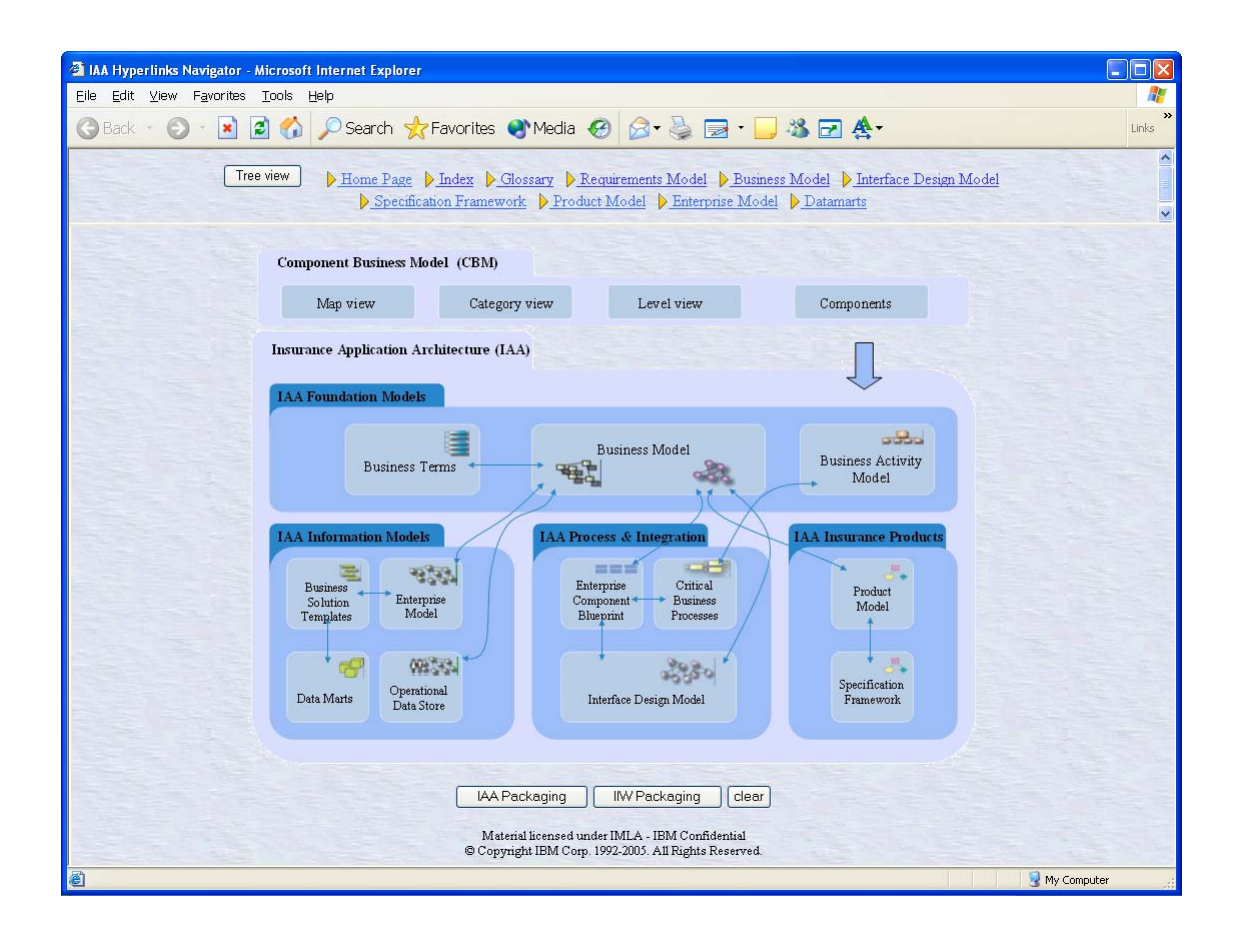

### Main pages

For each model, there is a set of entry points:

- Main View (optional, manually created as customised entry point)
- Hierarchy View (Tree view of all Types and their sub-types)
- Package View (Tree view of all Packages and their Types)
- One View per View object type defined
- One List per Type object type defined
- One List per Type Property object type defined
- One BID List (all Types ordered by BID)

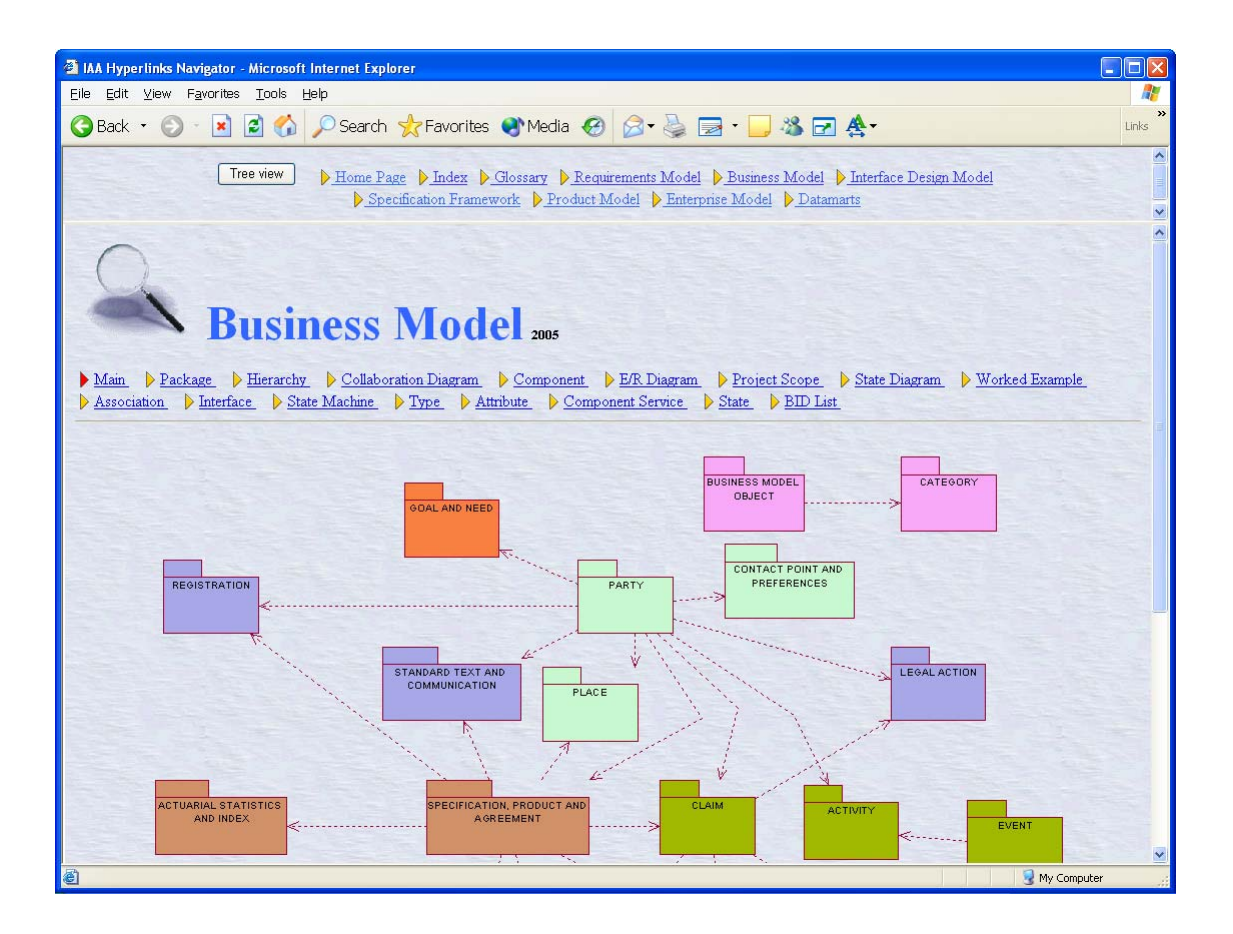

### Type pages

For each **Type**, there is an HTML file which displays the Type's details, including the Type's package, definition, examples, super-type, sub-types, list of views the type is part of, as well as its associations and mappings. It's then followed by a table list of all properties and inherited properties and their corresponding mapping.

When a definition or an example is **inherited** from a Source Model, the text appears *in italic*. The mapping which is responsible for the inheritance is *in italic* as well.

| 🗿 IAA Hyperlinks Navigator - Microsoft Internet Explorer                                                                                                    |               |
|----------------------------------------------------------------------------------------------------|---------------|
| Eile Edit View Favorites Tools Help                                                                                                    | <u></u>       |
| 🚱 Back 🔹 📀 🔹 😰 🏠 🔎 Search 📌 Favorites 🔮 Media 🤣 🎯 🦓 🤯 🔂 - 🧾 🥸 🖬 🛧                                                                                                    | »<br>Links    |
| Tree view       Home Page       Index       Giossary       Requirements Model       Business Model       Interface Design Model         Specification Framework       Product Model       Enterprise Model       Datamarts                                                                                                    | ×             |
| Business Model Home                                                                                                    |               |
| Type EN00390 - Person List Details                                                                                                    |               |
| Package: PKC0015 Party                                                                                                    |               |
| Filter: BDM BOM                                                                                                    |               |
| Definition:                                                                                                    |               |
| A human being, either alive or dead.                                                                                                    |               |
| Example:                                                                                                    |               |
| <ul> <li>Brigitte Hyfra.</li> <li>Marc Delbaere.</li> <li>Will Smith.</li> </ul>                                                                                                    |               |
| Super Type:                                                                                                    |               |
| o ENC0350 Party                                                                                                    |               |
| in View:                                                                                                    |               |
| Component <u>CPC0022</u> Party     ER Diagram <u>SAC0013</u> Contact point and preferences (main & external view)     ER Diagram <u>SAC0020</u> Party (external view)     ER Diagram <u>SAC0025</u> Party (main view)     ER Diagram <u>SAC0025</u> Party (type hierarchy)     ER Diagram <u>SAC0025</u> Physical object (external view)     ER Diagram <u>SAC0025</u> Physical object (external view) | ×             |
|                                                                                                    | 🚽 My Computer |

In the **MMM**, mappings are provided from a Model to its Source Model. In the **Hyperlinks Navigator**, note, however, that the mapping from the Source Model to the Model is also derived and displayed.

Mapping information is always preceded by a 🦶 symbol.

| 🗿 IAA Hyperlinks       | s Navigator - Microsoft Internet Exp | lorer      |                |                                                          |                                                                                                    |  |  |
|------------------------|--------------------------------------|------------|----------------|----------------------------------------------------------|----------------------------------------------------------------------------------------------------|--|--|
| <u>Eile E</u> dit ⊻iew | Eile Edit View Favorites Iools Help  |            |                |                                                          |                                                                                                    |  |  |
| 🔇 Back 🔹 🌾             | 🕽 🕤 🛃 🛃 🏑 🔎 Search                   | 📌 Favor    | ites 🜒 Me      | edia 🔗 🎯 😓 🔄 🖢 🍪 🖬 🛧                                     | »<br>Links                                                                                                    |  |  |
|                        |                                      | NT 1       | N.CI           |                                                          | × 11                                                                                                    |  |  |
|                        | Home P                               | age pinaez | Giossan        | Kequirements Model Business Model Determents             | sign Model                                                                                                    |  |  |
| Sourced from:          | The second second                    |            |                |                                                          | <b>^</b>                                                                                                    |  |  |
| L Requirement          | nts Model, CSB0001 Person            |            |                |                                                          |                                                                                                    |  |  |
| L Requirement          | nts Model CSB0084 Customer DE        | B1780 Cust | omer as a ner  | ron .                                                    | and the second second second second second second second second second second second second second second second |  |  |
| - Icequiterior         | It's Model Coboost Customer Di       | DITEC Cuse | onici as a poi | 3011                                                     |                                                                                                    |  |  |
|                        | Business Model                       |            |                | sourced from Requirements Model                          |                                                                                                    |  |  |
| ♦ ATC3456              | Banking profile                      | CSB0001    | DEB0903        | Person's bank usage (Person)                             |                                                                                                    |  |  |
|                        |                                      | CSB0001    | DEB0108        | Person's date of birth (Person)                          |                                                                                                    |  |  |
|                        |                                      | CSB0035    | DEB0683        | Household preschool children indicator (Household)       |                                                                                                    |  |  |
|                        |                                      | CSB0035    | DEB0684        | Household middle school children indicator (Household)   |                                                                                                    |  |  |
|                        |                                      | CSB0035    | DEB0685        | Household high school children indicator (Household)     |                                                                                                    |  |  |
|                        |                                      | CSB0035    | DEB0686        | Household with college aged children (Household)         |                                                                                                    |  |  |
|                        |                                      | CSB0001    | DEB0775        | Age range (Person)                                       |                                                                                                    |  |  |
| ◆ATC1543               | Birth date                           | CSB0056    | DEB0864        | Employee age (Employee)                                  |                                                                                                    |  |  |
| 11101010               | Dian Galo                            | CSB0050    | DEB0885        | Beneficiary age (Beneficiary)                            |                                                                                                    |  |  |
|                        |                                      | CSB0013    | DEB0907        | Intermediary age (Intermediary)                          |                                                                                                    |  |  |
| 3                      |                                      | CSB0060    | DEB1488        | Birth date (Insured)                                     |                                                                                                    |  |  |
|                        |                                      | CSB1338    | DEB 1492       | Specified beneficiary birth date (specified beneficiary) |                                                                                                    |  |  |
|                        |                                      | CSB1538    | DEB2169        | Burth date (Patient)                                     |                                                                                                    |  |  |
|                        |                                      | CSB0052    | DEB2891        | Agent date of birth (Agent)                              |                                                                                                    |  |  |
|                        |                                      | C2B1000    | DERSADO        | Named traveller birth date (Named travellar)             |                                                                                                    |  |  |
|                        | Blood type                           | CSB0001    | DEB2845        | Blood type (Person)                                      | ~                                                                                                    |  |  |
| é                      |                                      |            |                |                                                          | 🚽 My Computer                                                                                                    |  |  |

A table listing the Type's **Properties** follows the Type details. **All inherited Properties** (according to the super-Type structure) are included as well.

| IAA Hyperlinks Navigator - Microsoft Inte                            | net Explorer                                                       |                                                                                                    |          |
|----------------------------------------------------------------------|--------------------------------------------------------------------|----------------------------------------------------------------------------------------------------|----------|
| <u>Eile E</u> dit ⊻iew F <u>a</u> vorites <u>T</u> ools <u>H</u> elp |                                                                    |                                                                                                    | <b>#</b> |
| З Back 🔹 🕥 🕤 🛃 💋 🔎                                                   | Search 🤺 Favorites 🜒 Media 🥝 🎯 🍕                                   | 🛛 • 🖵 🦓 🗹 🛧 •                                                                                                   | Links    |
|                                                                      |                                                                    |                                                                                                    |          |
| Tree view                                                            | Iome Page 👂 Index 🌔 Glossary 🌔 Requirements Mo                     | odel 👂 Business Model 🌔 Interface Design Model                                                                  |          |
|                                                                      | Specification Framework Product Model                              | nterprise Model Datamarts                                                                                       |          |
|                                                                      |                                                                    |                                                                                                    |          |
| Inherited Properties from ENC0350 Pa                                 | W:                                                                 |                                                                                                    |          |
| Business Model                                                       | sourced from Requiremen                                            | ts Model                                                                                                    |          |
|                                                                      | CSB0001 DEB0026 Debt amount owed (Person)                          |                                                                                                    |          |
| ATC0402 Amount owed                                                  | SB0035 DEB0828 Household debt (Household)                          |                                                                                                    |          |
|                                                                      | SB0001 DEB0093 Credit commitments (Person)                         |                                                                                                    |          |
| ATC0401 Debit credit status                                          | SB0001 DEB0095 Creditor/debtor (Person)                            |                                                                                                    |          |
|                                                                      | CSB0035 DEB0829 Debt nature (Household)                            |                                                                                                    |          |
|                                                                      | SB1538 DEB1385 Medical file number (Patient)                       |                                                                                                    |          |
|                                                                      | CSB0084 DEB1407 Person's customer number (Customer                 | 0                                                                                                    |          |
|                                                                      | <u>CSB0084</u> <u>DEB1793</u> Customer status modifier (customer)  |                                                                                                    |          |
|                                                                      | <u>SB1385</u> <u>DEB1796</u> Biller identification number (Biller) |                                                                                                    |          |
|                                                                      | CSB1387 DEB1810 Bank identification (Bank)                         |                                                                                                    |          |
|                                                                      | SB1340 DEB1813 Branch identification (Branch)                      | antification and the second second second second second second second second second second second second second |          |
|                                                                      | SB1369 DED1031 Datiking service status mouner for                  | entilication (Basking service)                                                                                  |          |
|                                                                      | CSB1402 DEB1943 Bill payment status modifier (Bu)                  |                                                                                                    |          |
| AUTOCOCO TA LA                                                       | CSB1402 DEB1944 Bill biller identification (Bill)                  |                                                                                                    |          |
| ATC3200 External reference                                           | CSB1386 DEB2000 Payee identification (Payee)                       |                                                                                                    |          |
|                                                                      | CSB1538 DEB2157 Identifier (Patient)                               |                                                                                                    |          |
|                                                                      | CSB1413 DEB2373 Payee (Payment)                                    |                                                                                                    |          |
|                                                                      | CSB1413 DEB2374 Payer (Payment)                                    |                                                                                                    |          |
|                                                                      | CSB0050 DEB2422 Identifier (Beneficiary)                           |                                                                                                    |          |
|                                                                      | CSB0010 DEB2456 Receiver identifier (Communication)                |                                                                                                    |          |
|                                                                      | SB0060 DEB2403 Employer identifier (normal)                        |                                                                                                    |          |
|                                                                      | SB0061 DEB2486 Identifier (hour)                                   |                                                                                                    |          |
|                                                                      | USB1744 DEB3195 Hazardous material handling certif                 | ying authority (Insured huardous material handling)                                                             |          |
| ATC0398 Introduction                                                 | SB0001 DEB2570 Person's introduction (Person)                      |                                                                                                    |          |
| ATC0392 Preferred payment method                                     | SB0001 DEB0328 Preferred payment method (Person)                   |                                                                                                    |          |
| ◆ <u>ATC0393</u> Previous refusal                                    | SB0001 DEB0331 Previous refusal (Person)                           |                                                                                                    |          |
| ◆ <u>ATC0391</u> Prime role                                          | CSB0017 DEB0333 Prime role (Score)                                 |                                                                                                    |          |
|                                                                      |                                                                    |                                                                                                    |          |
|                                                                      | IOF                                                                |                                                                                                    |          |
| nherited Properties from <u>EN00041</u> Ro                           | player:                                                            |                                                                                                    |          |
| A 1002150                                                            | Business Model                                                     |                                                                                                    |          |
| ✓ <u>A1U3409</u>                                                     | Description                                                        |                                                                                                    |          |
|                                                                      | TOP                                                                |                                                                                                    |          |
|                                                                      |                                                                    | 😏 My Ca                                                                                                    | omputer  |

### **Type Property pages**

For each **Type Property**, there is an HTML file that displays its details: type, definition, examples, domain, return type, parameters, and mapping.

When a definition or an example is **inherited** from a Source Model, the text appears *in italic*. The mapping which is responsible for the inheritance is *in italic* as well.

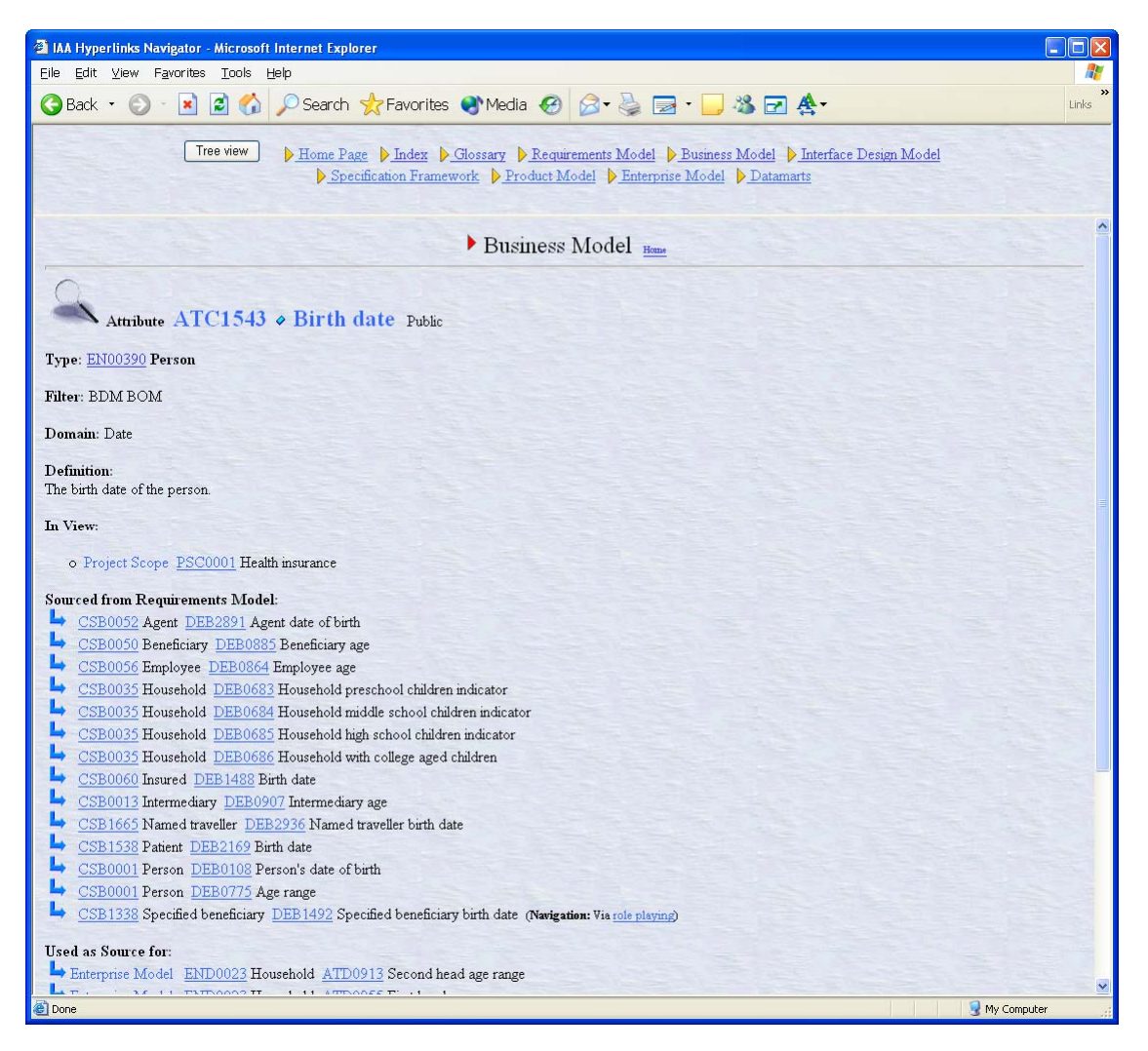

### **View pages**

For each **View**, there is an HTML file that displays its details: view type, definition, view members, and mapping,

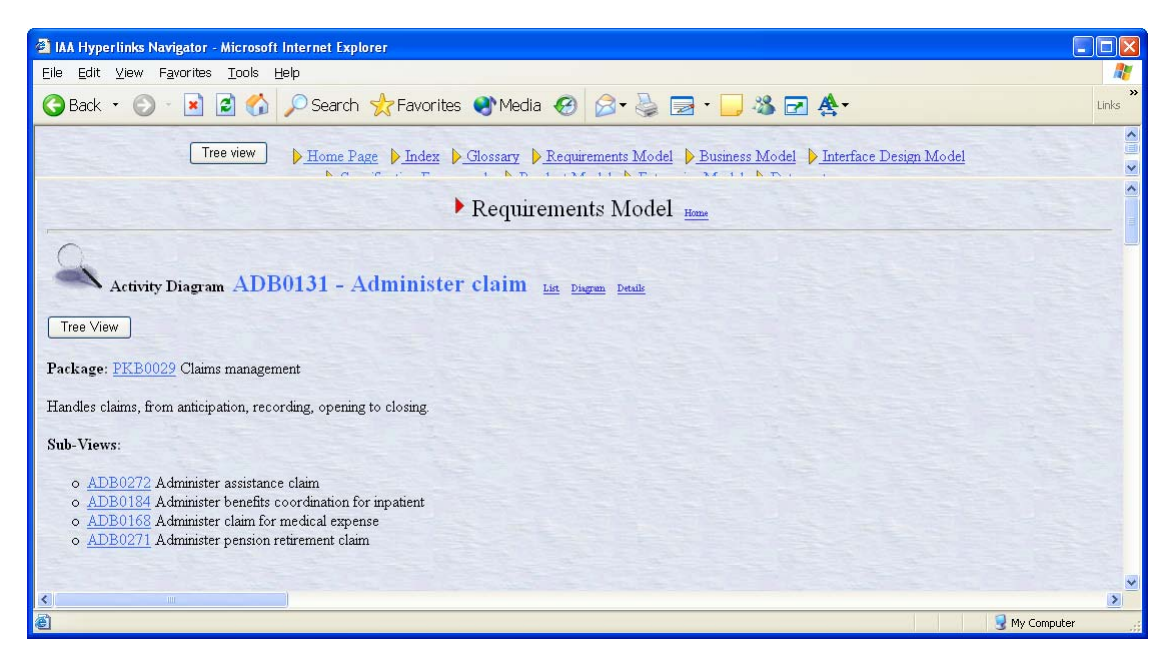

and one or more diagrams can be associated with it:

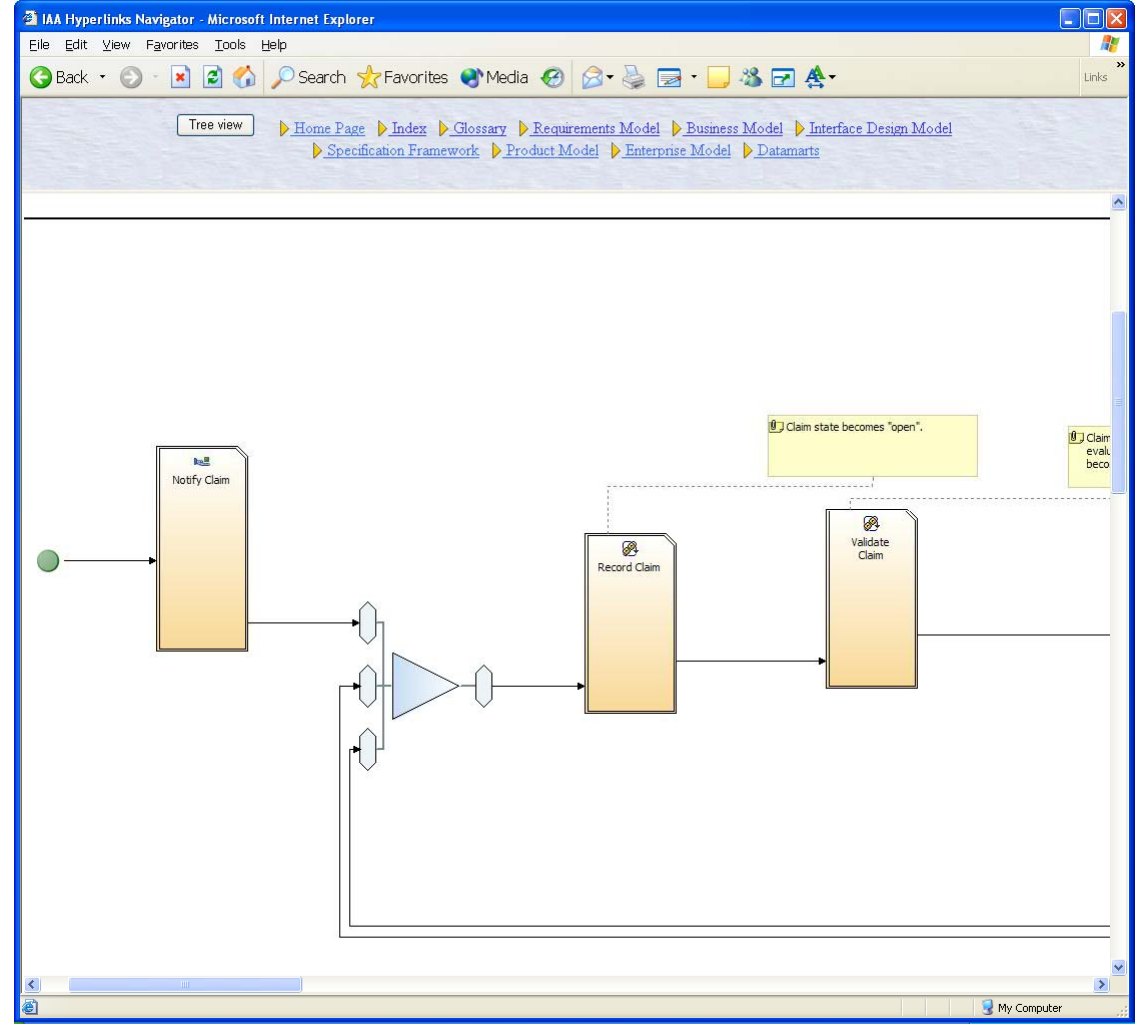

Licensed Materials – Property of IBM © Copyright IBM Corp. 1992, 2010. All Rights Reserved. Industry Models Multi-Model Mapper User's Guide 64

All views can be displayed as a **Tree View** in a left pane.

This left pane tree view can then be used to easily and quickly navigate on the right pane. Dedicated tree views are also available to represent the Process Decomposition, the Activity Diagram Flow, the Product structures and the Business Solution Templates.

Example of Activity Diagram Flow tree view:

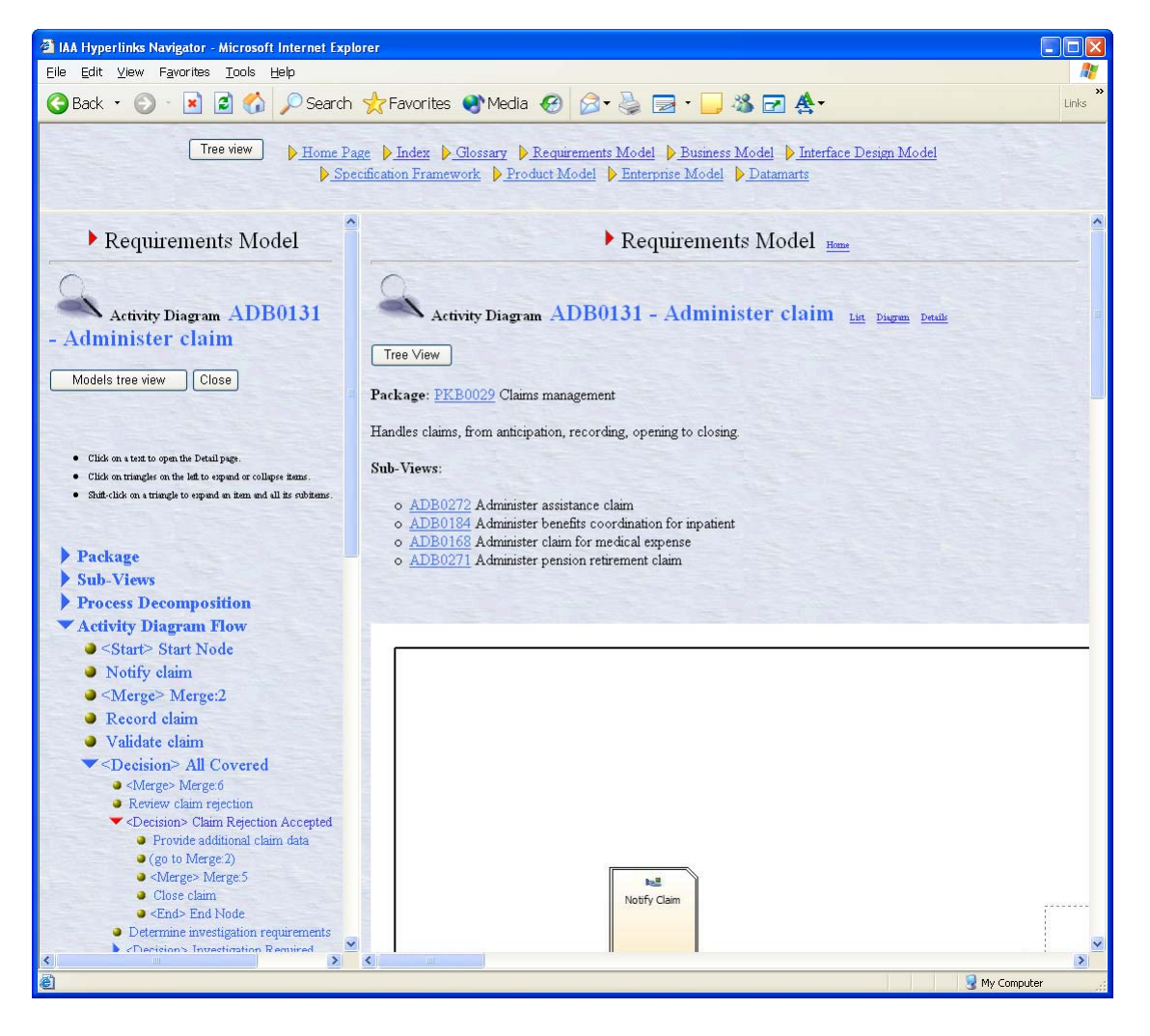

| A Hyperlinks Navigator - Microsoft Internet Exp                                                                                                    |                                                                                 |  |  |
|----------------------------------------------------------------------------------------------------|---------------------------------------------------------------------------------|--|--|
| File Edit View Favorites Tools Help                                                                                                    |                                                                                 |  |  |
|                                                                                                    |                                                                                 |  |  |
| G Back • G • 📓 😰 🕼 🔑 Search 🏋 F                                                                                                    | avorites 😽 Media 💓 🔯 V 🤤 🖾 V 🛄 🦚 🗹 😤 V 🐏                                        |  |  |
| Address 🛃 C:\IAA\IAA2004\Hyperlinks\HOME.htm                                                                                                    | 👻 🔁 Go                                                                          |  |  |
| Home Dage   Index   Help   Requires                                                                                                    | nante Model - Durinaes Model - Interface Design Model - Specification Framework |  |  |
| Product Model Enterprise Model                                                                                                    | Campaign Management Ouick Start Segmentation Discovery & Management             |  |  |
|                                                                                                    |                                                                                 |  |  |
| Product Model Home Close                                                                                                    | Product Model                                                                   |  |  |
|                                                                                                    |                                                                                 |  |  |
| Q                                                                                                    | Q                                                                               |  |  |
| Product Specification                                                                                                    | Product Specification Diagram PDG0002 - Automobile insurance                    |  |  |
| Diagram PDG0002 - Automobile                                                                                                    |                                                                                 |  |  |
| insurance                                                                                                    | Overview: Open the <u>Product Tree View</u>                                     |  |  |
|                                                                                                    | Package: <u>PKG0001</u> Property and casualty products                          |  |  |
| Click on a text to open the Detail page.                                                                                                    |                                                                                 |  |  |
| <ul> <li>Unick on triangles on the latt to expand or compseiners.</li> <li>Shift-click on a triangle to expand an item and all its subitems.</li> </ul> | In View:                                                                        |  |  |
| Click here to <u>close</u> this window.                                                                                                    | o Product Specification Diagram PDG0001 Branded automobile insurance            |  |  |
| an the second second second                                                                                                    |                                                                                 |  |  |
| TR L I I I I                                                                                                    | View members:                                                                   |  |  |
| Automobile insurance                                                                                                    | o Product Specification Diagram PDG0073 Automobile insurance requests           |  |  |
| <ul> <li>Automobile insured</li> </ul>                                                                                                    | o Product Specification Diagram <u>PDG0003</u> Automobile insurance requests    |  |  |
| 11 Automobile liability coverage                                                                                                    |                                                                                 |  |  |
| <ul> <li>0.1 Automobile own physical damage opti</li> <li>0.1 Automobile own damage bace opti</li> </ul>                                                | o Product <u>PRG0005</u> Automobile insurance                                   |  |  |
| <ul> <li>I Automobile own damage base opt</li> <li>I Automobile own damage base</li> </ul>                                                              |                                                                                 |  |  |
| 11 Automobile fire coverage                                                                                                    |                                                                                 |  |  |
| 1.1 Automobile theft coverage                                                                                                    | Automobile insurance                                                            |  |  |
| <ul> <li>01 Automobile own damage extended</li> </ul>                                                                                                   | Automobile insurance                                                            |  |  |
| 0.1 Automobile own damage full optic                                                                                                    | Activate policy 0.1 0.1 Quotation                                               |  |  |
| <ul> <li>I I First party and passenger</li> <li>Product specifications</li> </ul>                                                                       | Premium payer, 1, 1 Provide premium                                             |  |  |
| <ul> <li>Troduct specifications</li> </ul>                                                                                                    | Premium payer                                                                   |  |  |
| <ul> <li>Multiple car discount calculation</li> </ul>                                                                                                   | Add optional Aew business                                                       |  |  |
| <ul> <li>Total premium calculation</li> </ul>                                                                                                    | Preprium parment Modify policy - add                                            |  |  |
| ✓ has constant role                                                                                                    | Agreement doverage benefit                                                      |  |  |
| ■ 11 insurer                                                                                                    |                                                                                 |  |  |
| <ul> <li>✓ flas request</li> <li>✓ 01 Activate policy</li> </ul>                                                                                        | Total policy                                                                    |  |  |
| ✓ has rule                                                                                                    | Payment due 1 Cancel policy/ renewal                                            |  |  |
| Full receipt of first premium                                                                                                    | Acres and                                                                       |  |  |
| ✓ has calculation                                                                                                    | Total premium                                                                   |  |  |
|                                                                                                    |                                                                                 |  |  |
| ê                                                                                                    | 🤤 My Computer                                                                   |  |  |

Example of **Product structure** and **Product Specifications** tree views:

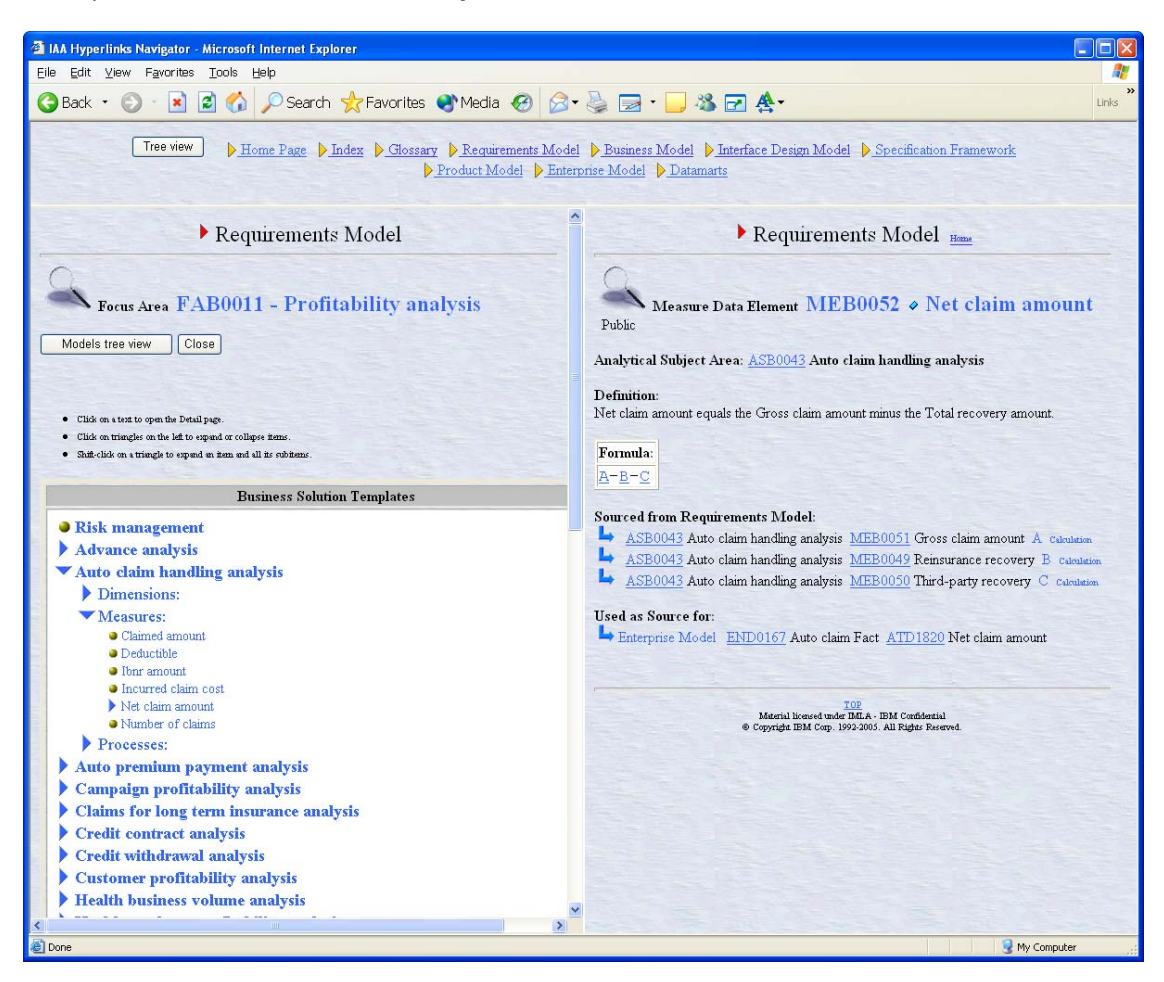

Example of Business Solution Templates tree view:

### Index pages

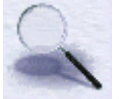

The Hyperlinks **Index** covers all of the models and is based upon words found in the Type and Property Names. Optionally, the definitions can also be used as a source of the index.

Synonyms and similar words (including tense and case variations) are grouped in the same Index entry thanks to the *IndexMapping* table, and meaningless words (such as **a**, **one**, **the**, **for**, etc...) are excluded from the Index based upon the *IndexNotToAppear* table.

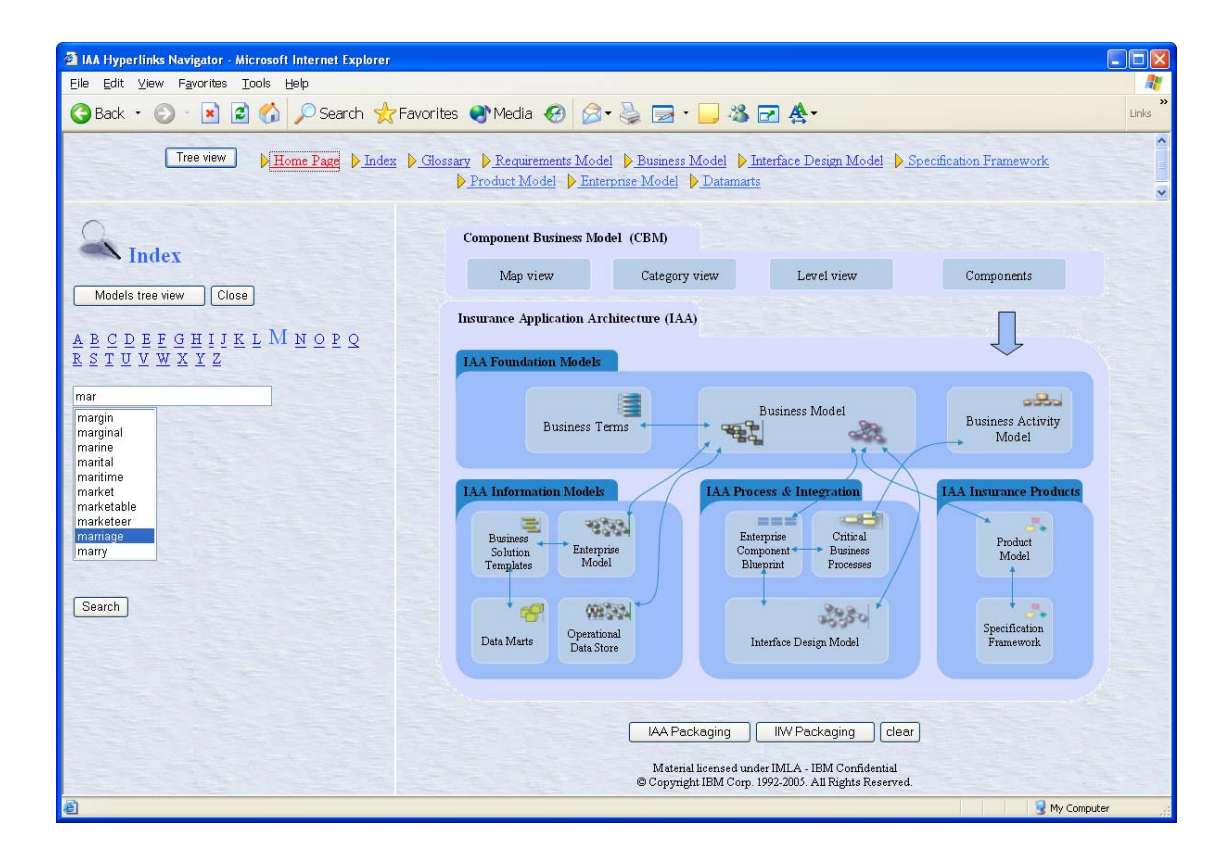

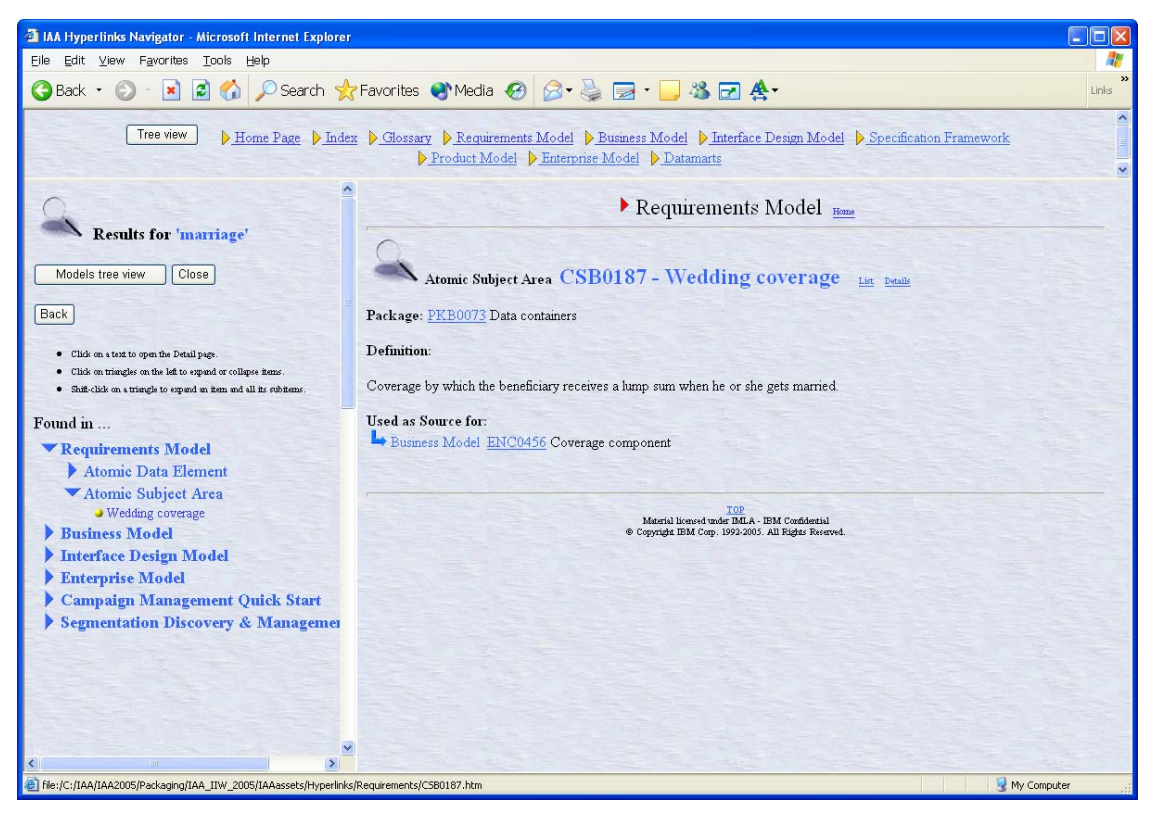

# **CHAPTER 5: GENERATE REPORTS**

## 5.1 The reports menu

Several reports are available in MMM, these are accessed via the reports menu. The underlying design of the reports menu allows users to easily integrate custom reports to the menu. For details on how to integrate custom reports into the reports menu refer to the section 5.5 *Defining additional reports* 

| B MMM Reports                                                                                                    |             |  |  |
|----------------------------------------------------------------------------------------------------|-------------|--|--|
| Requirements Model                                                                                                    |             |  |  |
|                                                                                                    |             |  |  |
| Report name                                                                                                    |             |  |  |
| Reference Manual                                                                                                    | ^           |  |  |
| Generic Hierarchy Report                                                                                                    |             |  |  |
| TAA Business Composition spreadsneet                                                                                               |             |  |  |
| IAA basiness components                                                                                                    |             |  |  |
| OA - Attribute id (PK-FK)                                                                                                    |             |  |  |
| QA - BM Attributes not mapped to any RM Data element                                                                               |             |  |  |
| QA - BM attributes not mapped to EM                                                                                                | ~           |  |  |
|                                                                                                    |             |  |  |
| Report description                                                                                                    |             |  |  |
| Produces a Excel spreadsheet with Processes and their sub<br>processes/activities. (current Model should be the Requirer<br>Model) | )-<br>nents |  |  |
| 1                                                                                                    |             |  |  |
|                                                                                                    |             |  |  |
|                                                                                                    |             |  |  |
|                                                                                                    |             |  |  |
|                                                                                                    |             |  |  |
|                                                                                                    |             |  |  |
|                                                                                                    |             |  |  |
|                                                                                                    |             |  |  |
|                                                                                                    |             |  |  |
|                                                                                                    |             |  |  |

The reports menu (shown above) lists all reports available in MMM, this list is obtained from a table in which report details have been entered (after the report has been physically created in MS Access).

The reports menu shows the selected model. A brief report description is also shown on the menu when the user clicks on the report name.

A report is generated when the user selects the desired report and then clicks on the *continue* button. If the report requires the user to select generation options then a form specific to that

report is displayed. If no user input is required, report generation commences when the user clicks the Continue button.

If a report requires no user input and it implements the *filter on export field* feature, the reports menu will allow the user to specify the filter. The filter field is shown on the reports menu only if specified in the definition of the report in the reports table.

## 5.2 Generate the Reference Manual

The reference manual report shows details of objects within a given model in MMM.

| 🖽 MMM Reports 🛛 🔁                                                                                                    |
|----------------------------------------------------------------------------------------------------|
| Requirements Model                                                                                                    |
| Report name                                                                                                    |
| Reference Manual         Generic Hierarchy Report         Process Decomposition spreadsheet         IAA Business Component Blueprint         IAA Design Level Components         QA - Attribute id (PK-FK)         QA - BM Attributes not mapped to any RM Data element         QA - BM attributes not mapped to EM |
| Report description<br>Produces a reference manual (pre-formatted for printing<br>purpose) for the selected model and filter options                                                                                                    |
| Filtering Options                                                                                                    |
| Project Scope       My Project One         in-scope View items extend Scope         Include Super-Types for selected Types         Include Sub-Types for selected Types         Include related Associations for selected Types         Include adjacent Types (radiate to 1 relevels)                              |
| Continue                                                                                                    |

Following is **sample** information shown on the report:

- Lists objects based on filter specified •
- Selected model name and version
- Report generation timestamp
- Filter specification •
- Object definition (inherited and/or local). Inherited definitions will be shown in Italic
- Object examples (inherited and/or local) Inherited examples will be shown in Italic

Licensed Materials - Property of IBM © Copyright IBM Corp. 1992, 2010. All Rights Reserved. Industry Models Multi-Model Mapper User's Guide 70

- The package the object belongs to
- Object dependants
- Object parent if any
- Object properties and their associated definition and examples
- If an object property is of type *attribute* the report will detail if it is a Primary or Foreign key
- Association object details

### **Filtering options**

When **filtering on Project Scope(s)**, the following options can be used to extend the scope as defined in the Project Scope View(s):

### In-scope View items extend Scope

The user can decide whether the views that are defined in the Project Scope view can themselves be used to define the Types and Properties that belong to the scope. If the option is selected, the view items extend the scope.

If the option is not selected, the views in the target model will only contain Types and Properties that belong to the scope.

### Include Super-types

The user can decide to include or not the Super-types for the Types that are included in the Project Scope.

For example, in the Business Model, by having included *Organisation Unit* in the scope, *Organisation, Party, Role player* and *Business model object* will be copied in the subset as well (as being super-types).

### Include Sub-Types

The user can decide to include or not the Sub-types for the Types that are included in the Project Scope.

For example, in the Business Model, by having included *Organisation Unit* in the scope, *Branch, Department, Employment position, Regional unit,* and *Team* will be included in the manual as well (as being sub-types).

### **Include related Associations**

The user can decide to include or not the Associations that have the two parent Types included in the Project Scope.

### **Include Adjacent Types**

The user can decide to include all Types that are next to the in-scope Types. The broadness of the inclusion can be set by the number of levels of radiation. (Can be for example used in the Product Model to select one Product and all its specifications and sub products).

The function provides a full Resulting Scope Log that explains the "why" for the presence of each instance in the scope.

Once report generation is complete, the report is displayed in preview mode and can be printed or exported to MS-Word if required. Some sample report previews follow:

### Sample report preview showing report heading:

| <b>Model : Business Model</b><br>Model Version : 2003, Report Generated on Monday 19.May.2003 at 15:16:59<br>Filter = All, report sorted by Object Type/Object Name, properties sorted by Sequence/Name. |                                                                                  |         |  |
|----------------------------------------------------------------------------------------------------|----------------------------------------------------------------------------------|---------|--|
| Object Name                                                                                                    | Object type                                                                      | BID     |  |
| account - activity riship                                                                                                    | Association                                                                      | ENC0012 |  |
| <i>Definition:</i><br>A relationship between an occurrence of «                                                                                                    | account> and an occurrence of <activi< td=""><td>ty&gt;.</td><td></td></activi<> | ty>.    |  |
| Dependents:                                                                                                    |                                                                                  |         |  |

### Sample report preview showing association details:

| account claim tracking                              | Association                           | ENC0877        |
|-----------------------------------------------------|---------------------------------------|----------------|
| Package: Account and fund                           | <i>Parent:</i> accou⊓t - clain        | n riship       |
| Definition:                                         |                                       |                |
| The identification of an <account> as the</account> | one that tracks the monetary transfer | rsofa ≺claim>. |
| Association details:                                |                                       |                |
| EN00130 Account tracks (01) EN00122                 | 2 Claim is tracked by (0n)            |                |
| Left aggregate: Yes                                 |                                       |                |

### Sample report preview showing inherited definition (in Italic text) and local definition:

| Report financial position and balances                                                                  | Operation                              | OPC4005                                                                   |                        |
|----------------------------------------------------------------------------------------------------|----------------------------------------|---------------------------------------------------------------------------|------------------------|
| Definition:                                                                                             |                                        |                                                                           |                        |
| Amount and currency of the balance of the accou                                                         | unt.                                   |                                                                           |                        |
| Produces reports on financial position and balance<br>renewing treaties). They may be produced for inte | es, forexample, do<br>maiuse orto meet | cumentation on customer or broker or re<br>t internal audit requirements. | -insurance (useful for |
| Examples:                                                                                               |                                        |                                                                           |                        |
| An example of an account balance                                                                        |                                        |                                                                           |                        |

### Sample report preview showing requirements detail at the Type level:

| Account       Type       EN0130         Package: Account and fund       Definition:                                                                                                    | Object Name                                                         | Obje                             | ct type                    | BID     |                      |
|----------------------------------------------------------------------------------------------------|---------------------------------------------------------------------|----------------------------------|----------------------------|---------|----------------------|
| Package: Account and fund         Definition:         Attle under which records of financial items are grouped.         Examples:         A savings account         A savings account         A cheque account         A cheque account         A cheque account         Requirements:         Priority       Owner         Organisation       Location         Obstribution level       Volumetrics         Distribution level       Volumetrics         Coporate       100 new records per month         200       External documentation         c:ProjectX V1.doc       Data must be cleansed prior to loading into WH.         See DQ specs for individual properties.       History specifications         Data relation for a period of 7 years from the transaction date is required by legislation.       Security specifications         Data can be accessed by al users accross the Corporation       Transformation specifications         Data can be accessed by al users accross the Corporation       Fansormation specifications         Data can be accessed by al users accross the Corporation       Fansformation specifications         Data can be accessed by al users accross the Corporation       Fansformation specifications         Data relation specifications       See transformation specifications <th>Account</th> <th>Туре</th> <th></th> <th>EN00130</th> <th>I</th> | Account                                                             | Туре                             |                            | EN00130 | I                    |
| Definition:         A title under which records of financial items are grouped.         Examples:         A savings account         A cheque account         A cheque account         Requirements:         Priority       Owner         Organisation       Location         Medium       John lentile         Ibistribution level       Volumetrics         Coporate       100 newrecords per month         200         External documentation         c:\ProjectX V1.doc         Data nust be cleansed prior to loading into WH.         See DQ specifications         Data retention for a period of 7 years from the transaction date is required by legislation.         Security specifications         Data can be accessed by all users accross the Corporation         Transformation specifications         Data can be accessed by all users accross the Corporation         Transformation specifications         See transformation specifications         See transformation specifications                                                                                                    | Package: Account and fund                                           |                                  |                            |         |                      |
| Attle under which records of financial items are grouped.         Examples:         A savings account         A cheque account         A cheque account         Requirements:         Priority       Owner       Organisation       Location         Medium       John lertile       IBM Australia       Collins St Melbourne         Distribution level       Volumetrics       Number of Users         Corporate       100 newrecords per month       200         External documentation       c:ProjectX V1.doc       External documentation         Data quality specifications       Data must be cleansed prior to loading into WH.       See DQ specs for individual properties.         History specifications       Data retention for a period of 7 years from the transaction date is required by legislation.       Security specifications         Data can be accessed by all users accross the Corporation       Transformation specifications       Sec transformation specifications         Data can be accessed by all users accross the Corporation       Sec transformation specifications       Sec transformation specifications                                                                                                    | Definition:                                                         |                                  |                            |         |                      |
| Examples:         A savings account         A cheque account         Requirements:         Priority       Owner       Organisation       Location         Medium       John lentile       IBM Australia       Collins St Melbourne         Distribution level       Volumetrics       Number of Users         Corporate       100 newrecords per month       200         External documentation       c:\ProjectX V1.doc       Fata quality specifications         Data quality specifications       Data must be cleansed prior to loading into VVH.       See DQ specifications         Data retention for a period of 7 years from the transaction date is required by legislation.       Security specifications         Data can be accessed by all users accross the Corporation       Transformation specifications         Transformation specifications       Sec transformation specifications                                                                                                    | A title under which records of fin                                  | nancial items are grouped.       |                            |         |                      |
| A savings account<br>A cheque account<br>Requirements:<br>Priority Owner Organisation Location<br>Medium John lentile IBM Australia Collins St Melbourne<br>Distribution level Volumetrics Number of Users<br>Corporate 100 new records per month 200<br>External documentation<br>c:\ProjectX V1.doc<br>Data quality specifications<br>Data must be cleansed prior to loading into WH.<br>See DQ specifications<br>Ibata retention for a period of 7 years from the transaction date is required by legislation.<br>Security specifications<br>Data can be accessed by all users accross the Corporation<br>Transformation specifications<br>See transformation specifications                                                                                                    | Examples:                                                           |                                  |                            |         |                      |
| Requirements:       Organisation       Location         Priority       Owner       Organisation       Location         Medium       John lentile       IBM Australia       Collins St Melbourne         Distribution level       Volumetrics       Number of Users         Corporate       100 new records per month       200         External documentation       ::VProjectX V1.doc                                                                                                    | A savings account<br>A cheque account                               |                                  |                            |         |                      |
| PriorityOwnerOrganisationLocationMediumJohn lentileIBM AustraliaCollins St MelbourneDistribution levelVolumetricsNumber of UsersCorporate100 new records per month200External documentation<br>c: ProjectX V1.docExternal documentation<br>c: ProjectX V1.docData quality specifications<br>Data must be cleansed prior to loading into WH.<br>See DQ specificationsSee Stream of UsersData retention for a period of 7 years from the transaction date is required by legislation.Security specificationsData retention for a period of 7 years from the transaction date is required by legislation.Security specificationsData can be accessed by all users accross the CorporationTransformation specificationsSee transformation specifications<br>See transformation specificationsSecurity specifications                                                                                                    | Requirements:                                                       |                                  |                            |         |                      |
| Medium       John lentile       IBM Australia       Collins St Melbourne         Distribution level       Volumetrics       Number of Users         Corporate       100 new records per month       200         External documentation       ::\ProjectX V1.doc                                                                                                    | Priority                                                            | Owner                            | Organisation               |         | Location             |
| Distribution level     Volumetrics     Number of Users       Corporate     100 new records per month     200       External documentation     ::\ProjectX V1.doc       Data quality specifications                                                                                                    | Medium                                                              | John lentile                     | IBM Australia              |         | Collins St Melbourne |
| Corporate       100 new records per month       200         External documentation       c:\ProjectX V1.doc         Data quality specifications       Data must be clearsed prior to loading into WH.         See DQ specs for individual properties.         History specifications         Data retention for a period of 7 years from the transaction date is required by legislation.         Security specifications         Data can be accessed by all users accross the Corporation         Transformation specifications         See transformation specifications                                                                                                    | Distribution level                                                  | Volumetrics                      | Number of Users            |         |                      |
| External documentation<br>c:\ProjectX_V1.doc<br>Data quality specifications<br>Data must be cleansed prior to loading into WH.<br>See DQ specs for individual properties.<br>History specifications<br>Data retention for a period of 7 years from the transaction date is required by legislation.<br>Security specifications<br>Data can be accessed by all users accross the Corporation<br>Transformation specifications<br>See transformation specifications                                                                                                    | Corporate                                                           | 100 new records per month        | 200                        |         |                      |
| Data quality specifications         Data must be cleansed prior to loading into WH.         See DQ specs for individual properties.         History specifications         Data retention for a period of 7 years from the transaction date is required by legislation.         Security specifications         Data can be accessed by all users accross the Corporation         Transformation specifications         See transformation specifications                                                                                                    | External documentation<br>c:\ProjectX_V1.doc                        |                                  |                            |         |                      |
| See DQ specs for individual properties.<br><i>History specifications</i><br>Data retention for a period of 7 years from the transaction date is required by legislation.<br><i>Security specifications</i><br>Data can be accessed by all users accross the Corporation<br><i>Transformation specifications</i><br>See transformation specifications                                                                                                    | <i>Data quality specifications</i><br>Data must be cleansed prior t | o loading into WH.               |                            |         |                      |
| History specifications<br>Data retention for a period of 7 years from the transaction date is required by legislation.<br>Security specifications<br>Data can be accessed by all users accross the Corporation<br>Transformation specifications<br>See transformation specifications                                                                                                    | See DQ specs for individual p                                       | roperties.                       |                            |         |                      |
| Data retention for a period of 7 years from the transaction date is required by legislation.<br>Security specifications<br>Data can be accessed by all users accross the Corporation<br>Transformation specifications<br>See transformation specific for individual properties.                                                                                                    | History specifications                                              |                                  |                            |         |                      |
| Security specifications<br>Data can be accessed by all users accross the Corporation<br>Transformation specifications<br>See transformation specs for individual properties.                                                                                                    | Data retention for a period of                                      | 7 years from the transaction dat | te is required by legislat | ion.    |                      |
| Data can be accessed by all users accross the Corporation<br>Transformation specifications<br>See transformation specs for individual properties.                                                                                                    | Security specifications                                             |                                  |                            |         |                      |
| Transformation specifications See transformation specs for individual properties.                                                                                                    | Data can be accessed by all u                                       | sers accross the Corporation     |                            |         |                      |
| See transformation specs for individual properties.                                                                                                    | Transformation specifications                                       |                                  |                            |         |                      |
|                                                                                                    | See transformation specs for i                                      | individual properties.           |                            |         |                      |

Licensed Materials – Property of IBM © Copyright IBM Corp. 1992, 2010. All Rights Reserved.
### Sample report preview showing requirements details at the property level:

| Properties                                       |                                                  |                             |                                                        |
|--------------------------------------------------|--------------------------------------------------|-----------------------------|--------------------------------------------------------|
| Closing date                                     | Attribu                                          | te                          | AT01516                                                |
| Domain: Date                                     |                                                  |                             |                                                        |
| Definition:                                      |                                                  |                             |                                                        |
| Date and time on whic                            | h the balance of the account ceas                | es to be effective.         |                                                        |
| The date on which the :<br>made for the account. | account is dosed. This means that                | the balance of the accou    | nt needs to be set to zero, and no more entries can be |
| Examples:                                        |                                                  |                             |                                                        |
| Any valid date in the fo                         | orm of dd/mm/yycc                                |                             |                                                        |
| Requirements:                                    |                                                  |                             |                                                        |
| Priority                                         | Owner                                            | Organisation                | Location                                               |
| High                                             | John lentile                                     | IBM Australia               | IBM Towers, Southgate                                  |
| Distribution level                               |                                                  |                             |                                                        |
| Local                                            |                                                  |                             |                                                        |
| Data quality specifica                           | tions<br>reality is a summer . This field is the |                             |                                                        |
| Data quality is believ                           | /ed to be average. This field in the             | legacy application is not a | always validated as being a valid date.                |
| History specifications<br>History must be mai    | ntain for a period of 7 years from t             | re transaction date         |                                                        |
| Security specification                           | is                                               |                             |                                                        |
| Not applicable                                   |                                                  |                             |                                                        |
| Transformation speci                             | fications                                        |                             |                                                        |
| This must be conver                              | ted into a valid date prior to loadin            | g into the warehouse. Tra   | ansform all invalid dates to 01/01/1900.               |

## Sample report preview identifying properties as Primary/Foreign keys:

| Object Name                                                                    | Object type                       | BID                                                     |
|--------------------------------------------------------------------------------|-----------------------------------|---------------------------------------------------------|
| Asset holding                                                                  | Туре                              | END0047                                                 |
| Package: Atomic - Account and fund                                             | Parent: Account                   |                                                         |
| Definition:                                                                    |                                   |                                                         |
| An account that holds a specific number of units of a -<br>amounts but assets. | ≺financial asset>. & can be viewe | ed as an account that does not hold monetary            |
| Examples:                                                                      |                                   |                                                         |
| 50 Units in The World Stock Fund Plus Global.<br>Ten shares of IBM.            |                                   |                                                         |
| Properties                                                                     |                                   |                                                         |
| Account id (FK)                                                                | Attribute                         | ATD 2446                                                |
| Domain: Identifier                                                             |                                   |                                                         |
| Definition:                                                                    |                                   |                                                         |
| Any value without business meaning that uniquely                               | distinguishes occurrences of this | entity independently of its history.                    |
| Asset holding id (PK)                                                          | Attribute                         | ATD2443                                                 |
| Domain: Identifier                                                             |                                   |                                                         |
| Definition:                                                                    |                                   |                                                         |
| Any value without business meaning that uniquely                               | distinguishes each occurrence of  | this entity.                                            |
| Closing date                                                                   | Attribute                         | ATD0445                                                 |
| Domain: Date                                                                   |                                   |                                                         |
| Definition:                                                                    |                                   |                                                         |
| The date on which the account is closed. This me<br>made for the account.      | ans that the balance of the acco  | unt needs to be set to zero, and no more entries can be |
| Examples:                                                                      |                                   |                                                         |
| Any valid date in the form of dd/mm/ccyy                                       |                                   |                                                         |
| External reference                                                             | Attribute                         | ATD7239                                                 |
| Domain: String                                                                 |                                   |                                                         |

## 5.3 Generic hierarchy report

The generic hierarchy report will show the hierarchical structure of objects of a given type within a given model in MMM.

The following user interface is provided whereby the user can specify report generation options. As objects in MMM can group other objects, for example an object of type *Package* groups other objects also of type *Package*, and an object of type *Type* can group objects of type *Attribute/Operation* etc (depending on the model in context) the user interface allows the user to select which object type to include in the report. The list of object types available for selection will change dynamically based on the model in context.

| MMM Hierarchy Report        |                                                                                                    |
|-----------------------------|----------------------------------------------------------------------------------------------------|
|                             | Requirements Model                                                                                                    |
| Select Report Type          | Report on one of the following Objects                                                                                                    |
| Package<br>Type<br>View     | Actor Analytical Subject Area International Actoric Subject Area International Actoric Subject Area Business Activity Business Direction International International Inter |
| Filter on Export field: All | Include object dependants in report:                                                                                                    |
|                             | Generate Report Close                                                                                                    |

The report is generated as a Microsoft Excel Workbook. The report is produced in ascending alphabetical order within each node of the hierarchy.

#### **Generation options/features:**

#### Include object dependants in report

Users have the option of including object dependants in the final report. When this option is selected, object names in the hierarchy will be shown in **bold** (even if the object has no dependants) and the objects' dependants (prefixed with the object type and BID) will be shown in *italic* to enhance readability. When dependants are excluded from the report no font changes are made. See partial sample report below:

| 14 | PKB0067 | Actors    |              |              |              |             |        |
|----|---------|-----------|--------------|--------------|--------------|-------------|--------|
| 15 | PKB0046 | Channel m | ianagement   |              |              |             |        |
| 16 |         | PKB0028   | Channel se   | et up        |              |             |        |
| 17 |         |           | PKB0072      | Compensa     | tion plan es | stablishmer | nt     |
| 18 |         |           | PKB0060      | Interm agn   | nt spec des  | ign         |        |
| 19 |         |           | PKB0063      | Intermedia   | ry establish | iment       |        |
| 20 |         | PKB0013   | Intermedia   | ry manager   | nent         |             |        |
| 21 |         |           | PKB0065      | Intermedia   | ry agreeme   | nt administ | ration |
| 22 |         |           | PKB0070      | Intermedia   | ry commiss   | ion manag   | ement  |
| 23 |         |           | PKB0064      | Intermedia   | ry performa  | nce monito  | ring   |
| 24 |         |           | PKB0062      | Intermedia   | ry support   |             | -      |
| 25 | PKB0029 | Claims ma | inagement    |              |              |             |        |
| 26 |         | PKB0038   | Benefit offe | ering        |              |             |        |
| 27 |         | PKB0088   | Claim antio  | cipation and | l loss event | maintenan   | ce     |
| 28 |         | PKB0023   | Claim inves  | stigation    |              |             |        |
| 29 |         | PKB0004   | Claim reco   | rding        |              |             |        |
| 30 |         | PKB0017   | Claim reco   | very         |              |             |        |
| 31 |         | PKB0034   | Claim repo   | rting and st | atistics     |             |        |
| 32 |         | PKB0066   | Claim settl  | ement        |              |             |        |
| 33 |         | PKB0010   | Claim valid  | ation        |              |             |        |
| 34 |         | PKB0042   | Service an   | d claim sta  | tus          |             |        |
| 35 | PKB0009 | Communic  | ation mana   | gement       |              |             |        |

Licensed Materials – Property of IBM

© Copyright IBM Corp. 1992, 2010. All Rights Reserved.

#### Include objects (or Report on one of the following Objects List Box)

Worth noting, is that MMM defines many different object types, however, not all of these types are necessarily used by a particular model. The user interface however will only show object types that have actually been used in the selected model.

#### Filter on export field

This functionality is a standard feature of MMM and has been adopted for the hierarchy report, this feature essentially provides the ability to report on objects in a particular scope.

#### Auto generated hierarchy root level

In some cases in MMM there is no real hierarchical structure of objects, *component* objects for example are not hierarchical, in such cases a dummy top level for these objects is automatically created in the final report, this simply aids visibility of the report and highlights the fact that these objects are not hierarchical in nature. See partial sample report below:

#### User specified options

When the report is generated it will contain as part of the heading information (as shown above), details of the generation options specified by the user, for example it will detail:

- The model name and version
- Report type
- Include object
- Include object contents in report
- Filter

Heading information is frozen at the top of the worksheet. This allows the heading information to be seen as the user scrolls through the content of the report.

## 5.4 Quality Assurance reports

MMM delivers several predefined QA queries, these are accessible from the reports menu. Additional queries can be easily created using the MS-ACCESS wizards and integrated into the reports menu.

| B MMM Reports                                                                                                    | X |
|----------------------------------------------------------------------------------------------------|---|
| Business Model                                                                                                    |   |
| Report name<br>QA - Attribute id (PK-FK)<br>QA - BM Attributes not mapped to any RM Data element<br>QA - BM attributes not mapped to EM                                                                                  |   |
| QA - Check <tags> in definitions<br/>QA - Data elements not mapped to any attribute<br/>QA - Find duplicate BIDs for Package<br/>QA - Find duplicate BIDs for Type<br/>QA - Find duplicate BIDs for Type Property</tags> |   |
| Report description<br>Lists all RM Atomic data elements that are not mapped to any<br>Type property or Type in any model                                                                                                 |   |
|                                                                                                    |   |
|                                                                                                    |   |
| Continue                                                                                                    |   |

Some additional reports can be created, such as quality assurance (QA) queries, or reports, then added in the MMM Reports Form.

## 5.5 Defining additional reports

To open the Query window, click on the in button from the main Toolbar

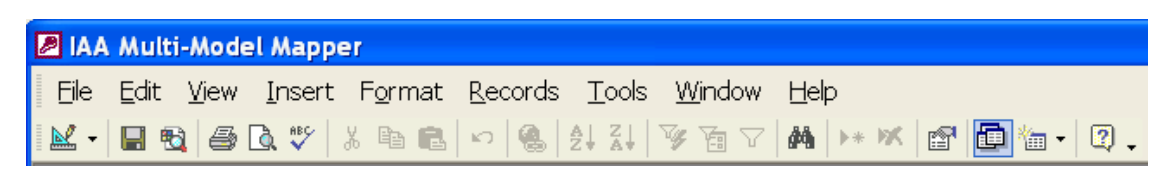

Some queries are already predefined, and new ones can easily be created using the MS-ACCESS wizards.

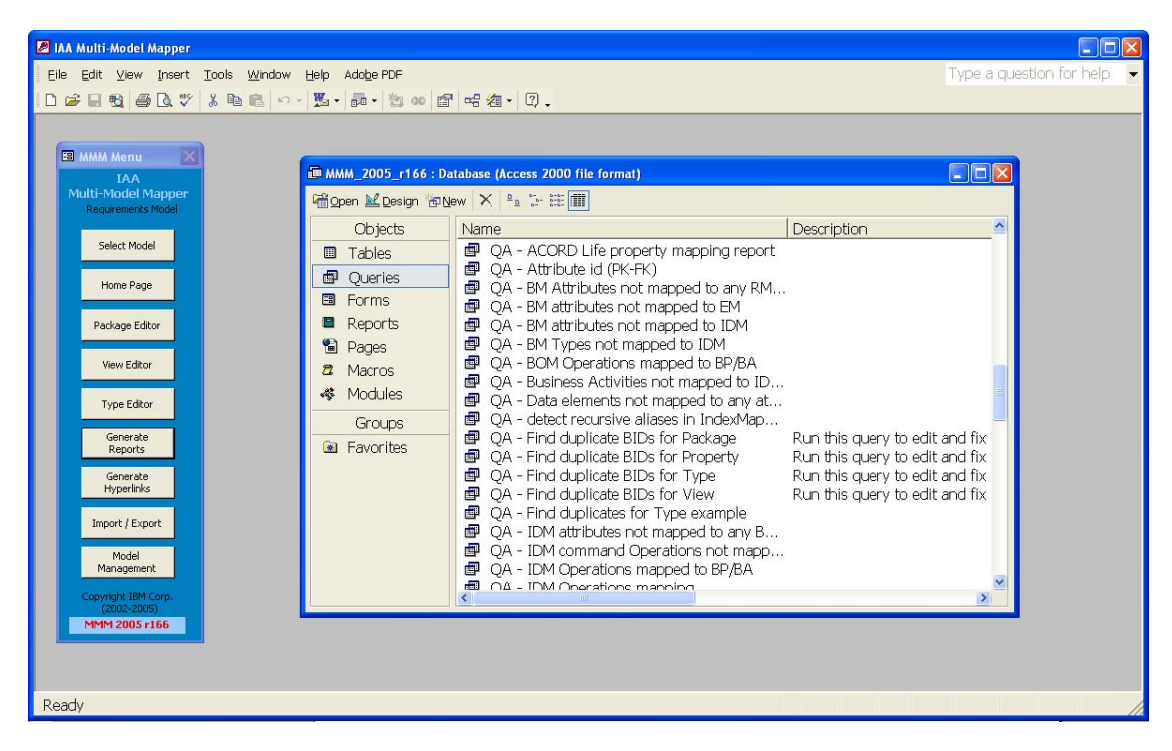

Once the query defined, it can be catalogued in the MMM table **Reports**. It will then appear in the list of available reports.

# CHAPTER 6: IMPORT / EXPORT SRI

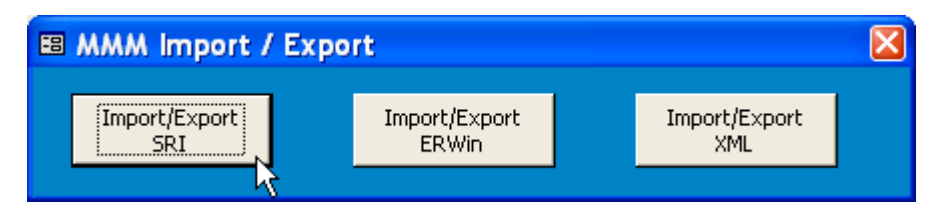

The Simplified Readable Input format (.SRI) file consists of multiple lines in a delimited ASCII format. Each line contains two tokens, in the order given:

- Tag name
- Value

It contains blocks of tags that provide the information necessary for creating or updating an object (Package, View, Type, Association, Property, Mapping).

The SRI can be based on **Names** (identifying an object based on its name) or on **BID** (identifying an object by its unique Business Identifier).

An SRI file based on Names is less rigorous, and has some restrictions. For example, it does not allow for renaming an object, or managing non-unique names.

To exchange the complete content of a model, six SRI files are needed:

- An SRI that contains all Packages and Views (usually called Package.SRI)
- An SRI that contains all Types –and Association Classes- (usually called Type.SRI)
- An SRI that contains all Associations (usually called Association.SRI)
- An SRI that contains all Properties (usually called Property.SRI)
- An SRI that contains all Mapping to other models (usually called Mapping.SRI)
- An SRI that contains all additional information -Requirements Tab- (usually called Extensions.SRI)

## 6.1 Import SRI

This function on the MMM main Menu imports a model, (or part of a model) into the current MMM model using the SRI format. It looks for an existing object in the MMM Repository based on the **Name** or the **BID** (depending upon which SRI format is used), and if not found, the new object will be inserted.

#### Naming Convention:

Object names can optionally be converted into Business Names or into the Object Oriented Syntax (see *Standards and Naming Conventions* Appendix)

#### File format:

There are three options for file format: System default, ASCII and Unicode. Unicode should be used when the database contains language-specific characters. For instance, Japanese characters require a double-byte character support and therefore the SRI files need to be created with the Unicode option.

The remaining fields are used to designate input files. The optional input files enable the user to customise the import or export. For example, by only specifying the Property SRI file, it would be possible to re-load just the Attributes and Operations.

| Import / Export SRI                | format                                           |                  | X |
|------------------------------------|--------------------------------------------------|------------------|---|
| Please select:<br>Import<br>Export | Requirements Model                               |                  |   |
| Execution Options:                 |                                                  |                  |   |
|                                    | Naming Convention:                               | File format:     |   |
|                                    | Convert to Sentense case (MMM)                   | System default   |   |
|                                    | Convert to CamelCase (RSA)                       | C ASCII (RSA)    |   |
|                                    | C Convert to Title Case (WBM)                    | C Unicode (DBCS) |   |
|                                    | C Keep as-is                                     |                  |   |
| Package/View SRI file              | C:\IAA\IAA2006\SRI\Packages.sri                  | <u> </u>         |   |
| Type SRI file                      | C:\IAA\IAA2006\SRI\Types.sri                     | <u></u>          |   |
| Association SRI file               | C:\IAA\IAA2006\SRI\Associations.sri              | <u> 2</u>        |   |
| Property SRI file                  | C:\IAA\IAA2006\SRI\Properties.sri                | <u></u>          |   |
| Mapping SRI file                   | C:\IAA\IAA2006\SRI\Mappings.sri                  | <u></u>          |   |
| Extensions SRI file                |                                                  | <b></b>          |   |
| Errors Log file                    | C:\IAA\IAA2006\SRI\sri.log                       | <b>2</b>         |   |
| Full Reload                        | N                                                |                  |   |
| Load SRI as a View                 | Old records that are not in the SRI will be dele | eted from MMM.   |   |
|                                    |                                                  |                  |   |
|                                    | Import                                           | Close            |   |

When the **Full Reload** option is selected, MMM will propose, at the end of the Import process, to delete all Packages, Views, Types, Type Properties, and Mappings that were not inserted or updated by the provided SRI.

## 6.2 Import SRI as View

This option if the Import SRI function makes it possible to create a Project Scope View that reflects the content of the SRI provided as input, instead as importing the input SRI as actual instances.

The actual instances must pre-exist in the model.

| 🕮 Im | port / Export SRI                     | format                              |                  | × |
|------|---------------------------------------|-------------------------------------|------------------|---|
| P    | lease select:<br>• Import<br>• Export | Requirements Model                  |                  |   |
|      | Execution Options:                    |                                     |                  |   |
|      |                                       | Naming Convention:                  | File format:     |   |
|      |                                       | Convert to Sentense case (MMM)      | System default   |   |
|      |                                       | Convert to CamelCase (RSA)          | C ASCII (RSA)    |   |
|      |                                       | C Convert to Title Case (WBM)       | 🔘 Unicode (DBCS) |   |
|      |                                       | C Keep as-is                        |                  |   |
|      | Package/View SRI file                 | C:\IAA\IAA2006\SRI\Packages.sri     | <u> </u>         |   |
|      | Type SRI file                         | C:\IAA\IAA2006\SRI\Types.sri        | <u></u>          |   |
|      | Association SRI file                  | C:\IAA\IAA2006\SRI\Associations.sri | <b></b>          |   |
|      | Property SRI file                     | C:\IAA\IAA2006\SRI\Properties.sri   | <b></b>          |   |
|      | Mapping SRI file                      |                                     | <u> </u>         |   |
|      | Extensions SRI file                   |                                     | <b>1</b>         |   |
|      | Errors Log file                       | C:\IAA\IAA2006\SRI\sri.log          | <u> </u>         |   |
|      | Full Reload                           |                                     |                  |   |
| <    | Load SRI as a View                    | View Name My scope                  |                  |   |
|      |                                       |                                     |                  |   |
|      |                                       | Import                              | Close            |   |

# 6.3 Export SRI

When you select the Export option, two extra fields are displayed:

#### Identification:

This field allows the user to choose the SRI format, which can be either Name-based or BIDbased. The latter is recommended whenever possible.

#### Filter on Export field:

This drop-down field is used to designate filtering for the content to be exported. For example, if the filter is set to "FILT1", all Types that either have their filter field set to "All" or to FILT1", as well as to any value that begins with "FILT1", such as "FILTA", "FILT1B", will be exported. In case of the Business model, the Filter field has also been used to filter entities/attributes, which are specific to the **BOM** (the export for RSA) or to the **BDM** (the export for ERwin<sup>®</sup>). When exporting the full content of a model for backup or migration purpose, the filter can be deactivated by selecting the **Full Export** option.

**Important:** The current version of RSA bridges only support ASCII files. The ASCII option must be selected when exporting a model from MMM to be imported into RSA.

| Import / Export SRI                    | format                                         |                  |
|----------------------------------------|------------------------------------------------|------------------|
| Please select:<br>C Import<br>C Export | Business Model                                 |                  |
| Execution Options:                     |                                                |                  |
| Identification:                        | Naming Convention:                             | File format:     |
| O Name based                           | C Convert to Sentense case (MMM)               | C System default |
| BID based                              | <ul> <li>Convert to CamelCase (RSA)</li> </ul> | ASCII (RSA)      |
|                                        | Convert to Title Case (WBM)                    | C Unicode (DBCS) |
|                                        | C Keep as-is                                   |                  |
|                                        |                                                |                  |
| Package/View SRI file                  | C:\IAA\IAA2006\SRI\Packages.sri                | <b>2</b>         |
| Type SRI file                          | C:\IAA\IAA2006\SRI\Types.sri                   | <u> </u>         |
| Association SRI file                   | C:\IAA\IAA2006\SRI\Associations.sri            | <b>`</b>         |
| Property SRI file                      | C:\IAA\IAA2006\SRI\Properties.sri              | <b></b>          |
| Mapping SRI file                       | C:\IAA\IAA2006\SRI\Mappings.sri                | <b>&gt;</b>      |
| Extensions SRI file                    |                                                | <b>2</b>         |
| Errors Log file                        | C:\IAA\IAA2006\SRI\sri.log                     | <b>2</b>         |
| Full Export                            | Filter on Export field BOM                     | •                |
|                                        |                                                |                  |
|                                        | Export                                         | Close            |

## 6.4 SRI Format

Below are some examples of Name-based and BID-based SRI file content.

#### Example of Type.sri (name-based)

"AddClassName" "AccessFacility"
"SetClassBID" "ENC0500"
"SetClassType" "Type"
"SetClassDoc" "A facility that provides a particular type of access to an <account agreement>."
"SetClassExpl" "Web banking.<NewLine>Phone banking."
"SetClassStereotype" ""
"SetClassCategory" "SPECIFICATION, PRODUCT AND AGREEMENT"
"SetClassInheritFrom" "AccountFacilityComponent"
"AddClassName" "Account"
"SetClassType" "Type"
"SetClassDoc" "A title under which records of financial items are grouped."
"SetClassStereotype" ""
"SetClassStereotype" ""

#### Example of Attribute.sri (name-based)

"AddClassName" "Account"
"SetClassBID" "EN00130"
"AddAttName" "closingDate"
"SetAttBID" "AT01516"
"SetAttType" "Attribute"
"SetAttSequence" "1"
"AddAttDoc" "The date on which the account is closed. This means that the balance of the account needs to be set to zero, and no more entries can be made for the account."
"SetAttDomainType" "Date"
"SetAttStereotype" ""
"AddClassName" "Account"
"AddClassName" "Account"
"AddAttName" "description"
"SetAttSequence" "2"
"SetAttSequence" "A free-text statement used to explain what is represented by this account. The description may

#### Example of Type.sri (BID-based)

"AddClassBID" "ENC0500" "SetClassName" "AccessFacility" "SetClassDoc" "A facility that provides a particular type of access to an <account agreement>." "SetClassExpl" "Web banking.<NewLine>Phone banking." "SetClassStereotype" "" "SetClassCategory" "PKC0018" "SetClassCategory" "PKC0018" "SetClassInheritFrom" "ENC0631" "AddClassName" "Account" "SetClassName" "Account" "SetClassDoc" "A title under which records of financial items are grouped." "SetClassExpl" "" "SetClassStereotype" "" "SetClassStereotype" ""

#### Example of Attribute.sri (BID-based)

"AddClassBID" "EN00130" "AddAttBID" "AT01516" "SetAttName" "closingDate" "SetAttType" "Attribute" "SetAttSequence" "1" "AddAttDoc" "The date on which the account is closed. This means that the balance of the account needs to be set to zero, and no more entries can be made for the account." "SetAttDomainType" "Date" "SetAttStereotype" "" "AddClassBID" "EN00130" "AddAttBID" "ATC0489" "SetAttName" "description" "SetAttType" "Attribute" "SetAttSequence" "2" "SetAttDoc" "A free-text statement used to explain what is represented by this account. The description may contain an indication of the financial items grouped under the account, the purpose of the account." "SetAttExpl" "" "SetAttDomainType" "Text"

## 6.5 SRI Syntax definition

#### Package

- AddPackName Creates a Package (or updates it, searching on its name)
- SetPackBID Sets the *Business Identifier* for the Package Or
- AddPackBID Creates a Package (or updates it, searching on its BID)
- SetPackName Sets the Name of the Package
- SetPackDoc Sets the Documentation property for the Package (\*)
- SetPackComment Sets the Comment property of the Package (\*)
- SetPackParent Defines the Package as sub-package of the Parent package (\*\*)
- SetPackFilter Sets the Export Filter of the Package
- SetPackCreateDate Sets the Creation date of the Package (yyyy-mm-dd hh:mm)
- SetPackUpdateDate Sets the last Modification date of the Package

#### View

- **AddViewName** Creates a View (or updates it, searching on its name)
- SetViewBID Sets the Business Identifier for the View Or
- AddViewBID Creates a View (or updates it, searching on its BID)
- SetViewName Sets the Name of the View
- **SetViewType** Sets the View *type* ("Component", "Subject Area", "Project Scope",...)
- SetViewDoc Sets the Documentation property for the View (\*)
- SetViewComment Sets the Comment property of the View (\*)
- SetViewParent Defines the View as sub-View of the Parent View (\*\*)
- SetViewCategory Adds the View into the Category (Package) (\*\*)
- SetViewStereotype Sets the Stereotype of the View
- SetViewFilter Sets the *Export Filter* of the View
- SetViewCreateDate Sets the Creation date of the View (yyyy-mm-dd hh:mm)
- SetViewUpdateDate Sets the last Modification date of the View

- (\*) If a <NewLine> tag is encountered in the text, the following text starts at a new line.
- (\*\*) The value can be either a *Name* or a *BID*
- (\*\*\*) Only used for Views of *Diagram* behavior

#### View - Type

- AddViewName Creates a View (or updates it, searching on its name)
- SetViewBID Sets the Business Identifier for the View Or
- AddViewBID Creates a View (or updates it, searching on its BID)
- SetViewName Sets the Name of the View
- AddViewClass Defines the Class as part of the View (\*\*) Or
- AddViewAssoc Defines the Association as part of the View (\*\*)

- Or

- AddViewObjectType Defines the Diagram Object as part of the View (\*\*\*)
- SetViewLabel Sets the Label for the above object in the View
- SetViewSequence Sets the Sequence for the above object in the View
- SetViewObjectType Sets the Object type for the above object in the View
- SetViewStartCond Sets the Start Condition for the above object in the View (\*\*\*)
- SetViewExitCond Sets the Exit Condition for the above object in the View (\*\*\*)
- SetViewRole Sets the Role (swimlane) for the above object in the View (\*\*\*)

#### View – Type property

- AddViewName Creates a View (or updates it, searching on its name)
- SetViewBID Sets the Business Identifier for the View Or
- AddViewBID Creates a View (or updates it, searching on its BID)
- SetViewName Sets the Name of the View
- SetViewClass Sets the current Class for the following Attributes/Operations (\*\*) Or
- SetViewAssoc Sets the current Association for the following Attribute/Operations (\*\*)
- AddViewAtt Defines the *Attribute* of the current *Class* as part of the View (\*\*) Or
- AddViewOper Defines the Operation of the current Class as part of the View (\*\*)
- SetViewLabel Sets the Label for the above object in the View
- SetViewSequence Sets the Sequence for the above object in the View
- SetViewObjectType Sets the Object type for the above object in the View (\*\*\*)

#### View - View

- AddViewName Creates a View (or updates it, searching on its name)
- SetViewBID Sets the Business Identifier for the View
- Or
- AddViewBID Creates a View (or updates it, searching on its BID)
- SetViewName Sets the Name of the View
- AddViewView Defines the View as part of the View (\*\*)
- SetViewLabel Sets the Label for the above object in the View
- SetViewSequence Sets the Sequence for the above object in the View
- SetViewObjectType Sets the Object type for the above object in the View (\*\*\*)

View Link (\*\*\*)

- AddViewName Creates a View (or updates it, searching on its name)
   SetViewBID Sets the Business Identifier for the View
- Or
- AddViewBID Creates a View (or updates it, searching on its BID)
- SetViewName Sets the Name of the View
- AddViewLink Creates a link between two Objects in a View
- SetViewFromObjectType Sets the first part of the *From* identification
- SetViewFromClass Sets the second part of the From identification (\*\*)
- SetViewFromLabel Sets the third part of the From identification
- SetViewFromRole Sets the fourth part of the From identification
- SetViewToObjectType Sets the first part of the *To* identification
- SetViewToClass Sets the second part of the To identification (\*\*)
- SetViewToLabel Sets the third part of the *To* identification
- **SetViewToRole** Sets the fourth part of the *To* identification

-

- SetViewOperClass Defines the Class of the Operation invoked by the View link (\*\*)
- SetViewOper Defines the Operation (Message) invoked by the View link (\*\*)
- **SetViewLinkType** Sets the *Link Type* of the View link
- SetViewLabel Sets the Label property for the View link
- SetViewSequence Sets the Sequence property of the View link

#### Type (Class and Association Class)

- AddClassName Creates a Class (or updates it, searching on its name)
- SetClassBID Sets the Business Identifier for the Class Or
- AddClassBID Creates a Class (or updates it, searching on its BID)
- SetClassName Sets the *Name* of the Class
- SetClassType Sets the View type ("Type", "Interface", "Atomic Subject Area", ...)
- SetClassDoc Fills the Documentation property of the Class (\*)
- SetClassComment Sets the Comment property of the Class (\*)
- SetClassExpl Fills the *Examples* property of the Class (\*)
- SetClassStereotype Sets the Stereotype of the Class
- SetClassAccess Sets the Access specifier of the Class (Public, Private, Protected)
- SetClassAbstract Sets the Abstract flag for the Class to True/False
- SetClassCategory Adds the Class into the Category (Package) (\*\*)
- SetClassInheritFrom Adds a Dependency to the parent class (\*\*)
- SetClassFilter Sets the Export Filter of the Class
- SetClassCreateDate Sets the Creation date of the Class (yyyy-mm-dd hh:mm)
- SetClassUpdateDate Sets the last Modification date of the Class

#### Association

- AddAssocName Creates an Association From the current Class to the Class specified with the SetAssocRole2Type (or updates it, searching on its name)
- SetAssocBID Sets the *Business Identifier* for the Association Or
- **AddAssocBID** Creates an *Association* From the current Class to the Class specified with the SetAssocRole2Type (or updates it, searching on its BID)
- SetAssocName Sets the Name of the Association
- **SetAssocType** Sets the View *type* ("Association", "Relationship", ...)
- SetAssocCategory Adds the Association into the Category (Package) (\*\*)
- SetAssocInheritFrom Adds a Dependency to the parent class (\*\*)
- SetAssocStereotype Sets the Stereotype of the Association
- SetAssocAccess Sets the Access specifier of the Association
- SetAssocAbstract Sets the Abstract flag for the Association to True/False
- SetAssocDoc Sets the Documentation property for the Association (\*)
- SetAssocComment Sets the *Comment* property of the Association (\*)
- SetAssocExpl Sets the Examples property for the Association (\*)
- SetAssocFilter Sets the Export Filter of the Association
- SetAssocRole1Type Used to define the Start Class of the Association (\*\*)
- SetAssocRole1Name Sets the name for Role A
- SetAssocRole1Card Sets the Cardinality for the Role A Detail
- SetAssocRole1Navi Sets the Navigability flag for the Role A to True/False
- SetAssocRole1Aggr Sets the Aggregate flag for the Role A to True/False
- SetAssocRole1Cont Sets the Containment value for the Role A
- Set AssocRole1Stat Sets the Static flag for the Role A to True/False
- SetAssocRole2Type Used to define the End Class of the Association (\*\*)
- SetAssocRole2Name Sets the name for Role B
- SetAssocRole2Card Sets the Cardinality for the Role B Detail
- SetAssocRole2Navi Sets the Navigability flag for the Role B to True/False
- SetAssocRole2Aggr Sets the Aggregate flag for the Role B to True/False
- SetAssocRole2Cont Sets the Containment value for the Role B
- Set AssocRole2Stat Sets the Static flag for the Role B to True/False
- SetAssocCreateDate Sets the Creation date of the Association (yyyy-mm-dd hh:mm)
- SetAssocUpdateDate Sets the last *Modification date* of the Association
- EndAssocName marks the end of the association block Or
- EndAssocBID marks the end of the association block

#### Attribute

- AddClassName Specifies the current Class to which the attribute(s) belongs
- AddAttName Creates an Attribute to the current class (or updates it, searching on its name)
- SetAttBID Sets the Business Identifier for the Attribute Or
- AddClassBID Specifies the current *Class* to which the attribute(s) belong(s)
- AddAttBID Creates an Attribute to the current class (or updates it, searching on its BID)
- SetAttName Sets the Name of the Attribute
- **SetAttType** Sets the Attribute *type* ("Attribute", "Atomic Data Element", ...)
- SetAttSequence Sets the Sequence property of the Attribute
- SetAttDoc Sets the Documentation property of the Attribute (\*)
- SetAttExpl Sets the Examples property of the Attribute (\*)
- SetAttAnExpl Sets one single Example property of the Attribute (\*)
- SetAttComment Sets the Comment property of the Attribute (\*)
- SetAttFilter Sets the Export Filter of the Attribute
- SetAttStereotype Sets the Stereotype of the Attribute
- SetAttAccess Sets the Access specifier of the Attribute (Public, Private, Protected)
- SetAttStatic Sets the Static flag for the Attribute to True/False
- SetAttOptional Sets the Optional flag for the Attribute to True/False
- SetAttDomainType Sets the Attribute primitive (MMM) Data Type property (\*\*)
- SetAttReturnType Sets the Attribute Class Data Type property (\*\*)
- SetAttIsPK Sets the Attribute Is Primary Key flag to True/False
- SetAttIsFK Sets the Attribute Is Foreign Key flag to True/False
- SetAttCreateDate Sets the Creation date of the Attribute (yyyy-mm-dd hh:mm)
- SetAttUpdateDate Sets the last Modification date of the Attribute

#### Operation

- AddClassName Specifies the current Class to which the Operation(s) belongs
- AddOperName Creates a Operation to the current class (or updates it, searching on its name)
- SetOperBID Sets the *Business Identifier* for the Operation Or
- AddClassBID Specifies the current *Class* to which the Operation(s) belongs
- AddOperBID Creates a Operation to the current class (or updates it, searching on its BID)
- SetOperName Sets the Name of the Operation
- **SetOperSequence** Sets the *Sequence* property of the Operation
- SetOperDoc Sets the Documentation property of the Operation (\*)
- SetOperComment Sets the Comment property of the Operation (\*)
- SetOperExpl Sets the Examples property of the Operation (\*)
- SetOperAnExpl Sets one single Example property of the Operation (\*)
- SetOperFilter Sets the Export Filter of the Operation
- **SetOperReturnType** Sets the *Return Type* of the Operation (\*\*)
- SetOperParameters Creates the *Parameters* for the current Operation (as a text string: "fin] aParam1 Type1. [out] aParam2 Type2. [in out] aParam3 Type3. ...")
- SetOperStereotype Sets the Stereotype of the Operation
- **SetOperAccess** Sets the Access specifier of the Operation (Public, Private, Protected)
- **SetOperCreateDate** Sets the *Creation date* of the Operation (yyyy-mm-dd hh:mm)
- SetOperUpdateDate Sets the last *Modification date* of the Operation

#### Package / View / Type / Association Mapping (xxx = Pack / View / Class / Assoc)

- **SetModelMapping** Specifies a *Source Model* to which the mapping refers (\*\*\*\*)
- AddxxxName Specifies an *object*, by its Name, to which the mapping refers
- Or
  - AddxxxBID Specifies an *object*, by its BID, to which the mapping refers
- AddxxxMapping Creates a mapping for the current object (\*\*)
- SetxxxMappingInheritDef Sets the Append Definition flag to True/False
- SetxxxMappingInheritExpl Sets the Append Examples flag to True/False
- SetxxxMappingNavigPath Specifies the Navigation Path
- SetxxxMappingTransRules Specifies the Transformation Rules
- SetxxxMappingNature Specifies the *Nature* of the mapping

Note: Mapping SRI is not supported by Import/Export SRI for RSA, except for the View mapping which is used to transfer IDM Component dependencies.

#### Attribute / Operation Mapping (xxx = Class/Assoc, yyy = Att / Oper)

- SetModelMapping Specifies a Source Model to which the mapping refers (\*\*\*\*)
- AddxxxName Specifies a Class, by its Name, to which the mapping refers
- AddyyyName Specifies an *Attribute/*Operation to which the mapping refers Or
- AddxxxBID Specifies a *Class*, by its BID, to which the mapping refers
- AddyyyBID Specifies an Attribute/Operation to which the mapping refers
- SetxxxMapping Specifies a Class mapping for the current Attribute (\*\*)
- AddyyyMapping Creates an Attribute/Operation mapping for the current Attribute (\*\*)
- SetxxxMappingInheritDef Sets the Append Definition flag to True/False
- SetxxxMappingInheritExpl Sets the Append Examples flag to True/False
- SetxxxMappingInheritDom Sets the Inherit Domain flag to True/False
- SetxxxMappingNavigPath Specifies the Navigation Path
- SetxxxMappingTransRules Specifies the Transformation Rules
- SetxxxMappingNature Specifies the Nature of the mapping

#### Type to Attribute / Operation Mapping (xxx = Class, yyy = Att / Oper)

- SetModelMapping Specifies a Source Model to which the mapping refers (\*\*\*\*)
- AddxxxName Specifies a Class, by its Name, to which the mapping refers
- Or
  - AddxxxBID Specifies a Class, by its BID, to which the mapping refers
- SetxxxMapping Specifies a Class mapping for the current Attribute (\*\*)
- AddyyyMapping Creates an Attribute/Operation mapping for the current Attribute (\*\*)
- SetxxxMappingNavigPath Specifies the Navigation Path
- SetxxxMappingTransRules Specifies the Transformation Rules
- SetxxxMappingNature Specifies the Nature of the mapping

(\*\*\*\*) the Model Short Name for inter-model mapping, or "<itself>" for intra-model mapping

#### Attribute/Operation to Type Mapping (xxx = Class/Assoc, yyy = Att/Oper)

- SetModelMapping Specifies a Source Model to which the mapping refers (\*\*\*\*)
- AddxxxName Specifies a *Class*, by its Name, to which the mapping refers
- Add<sub>yyy</sub>Name Specifies an *Attribute/*Operation to which the mapping refers
- Or
- AddxxxBID Specifies a Class, by its BID, to which the mapping refers
- AddyyyBID Specifies an Attribute/Operation to which the mapping refers
- AddxxxMapping Specifies a Class mapping for the current Attribute (\*\*)
- SetxxxMappingNavigPath Specifies the Navigation Path
- SetxxxMappingTransRules Specifies the Transformation Rules
- SetxxxMappingNature Specifies the Nature of the mapping

# 6.5 Import / Export Logical Model – RSA plugin

The SRI files are used to exchange the model content with Rational Software Architect (RSA / RSM) (and other CASE tools such as Rational Rose, Embarcadero Describe<sup>®</sup> and ER/Studio<sup>®</sup> that could implement similar bridges).

A set of RSA functions have been developed to import and export SRI files within a RSA model.

From the RSA, select File -> Import (or Export), then select the IAA/IFW Import (or Export) wizard:

| © Import                                                                                                    |            |
|----------------------------------------------------------------------------------------------------|------------|
| Select<br>Import IAA/IFW model                                                                                                    | <u>ک</u> ر |
| Select an import source:                                                                                                    |            |
| <ul> <li>External Features</li> <li>External Plug-ins and Fragments</li> <li>File system</li> <li>FTP</li> <li>Heap dump</li> <li>HTTP</li> <li>HTTP Recording</li> <li>IAA/IFW Import</li> <li>J2EE Utility Jar</li> <li>JSP Tag Library</li> <li>JUnit test into component test project</li> <li>Log File</li> <li>Performance Call Graph</li> <li>Probe</li> <li>Profiling file</li> <li>Profiling filter</li> <li>Project Interchange</li> <li>RAR file</li> </ul> |            |
|                                                                                                    |            |
| < <u>B</u> ack <u>N</u> ext > Einish                                                                                                    | Cancel     |

| e                               |                                         | X |
|---------------------------------|-----------------------------------------|---|
| IAA/IFW Impo<br>Press Finish to | ort<br>start the MMM Import             |   |
| Target Project                  | IAA BOM                                 | ] |
| Source                          | M1<br>WebSphere Business Modeler<br>MMM |   |
|                                 |                                         |   |
|                                 | R                                       |   |
|                                 |                                         |   |
|                                 |                                         |   |
|                                 |                                         |   |
|                                 | and the                                 |   |
|                                 | < Back                                  |   |

| SRI File Read                                                   |
|-----------------------------------------------------------------|
| Analysis Process Model                                          |
| E Read APM                                                      |
| SRI File Location for APM                                       |
|                                                                 |
| Business Object Model                                           |
| Read BOM                                                        |
| SRI File Location for BOM                                       |
| c:\iaa\BOM_SRI                                                  |
| Interface Design Model<br>Read IDM<br>SRI File Location for IDM |
| OK Cancel                                                       |

Note that the directory should contains the set of SRI files, named as follow: Packages.sri, Associations.sri, Types.sri, Properties.sri, Mappings.sri

## 6.6 Import / Export Data Model – IDA plugin

An Industry Models plugin enables the exchange of data model content between SRI files and IBM InfoSphere Data Architect (IDA).

SRI files containing a full data model can be imported and exported to and from an IDA logical data model.

For the Health Plan Data Model (HPDM), the following model imports are supported:

- Enterprise Data Model
- Core Warehouse Model
- Conformed Dimension Model

The HPDM Enterprise Data Model is used as an example to demonstrate how to exchange a HPDM data model between MMM and IDA.

When exporting from MMM to SRI files use the following options:

| ○ Import<br>© Export  | Enterprise Data Model        |                  |
|-----------------------|------------------------------|------------------|
| Execution Options:    |                              |                  |
| Identification:       | Naming Convention:           | File format:     |
| 🔘 Name based          | Convert to Sentense case     | C System default |
| ID based              | C Convert to CamelCase       | C ASCII          |
|                       | C Convert to Title Case      | Ounicode (DBCS)  |
|                       | 🤨 Keep as-is                 |                  |
| Package/View SRI file | C:\HPDM\EDM\Packages.SRI     | <b>—</b>         |
| Type SRI file         | C:\HPDM\EDM\Types.SRI        | <b>—</b>         |
| Association SRI file  | C:\HPDM\EDM\Associations.SRI | <b>—</b>         |
| Property SRI file     | C:\HPDM\EDM\Properties.SRI   | <b>2</b>         |
| Mapping SRI file      | [                            | <b>2</b>         |
| Extensions SRI file   |                              | <b>1</b>         |
| Errors Log file       | C:\HPDM\EDM\SRIlog.txt       | <b>1</b>         |
| Full Export           | Filter on Export field       | •                |
|                       |                              |                  |
|                       |                              |                  |
|                       | Export                       | Close            |

93 Industry Models Multi-Model Mapper User's Guide

Licensed Materials – Property of IBM © Copyright IBM Corp. 1992, 2010. All Rights Reserved. The IDA Bridge does not support the Mapping or Extensions SRI files, so these two options can be avoided. For the HPDM Enterprise Data Model the **Filter on Export field** option should be **EDM.** For the other model exports the option for **Filter on Export field** is **AII**.

| © Export              | Enterprise Data Model                 |                |
|-----------------------|---------------------------------------|----------------|
| Execution Options:    |                                       |                |
|                       | Naming Convention:                    | File format:   |
|                       | Convert to Sentense case              | O System defau |
|                       | C Convert to CamelCase                | C ASCII        |
|                       | C Convert to Title Case               | 💌 Unicode (DBC |
|                       | Keep as-is                            |                |
| Package/View SRI file | C:\HPDM\EDM_From_IDA\Packages.SRI     |                |
| Type SRI file         | C:\HPDM\EDM_From_IDA\Types.SRI        |                |
| Association SRI file  | C:\HPDM\EDM_From_IDA\Associations.SRI |                |
| Property SRI file     | C:\HPDM\EDM_From_IDA\Properties.SRI   |                |
| Mapping SRI file      |                                       |                |
| Extensions SRI file   |                                       |                |
| Errors Log file       | C:\HPDM\EDM_From_IDA\SRIlog.txt       |                |
| Full Reload           |                                       |                |
| Load SRI as a View    | View Name                             |                |

When importing a round tripped model back into MMM, use the following options:

To import the SRI files into IDA:

• Select the File -> Import from the IDA menu and choose Industry Models -> Logical Data Model Import.

| lmport                                                                                                    |                |     |     |        | _      | X |
|----------------------------------------------------------------------------------------------------|----------------|-----|-----|--------|--------|---|
| Select<br>Import Industry Models logical dat                                                                                                    | a model        |     |     |        | Ľ      | 1 |
| Select an import source:                                                                                                    |                |     |     |        |        |   |
| type filter text                                                                                                    |                |     |     |        |        |   |
| <ul> <li>General</li> <li>CVS</li> <li>Data</li> <li>EJB</li> <li>Cojical Data Models</li> <li>Logical Data Model In</li> <li>Dava EE</li> <li>Plug-in Development</li> <li>RAS</li> <li>Ran/Debug</li> <li>Transformations</li> <li>Web</li> <li>Web services</li> <li>XML</li> <li>Other</li> </ul> | nport          |     |     |        |        |   |
| 0                                                                                                    | < <u>B</u> ack | Nex | t > | Einish | Cancel |   |

• Select Health Plan Data Model (HPDM) in the Select Source Model Type wizard page.

| IMA Import         |                                                                                                    |
|--------------------|----------------------------------------------------------------------------------------------------|
| Select Source Mo   | del Type<br>del to be imported                                                                                                    |
| Source Model Type: | Banking and Financial Markets Data Warehouse (BFMDW, BDW, FMDW)<br>Health Plan Data Model (HPDM)<br>Insurance Information Warehouse (IIW)<br>Retail Data Warehouse (RDW)<br>Telecommunications Data Warehouse (TDW) |
| 0                  | < Back Next > Enish Cancel                                                                                                    |

• Select the appropriate type in the Select HPDM Type wizard page (SRI files do not contain model information; hence this option):

| Industry Models Import                                              | _ 🗆 🔀   |
|---------------------------------------------------------------------|---------|
| Select HPDM Type                                                    |         |
| Select the type of Health Plan Data Model (HPDM) logical data model |         |
|                                                                     |         |
| Select HPDM logical data model type                                 |         |
| Enterprise Data Model                                               |         |
| O Core Warehouse Model                                              |         |
| Conformed Dimensional Model                                         |         |
|                                                                     |         |
|                                                                     |         |
|                                                                     |         |
|                                                                     |         |
|                                                                     |         |
|                                                                     |         |
|                                                                     |         |
|                                                                     |         |
|                                                                     |         |
|                                                                     |         |
|                                                                     |         |
|                                                                     |         |
|                                                                     |         |
|                                                                     |         |
|                                                                     |         |
| (2) < Back Next > Finish                                            | Cancel  |
|                                                                     | Caricer |

• Browse to the location of the SRI files in the *Import from SRI Files* wizard page. Select UTF-16 as the SRI file format:

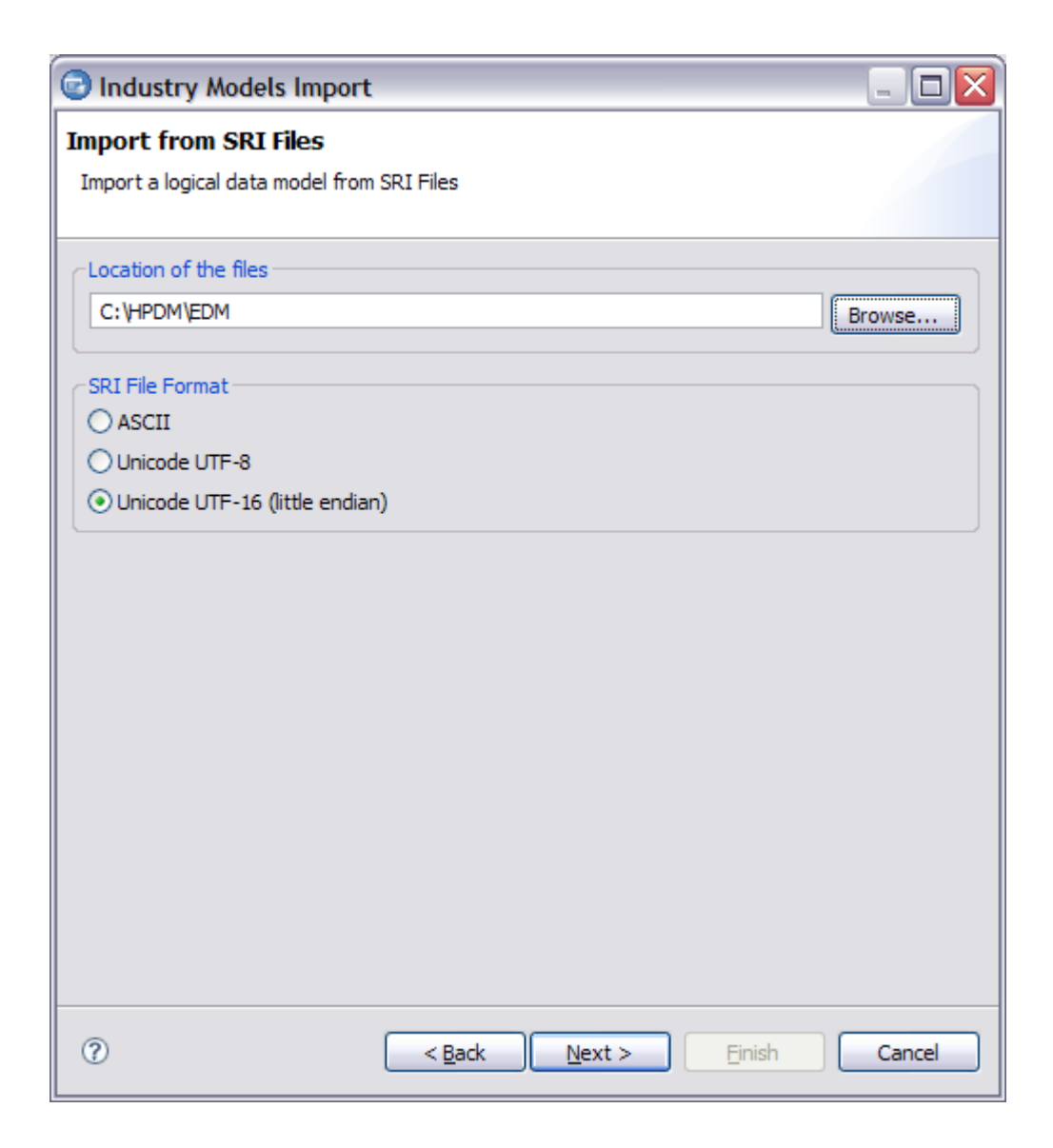

• Either use the drop down boxes to select an existing Data Design Project and Logical Data Model or else use the Create buttons to launch the IDA wizards to create a new data design project and a new logical data model. You can optionally import domains to a separate Domain Model which can also be an existing domain model or can be newly created. If you don't choose a separate domain model then domains will be imported as part of the logical data model.

| IMA Import                                 |                                                         |          | _ 🗆 🖂  |
|--------------------------------------------|---------------------------------------------------------|----------|--------|
| Import Logical Da<br>Import an Industry Mo | ta Model<br>dels logical data model from another format |          |        |
| Data Design Project:                       | IIW_Enterprise                                          | ~        | Create |
| Logical Data Model:                        | Logical Data Model                                      | ~        | Create |
| Import domains to                          | a Domain Model                                          |          |        |
| Domain Model:                              |                                                         | <b>X</b> | Create |
|                                            |                                                         |          |        |
| 0                                          | < Back Next >                                           | jinish   | Cancel |

The import function of the MMM-IDA bridge operates in two modes. In the first mode, model content can be imported into an empty logical data model. In the second mode of operation, the MMM-IDA bridge can be used to overlay source content with an existing logical data model. In this mode a matching algorithm is used to update/delete model content.

**Delete artefacts not contained in source model** option is used when importing on top of an existing model. When checked, objects in the existing model that are not in the SRI files being imported are deleted.

The IDA Bridge extends the IDA properties view to add a new MMM tab.

| Propertie 🛛              | 🖉 Tasks 🔝 Problem | is] 🕙 Error Log) 👔 Model Re 📄 🗔 SQL Res 🕅 💷 Bookmar 🛛 🔗 Search 🔤 |               |
|--------------------------|-------------------|------------------------------------------------------------------|---------------|
|                          |                   |                                                                  | $\overline{}$ |
| 🛛 🗖 <entity> Ac</entity> | tivity            |                                                                  |               |
| General                  | BID:              | END0021                                                          |               |
| Attributes               | Type:             | Туре                                                             | -             |
| Relationships            | Stereotype:       | anchor                                                           | -             |
| Documentation            |                   | 5                                                                |               |
| Annotation               |                   |                                                                  |               |
|                          |                   |                                                                  |               |
|                          |                   |                                                                  |               |
|                          |                   |                                                                  |               |
|                          |                   |                                                                  |               |

For newly created objects in IDA, the user should specify appropriate Type and Stereotype information. The combo boxes have context sensitive types and stereotypes preloaded. If the user does not set Type or Stereotype information, warnings will be issued on IDA Bridge export and default values will be used.

The IDA Bridge export wizard pages are similar to the import wizard pages. It is advisable to specify *BID Based SRI Files* on the *Export to SRI Files* wizard page.

| Industry Models Export                   | _ 🗆 🔀    |
|------------------------------------------|----------|
| Export to SRI Files                      |          |
| Export a logical data model to SRI Files |          |
|                                          |          |
| Location of the files                    |          |
| C:\HPDM\EDM_From_IDA                     | Browse   |
| Overwrite existing files                 |          |
| Type of SRI Files to Be Generated        |          |
| ○ Name Based SRI Files                   |          |
| ● BID Based SRI Files                    |          |
| SRI File Format                          |          |
| ○ ASCII                                  |          |
| O Unicode UTF-8                          |          |
| ⊙ Unicode UTF-16 (little endian)         |          |
|                                          |          |
|                                          |          |
|                                          |          |
|                                          |          |
|                                          |          |
|                                          |          |
|                                          |          |
| (?) < Back Next > Finis                  | h Cancel |
|                                          |          |

### **IDA Bridge Preferences**

The IDA Bridge preferences can be set by selecting the *Windows -> Preferences -> Industry Models Import/Export* menu item.

| Preferences                                                                                                    |                                                                                                    |                              |
|----------------------------------------------------------------------------------------------------|----------------------------------------------------------------------------------------------------|------------------------------|
| type filter text                                                                                                    | Industry Models Import/Export                                                                                                    | <- ↔ - ◆                     |
| General     General     G | Industry Models Import/Export         Settings for Industry Models Import/Export         Logging Level         Trace         Informational         Warning         Error         Fatal         None         Log Location         C: \Documents and Settings \Administrator \IBM \Industry Model | Is\Logs Browse               |
| <ul> <li>RAS</li> <li>Remote Systems</li> <li>Report Design <ul> <li>Requirement Management</li> <li>Run/Debug</li> <li>Server</li> <li>Server Policies</li> <li>Team</li> <li>Validation</li> <li>Web</li> <li>Web Services</li> <li>XDodet</li> <li>XML</li> </ul> </li> </ul>                                                                                                    | Restore [                                                                                                    | <u>Defaults</u> <u>Apply</u> |

The Logging Level preference determines how much info is logged. The default level is **Warning**.

Depending on the Logging Level preference, the IDA Bridge may write to the log file IM\_Tools.log in the directory specified in "Log Location". The default is the "IBM\Industry Models\Logs" folder in the users home directory (e.g C:\Documents and Settings\Administrator\IBM\Industry Models\Logs).

#### **Import Preferences**

Preferences for importing MMM SRI files can be set by selecting *Windows -> Preferences -> Industry Models Import/Export -> Import MMM SRI Files.* 

| type filter text                                                                                                    | Import MMM SRI Files                                                                                                    |
|----------------------------------------------------------------------------------------------------|----------------------------------------------------------------------------------------------------|
| <ul> <li>General</li> <li>Ant</li> <li>Backward Compatibility</li> <li>Data Management</li> <li>Ecore Diagram</li> <li>Help</li> <li>Importer</li> <li>Industry Models Import/Export</li> <li>Export MMM SRI Files</li> <li>Import M1 Flat Files</li> <li>Import MMM SRI Files</li> <li>Java</li> <li>Java</li> <li>JavaScript</li> <li>JET Transformations</li> <li>JViews License</li> <li>Model Validation</li> <li>Modeling</li> <li>Plug-in Development</li> </ul> | Settings for MMM SRI file Import  Import Domains from configuration file  Create unspecified Association Entities  Match unspecified Foreign Key Attributes by name  Only delete objects with an assigned "Type" MMM property Show Connector Labels on Data Diagrams Add Entity Generalizations to Data Diagrams Add Natures to Data Diagrams Add unspecified Relationships to Data Diagrams Add unspecified Relationships to Data Diagrams Add unspecified Relationships to Data Diagrams Add unspecified Relationships to Data Diagrams Add unspecified Relationships to Data Diagrams Add unspecified Relationships to Data Diagrams Add unspecified Relationships to Data Diagrams Add unspecified Relationships to Data Diagrams |

The *Import Domains from configuration file* preference controls whether the IDA Bridge should create atomic domains in the LDM being imported. If you chose to import the domains to the logical data model instead of a separate domain model then they will be imported to a package named **<< HPDM Domains>>** in the imported LDM.

When checked, the domains specified in *HPDM\_Domains.xml* are used to create atomic domains. This XML file can be found in the installation folder for the *com.ibm.ima.imardasritools* plugin (e.g.

C:\ProgramFiles\IBM\SDP75Shared\plugins\com.ibm.ima.imardasritools\_3.2.0.v20090316\conf ig).

When unchecked, domain types are mapped to an IDA Predefined Data Type using the mappings specified in the *Map\_HPDM\_Datatypes.properties* file (which can be found in the same location as HPDM\_Domains.xml). Note that models created with this option are probably not suitable for exporting back out to MMM as domain information will be different.

The *Create unspecified Association Entities* preference controls whether an Association Entity is created when the Associations.sri file contains a definition for an "Association" relationship, but there's no matching entry in the Types.sri file.

The *Match unspecified Foreign Key Attributes by name* controls whether the MMM-IDA bridge should attempt to match foreign key attributes not explicitly defined in the SRI files being imported (attributes are matched by name and domain type).

The Only delete objects with an assigned "Type" MMM property preference controls which objects are deleted from the destination model during an overlay import. When this option is selected, objects that have an empty MMM "Type" property are not deleted. The exception are Packages – they are deleted if they are not in the source model regardless of whether "Type" is empty (this is because the Type property cannot be assigned to Packages in MMM)

The *Show Connector Labels on Data Diagrams* preference controls whether connector names are added to relationship edges in imported diagrams.

The Add Entity Generalizations to Data Diagrams preference controls whether generalization edges are created in imported diagrams. The SRI files define entity generalizations but do not explicitly specify which generalizations should be added to which diagrams.

The *Add Natures to Data Diagrams* controls whether relationship edges for Associative Entities that don't have supertypes are added to data diagrams.

The Add unspecified Entities to Data Diagrams preference controls whether entities that are not explicitly defined as being part of a diagram in the SRI files being imported, but that are referenced by relationships on the diagram, should be added to the diagram.

#### **Export preferences**

Preferences for exporting MMM SRI files can be set by selecting *Windows -> Preferences -> Industry Models Import/Export -> Export MMM SRI Files.* 

| Preferences                                                                                                    |   |                                  |                             |
|----------------------------------------------------------------------------------------------------|---|----------------------------------|-----------------------------|
| type filter text                                                                                                    |   | Export MMM SRI Files             | ↔ + ↔ - ▼                   |
| <ul> <li>General</li> <li>Ant</li> <li>Backward Compatibility</li> <li>Data Management</li> <li>Ecore Diagram</li> <li>Help</li> <li>Industry Models</li> <li>Industry Models Import/Export</li> <li>Export MMM SRI Files</li> <li>Import M1 Flat Files</li> <li>Import MMM SRI Files</li> <li>Install/Update</li> <li>Java</li> <li>Java</li> <li>JavaScript</li> <li>JET Transformations</li> <li>Modeling</li> </ul> |   | Settings for MMM SRI file Export | ssigned "Type" MMM property |
| ● Plug-in Development ● RAS                                                                                                    | ~ | Res                              | store Defaults Apply        |
| 0                                                                                                    |   | C                                | OK Cancel                   |

The Only export Relationships with an assigned "Type" MMM property preference controls which relationships are exported to SRI files. When this option is selected, relationships that have an empty MMM "Type" property are not exported to SRI files.

104

# CHAPTER 7: IMPORT / EXPORT ERWIN<sup>®</sup>

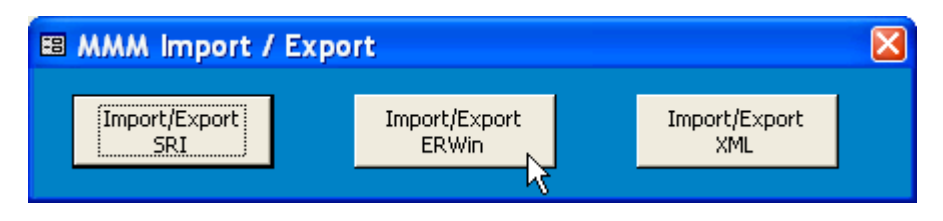

The MMM supports ERwin<sup>®</sup> 3.52 and ERwin<sup>®</sup> 4.1 and Erwin<sup>®</sup> 7 bridges for exchanging textual content (Names, Definitions, Examples, data type, BID, mapping information.) This makes possible to synchronize the Entities/Attributes in ERwin<sup>®</sup> with the MMM models that use the inheritance of definitions based on the traceability: one change in the definition at Business level can be spanned down to Enterprise and datamart models. The export function will add or update the object without altering the diagrams. The identification can be either Name- or BID-based.

The ERwin<sup>®</sup> 3.5.2 bridge is a one-way export capability from MMM to an .ER1 file. The ERwin<sup>®</sup> 4.1 and Erwin 7 bridges are two-ways import/export capability using the ERwin<sup>®</sup> XML export format.

# 7.1 Import ERwin<sup>®</sup>

## From ERwin<sup>®</sup> v 4.1 or v 7

The Import into MMM reads an existing .XML model.

Note: The XML format of an ERwin<sup>®</sup> model is obtained by a "File" - "Save as…" ERwin<sup>®</sup> function. Choose either the Standard XML Format or the Standard XML Format with Minimum Info. Using the minimum format is faster but doesn't import derived documentation. The standard format is usually only required after foreign keys have been added to the ERwin<sup>®</sup> model.

# 7.2 Export ERwin®

## To ERwin<sup>®</sup> v 3.5.2

The Export from MMM creates or updates an existing **.ER1** model. Any newly created entity will appear in the top-left corner of the <Main Subject Area> in ERwin<sup>®</sup>.

Note: For performing the "Export ERwin 3.5.2" function, the ERwin<sup>®</sup> API (er2api32.dll) is needed. It is available with ERwin<sup>®</sup> 3.5.2 SP2 or higher.

## To ERwin<sup>®</sup> v 4.1 or v 7

The Export from MMM creates or updates an existing **.XML** model. From a provided Xxxx.XML existing file, MMM will create a Xxxx\_Updated.XML and let the Xxxx.XML file unchanged. Note: The XML format can be loaded in ERwin<sup>®</sup> by a "File" - "Open..." ERwin<sup>®</sup> function.

For both export versions, this is **NOT** a full export, but the purpose of this function is to update the following information into the ERwin<sup>®</sup> model for both Entities and Attributes:

- the Name
- the Definition (either specific or inherited)

- the Examples (either specific or inherited) -
- the BID ("Reference" UDP) -
- the Sequence -
- the Mapping ("Source Reference" UDP) the Domains (v4.1 only) -
- -

The import function also imports the domains and relationships. The export function does not create/update the relationships.

| Import / Export ERwin file                    |                                                                                                    |            |
|-----------------------------------------------|----------------------------------------------------------------------------------------------------|------------|
| Please select:<br>Import<br>Export            | Business Model                                                                                                    |            |
| Naming Convention:                            | Erwin Version: Character Set:                                                                                                    |            |
| Convert to Business name                      | es O ERwin v3.5.2 none                                                                                                    | •          |
| C Convert to OO names                         | C ERwin v4.x                                                                                                    |            |
| <ul> <li>Neep as-is</li> </ul>                | ERwin v7.x                                                                                                    |            |
| ERwin File C:\IAA\busines                     | sModel.xml                                                                                                    | <u> </u>   |
| Errors Log C:\IAA\ERWIN                       | og.txt                                                                                                    | 2          |
| Manage BIDs C By Name<br>By UDP (<br>the Refe | (The lookup for an Entity/Attribute is based on the Name.)<br>The lookup for an Entity/Attribute is based on the BID stor<br>rence UDP prior to the Name.) | )<br>ed in |
| Full Reload 🔽 Old recor<br>in ERwin           | ds that are not Filter on Export field BDM will be deleted.                                                                                                |            |
|                                               | Import                                                                                                    | Close      |

| Import / Export ERwin f                                                                                                    | file                             | Business I                                                                                                    | Model                                                                                                    | ×                                              |
|----------------------------------------------------------------------------------------------------|----------------------------------|----------------------------------------------------------------------------------------------------|----------------------------------------------------------------------------------------------------|------------------------------------------------|
| " Export                                                                                                    |                                  |                                                                                                    |                                                                                                    |                                                |
| Naming Convention:                                                                                                    |                                  | Erwin Version:                                                                                                    | Character Set:                                                                                                    |                                                |
| Convert to Business r                                                                                                    | names                            | C ERwin v3.5.2                                                                                                    | none                                                                                                    | <b>–</b>                                       |
| C Convert to OO name                                                                                                    | s                                | C ERwin v4.x                                                                                                    |                                                                                                    |                                                |
| C Keep as-is                                                                                                    |                                  | ERwin v7.x                                                                                                    |                                                                                                    |                                                |
| ERwin File C:\IAA\bus                                                                                                    | sinessModel.xm                   | 1                                                                                                    |                                                                                                    | 🚘                                              |
|                                                                                                    |                                  |                                                                                                    |                                                                                                    |                                                |
| Errors Log C: \IAA \ER                                                                                                    | WINlog.txt                       |                                                                                                    |                                                                                                    | <b></b>                                        |
| By U<br>the I                                                                                                    | IDP (The lookup<br>Reference UDP | o for an Entity/Attribute is<br>prior to the Name.)<br>Filter on f                                                                  | based on the BID stor                                                                                                    | red in                                         |
| Scoping options                                                                                                    |                                  |                                                                                                    |                                                                                                    |                                                |
| <ul> <li>Mark "Logical Only" out-of-scope Entities</li> <li>Colorize Background in-scope Entities</li> <li>R G B Y W</li> <li>Colorize Border in-scope Entities</li> <li>B G B Y B</li> </ul> | Scope on fol                     | llowing Project Scope(s)<br>View items extend Scope<br>Super-Types<br>Sub-Types<br>elated Associations<br>djacent Types (radiate to | BID Name<br>PSC0003 Accessibi<br>PSC0004 Commerce<br>PSC0005 Commerce<br>PSC0007 Compone<br>PSC0006 German (<br>PSC0001 Health in<br>C ( ) | lity<br>ial insu<br>ial pro<br>ents<br>glossar |
|                                                                                                    |                                  |                                                                                                    | Export                                                                                                    | Close                                          |

#### Naming Convention:

Object names can optionally be converted to Business Names or to the Object Oriented Syntax (see *Standards and Naming Conventions* Appendix)

#### Manage BIDs

If **By name** is selected, the program will try to find an entity or an attribute based on its name. If it does not find it, the program will create a new entity / attribute with this name. (Be especially careful if renaming has been done in the MMM !)

If **By UDP** is selected, the program will first try to find an entity or an attribute based on the BID that is stored in the "Reference" User-defined Property (UDP). If not found, it will try to find it using the entity's name. If it is still not found, the program will create a new entity / attribute with the name.

**Important**: In order to use this option, the "Entity Reference", "Entity Source Reference", "Attribute Reference" and "Attribute Source Reference" UDPs must exist on Entity and Attribute ERwin<sup>®</sup> objects.

#### Scoping Options:

Project Scope(s): One or more Project Scope view can be selected

**Mark Logical-Only**: Entities and Attributes can optionally be flagged Logical-Only if they do not belong to a given Project Scope. The Physical Erwin<sup>®</sup> view will only show Tables and Columns that are in scope.

**Colorize Background**: Entities can optionally be colorized (Red or Green or Blue or Yellow or reset to White) if they belong to a given Project Scope. Entities for which only a few Attributes are in scope are differentiated by a lighter colour.

**Colorize Border**: Entity's borders can optionally be colorized (Red or Green or Blue or Yellow or reset to Black) if they belong to a given Project Scope.

Please refer to the *Hints and Tips* appendix for more explanation on how to use the *Filtering Options*.
# 7.3 Notes about Import options

For the Associations, there are two options when importing a model from ERwin<sup>®</sup> to MMM.

Let's take an example: PARTY as one fundamental entity, OBJECT as the second fundamental entity, and PARTY-OBJECT RLSHIP as the association between them.

When importing this in MMM we have two options:

- create one Type called "PARTY"
- create one Type called "OBJECT"
- create one Association called "PARTY-OBJECT RLSHIP", with one parent on PARTY and one parent on OBJECT

but we could also do the following:

- create one Type called "PARTY"
- create one Type called "OBJECT"
- create one Type called "PARTY-OBJECT RLSHIP"
- create one Association called "*PARTY <role name> PARTY-OBJECT RLSHIP* ", with one parent on PARTY and one parent on PARTY-OBJECT RLSHIP
- create one Association called "OBJECT <role name> PARTY-OBJECT RLSHIP", with one parent on OBJECT and one parent on PARTY-OBJECT RLSHIP

Actually, in MMM, the decision to take one option or the other is based on the <u>role names</u>. If the role name is "**is parent of**", or **"is left parent of**" or "**is right parent of**", then option 1 is taken, otherwise, option 2 is taken.

There are also some role names that are not considered in MMM for creating associations since they would produce unnecessary complexity: "**is type of**" and "**is anchor of**".

Obviously, the option 1 can only be used if they are <u>TWO and only two parents</u> with the role name "**is parent of**".

# **CHAPTER 8: IMPORT / EXPORT XML**

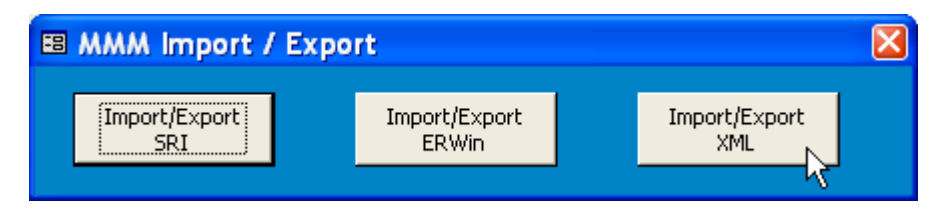

The MMM has an XML bridge for exchanging textual content (Names, Definitions, Examples, data type, BID, mapping information.)

This makes possible for instance to synchronize the Classes/Attributes in Rational-XDE with the MMM models that use the inheritance of definitions based on the traceability: one change in the definition at Business level can be spanned down to the IDM model.

The export function will add or update the object without altering the diagrams. The identification can be either Name- or BID-based.

In order to allow different XML "dialects", a cross-reference table called *XML Templates* is used to map a XML tag to an MMM construct. By extending this table, the user can define its own mapping between any XML format and the MMM constructs he wants to map to. Other CASE tools that have the XML import/Export capability can therefore be bridged to MMM for synchronizing the textual content.

# 8.1 Import XML

This import bridge is at BETA level, with the following capabilities and limitations:

- Imports by Name (import by BID not yet available)
- Creates / Updates Package, View, Type, Type Property
- Does not import Associations
- The XML Template for XDE currently defines tag mapping for Name, Definition, Stereotype, Parent id, Package id. (can be extended)

# 8.2 Export XML

This export bridge is at BETA level, with the following capabilities and limitations:

- Exports by Name (export by BID not yet available)
- Creates / Updates XML Elements and Attributes
- Creates all new elements in Root package
- The XML Template for XDE currently defines tag mapping for Name, Definition, Stereotype, Parent id, Package id. (can be extended)

| 🗉 Import / Export XM                                                               | L file                                                                                                    |                                                                                      |
|------------------------------------------------------------------------------------|----------------------------------------------------------------------------------------------------|--------------------------------------------------------------------------------------|
| Please select:<br>C Import<br>C Export                                             | Busines                                                                                                    | ss Model                                                                             |
| Naming Convention:<br>C Convert to Busines:<br>C Convert to OO nam<br>C Keep as-is | XML Format:         names       Rational XDE 2003         es       Edit Temple                                                       | File format:<br>System default<br>ASCII<br>C Unicode (DBCS)                          |
| XML File                                                                           | C:\IAA\IAA2004\IDM\IDM2004 XDE\I                                                                                                    | DM2004 XDE.mdx                                                                       |
| Errors Log                                                                         | C:\IAA\IAA2004\Temp\MMM_XML.log                                                                                                    | <u></u>                                                                              |
| Filter on Export field                                                             | вом                                                                                                    |                                                                                      |
| Manage BIDs                                                                        | <ul> <li>By Name (The lookup for an Entity/<br/>By UDP (The lookup for an Entity/A<br/>the Reference UDP prior to the Nar</li> </ul> | 'Attribute is based on the Name.)<br>Attribute is based on the BID stored in<br>me.) |
|                                                                                    |                                                                                                    | Export Close                                                                         |

### Naming Convention:

Object names can optionally be converted to Business Names or to the Object Oriented Syntax (see *Standards and Naming Conventions* Appendix)

### Manage BIDs

If **By name** is selected, the program will try to find an entity or an attribute based on its name. If it does not find it, the program will create a new entity / attribute with this name. (Be especially careful if renaming has been done in the MMM !)

If **By UDP** is selected, the program will first try to find an entity or an attribute based on the BID that is stored in the "Reference" User-defined Property (UDP). If not found, it will try to find it using the entity's name. If it is still not found, the program will create a new entity / attribute with the name.

# 8.3 XML Template

The XML Template makes it possible to customise the import and export capabilities by managing a mapping between an XML tag and an MMM construct.

| XML Format:       |               |  |  |  |  |
|-------------------|---------------|--|--|--|--|
| Rational XDE 2003 |               |  |  |  |  |
|                   | Edit Template |  |  |  |  |

|   | Target tool         | MMM object type  | MMM column name | Node name | Child node name | Parent node name | Sub node |
|---|---------------------|------------------|-----------------|-----------|-----------------|------------------|----------|
| • | Rational XDE 2003 🖉 | Attribute        | Name            | att       | nam             | clx ifx          | att      |
|   | Rational XDE 2003   | Attribute        | Definition      | att       | dsc             | clx ifx          | att      |
|   | Rational XDE 2003   | Attribute        | Type id         |           |                 | clx ifx          | att      |
|   | Rational XDE 2003   | Attribute        | BID             | att       | dsc             | clx ifx          | att      |
|   | Rational XDE 2003   | Attribute        | Stereotype      | att       | tvs RMS:URF     |                  |          |
|   | Rational XDE 2003   | Enumeration      | Name            | enx       | nam             | cls              |          |
|   | Rational XDE 2003   | Enumeration      | Definition      | enx       | dsc             |                  |          |
|   | Rational XDE 2003   | Enumeration      | BID             | enx       |                 |                  |          |
|   | Rational XDE 2003   | Enumeration      | Package id      |           |                 | pkx              |          |
|   | Rational XDE 2003   | Enumeration      | Stereotype      | enx       | tvs RMS:URF     |                  |          |
|   | Rational XDE 2003   | Enumeration Item | Name            | enl       | nam             | enx              | ltr      |
|   | Rational XDE 2003   | Enumeration Item | Definition      | enl       | dsc             | enx              | ltr      |
|   | Rational XDE 2003   | Enumeration Item | Type id         |           |                 | enx              | ltr      |
|   | Rational XDE 2003   | Enumeration Item | BID             | enl       | dsc             | enx              | ltr      |
|   | Rational XDE 2003   | Enumeration Item | Stereotype      | enl       | tvs RMS:URF     |                  |          |
|   | Rational XDE 2003   | Exception        | Name            | sgx       | nam             | cls              |          |
|   | Rational XDE 2003   | Exception        | Definition      | sgx       | dsc             |                  |          |
|   | Rational XDE 2003   | Exception        | Package id      |           |                 | pkx              |          |
|   | Rational XDE 2003   | Exception        | Stereotype      | sgx       | tvs RMS:URF     |                  |          |
|   | Rational XDE 2003   | Exception        | BID             | sgx       | dsc             |                  |          |
|   | Rational XDE 2003   | Interface        | Name            | ifx       | nam             | cls              |          |
|   | Rational XDE 2003   | Interface        | Definition      | ifx       | dsc             |                  |          |

### Target tool:

The name of the Target XML tool or XML file. Can for example be: XDE, XMI, ...

### MMM object type + MMM column name:

The MMM construct to map to the equivalent XML tag

#### Node name + Child node name + Node attribute:

The XML tag mapped to the equivalent MMM construct

#### Parent node name :

Used to retrieve or create an XML element

### Sub node name:

Used to retrieve or create the intermediate XML elements if any

### Import function and Export function:

Indicates a specific function (customer defined program) to be executed just before the insert/update. It can be used for example to translate code values, or format a text in a certain shape.

# **CHAPTER 9: TECHNICAL INFORMATION**

# 9.1 Tables Structure

Because all models are stored in the same set of tables the **Model id** foreign-key is present in all tables.

Each object has its own Identifier (**ID** as primary key), which is unique across all of the models. This is an auto-generated number allocated by MS-ACCESS.

Note that the Business Identifier (**BID**) is not unique, as several versions of a model can reside in the MMM tables.

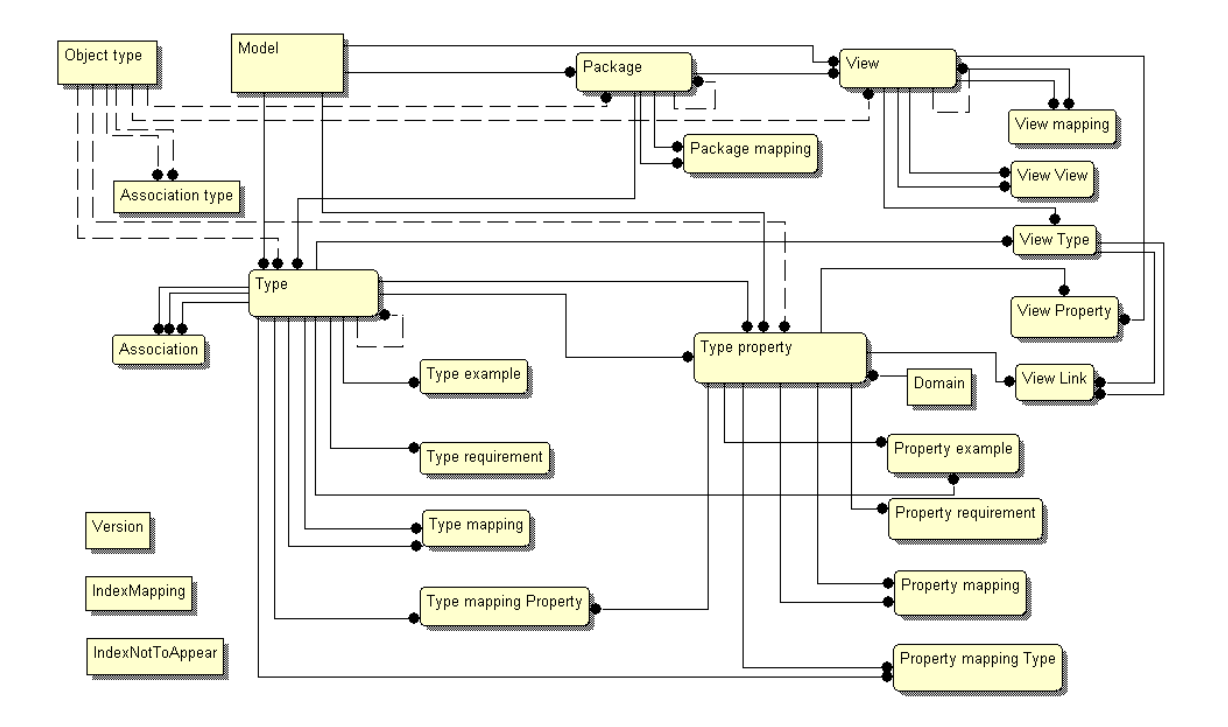

The relationship constraints are defined in the MMM database. They assure the Referential Integrity of the relations between the models (for example: delete cascade of all related Properties when deleting a Type).

The relationships can be edited by clicking on Tools > Relationships, or on France from the main toolbar.

### MMM tables that can be shared or accessed remotely:

- Version
- Association
- Association type
- Domain
- IndexMapping
- IndexNotToAppear
- Model
- Object type
- Package
- Package mapping
- Property example

113 Industry Models Multi-Model Mapper User's Guide

- Property mapping
- Property mapping Type
- Property requirement
- Type
- Type property
- Type example
- Type mapping
- Type mapping Property
- Type requirement
- View
- View Property
- View Type
- View View
- View Link
- View mapping

### MMM technical tables that reside with each local MMM database:

- DefinitionsError
- FixLog
- HashTableProperty
- HashTablePackage
- HashTableType
- HashTableView
- HyperlinksThemes
- Index
- ObjectHelper
- Reports
- XML Template

•

# 9.2 Installation in a multi-user environnent

The MMM is delivered as one single **.mdb** file that contains both the User Interface and the Repository, populated with the Industry Models.

When installing the MMM, there is an option to split the User Interface from the Repository. The split between the user interface and the repository allows easier maintenance, for example, with new releases of the MMM tool, without affecting the actual content of the repository.

To do this from the main toolbar, go to: Tools > Database utilities > Database Splitter and follow the wizard dialog boxes.

- The **MMM User Interface** (a MS-Access database that contains the Forms, Queries, Reports, Macros and Modules needed to manage the MMM Repository).
- The **MMM Repository** (a MS-Access database that contains a set of tables, populated with the Industry Models).

According to the user's corporate standards, the repository can also be deployed on UDB or other RDBMS, by using an ODBC connection with the MMM user interface. A file that contains the definitions of the MMM meta tables (MMM\_DB2.DDL) is available on the installation CD-ROM, along with a ReadMe.txt that documents the installation steps.

To specify a new target database, open the **Select Model** window, and press on Change Database...

| 🗉 Connect to an MMM database                                                          |                          |  |
|---------------------------------------------------------------------------------------|--------------------------|--|
| Ng<br>Select a database:<br>C Local MS-Access database<br>C Remote MS-Access database | This file.               |  |
| C Remote ODBC database                                                                | DB Name: User: Password: |  |
|                                                                                       | OK Cancel                |  |

Alternatively, the MMM .mdb file (user interface + repository) can be placed on a shared disk, or a LAN to be accessed by several users at the same time. Locking will be managed at Record level.

# 9.3 MMM Client

A "light" version of MMM is also provided, that can be used to access a remote database.

This version of MMM only contains the code and the technical tables, but no Business tables, and is therefore much smaller and faster to load.

The MMM Client has an extra table, **Version\_Local**, which is used to recognise the MMM as being a light version, and to check its code being at the right level to be used with the remote database.

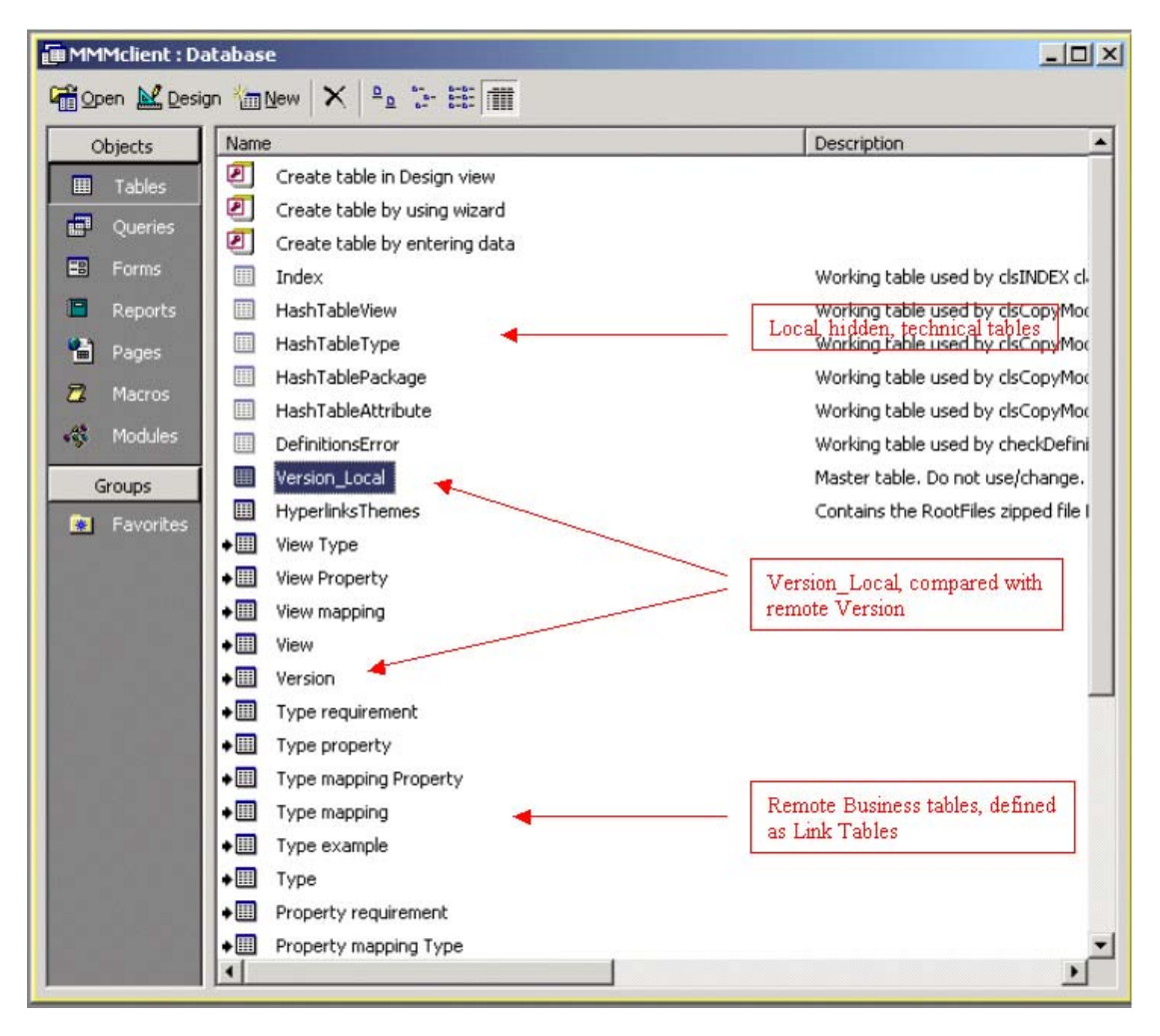

# 9.4 Setup a DB2 database

- WARNING - The usage of MMM with an ODBC connection to an external database has not been fully tested. Performance issues may be encountered. This feature is provided on an "AS-IS" base.

Basic steps are as follows:

1) Setup the DB2 environment:

- Create the database (Create database MMM)
- Connect to the database (Connect to database MMM)
- Create the tables (db2 -tf MMM\_DB2.DDL)
- Register the database to ODBC
- Setup permissions

2) First time you connect with MMM to the database, you must use the full MMM (instead of MMM Client). This will allow the meta-data to be copied from MS-Access MMM tables to the DB2 tables.

3) Next time you connect to the DB2 MMM database, you can use MMM Client.

4) To populate Business content (Industry models):

- Exporting (SRI format) the models from the MS-Access MMM database
- Importing (SRI format) the models to the DB2 MMM database

### 9.5 Handling concurrent updates

In a multi-user environment more than one person might be working with the same record at the same time. Because more than one user can change or even delete the same data at the same time, users will occasionally overlap with each other as they work. For this reason, MS-Access uses a technique called optimistic record locking to handle record contention. If while modifying a record, and someone else updates that record before you save it, MS-Access displays a message box and warns you that if you save the record, you will overwrite the changes that the other user has made. In this case, you can do one of the following:

- Press Save Record to save the record and overwrite the other user's changes.
- Press **Copy to Clipboard** to first examine the other user's changes so that you can reconcile them with yours.
- Press **Drop Changes** to ignore your changes and accept the other user's changes.

Because other users may add, modify, or delete records that you are also accessing, you should periodically refresh the display of data in your screen, using the **Refresh** button.

# 9.6 VB Modules and Source code

All of the MMM functions have been developed with Visual Basic, and can be accessed from the **Modules** window by clicking on the interview button from the main Toolbar.

**Important**: This code is not part of any standard IBM product and is provided to you solely for the purpose of assisting you in the development of your applications. The code is provided "AS IS", without warranty of any kind. IBM shall not be liable for any damages arising out of your use of the sample code, even if they have been advised of the possibility of such damages.

When changing the code, please be sure to create separate modules, in order not to interfere with future releases of MMM.

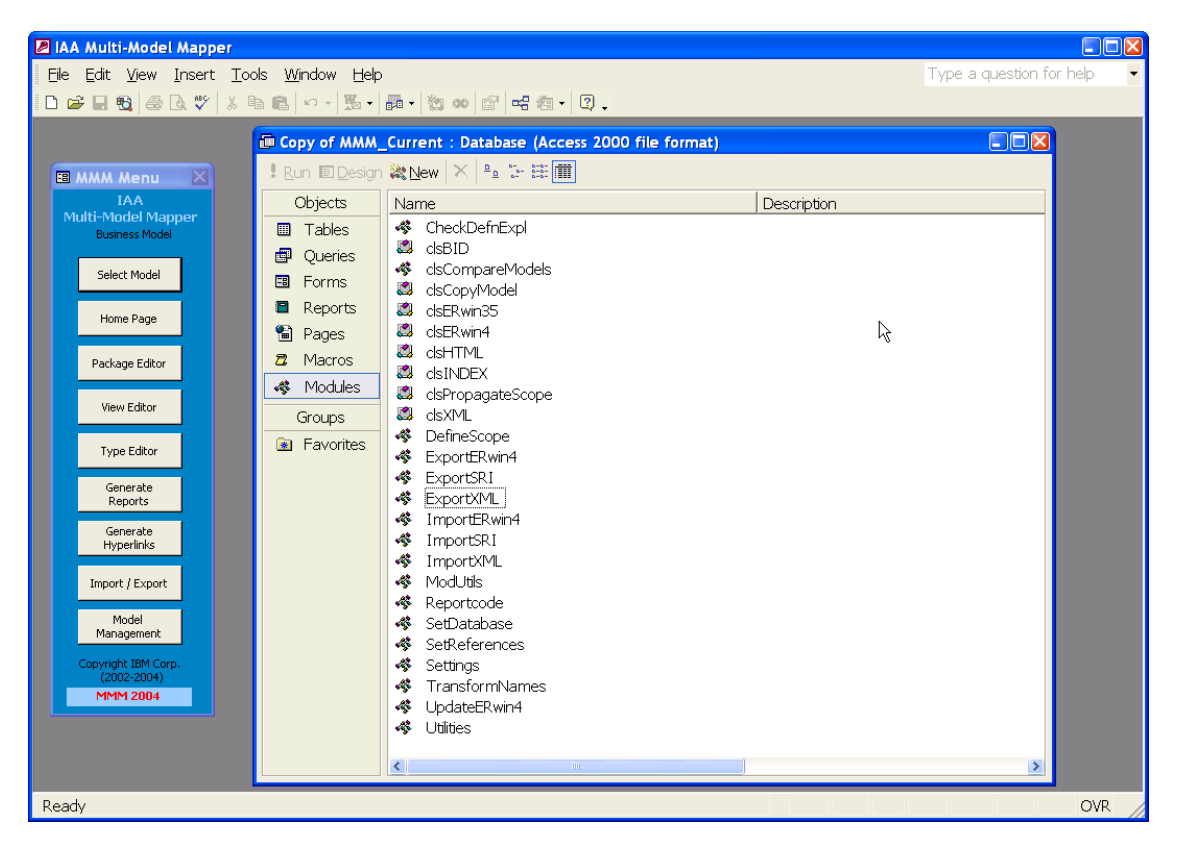

# **Appendix A: Standards and Naming conventions**

# **Requirements model**

This section provides the naming conventions that apply to Requirements Models in Industry Models, and is assigned to the model elements.

The Business Identifier (BID) is a reference that uses the Industry Models naming convention and has the following format: **TTcnnnn** where

TT identifies the modeling element:

- BD = Business Direction
- FA = Focus Area (implemented as an MMM-View)
- UC = Use Case (implemented as an MMM-View)
- AD = Activity Diagram (implemented as an MMM-View)
- BP = Business Process
- BA = Business Activity
- EA = External Activity
- SS = System Service
- SY = System
- MT = Metric
- CS = Atomic (Core) Subject Area (implemented as an MMM-View)
- DE = Atomic Data Element
- AS = Analytical Subject Area (implemented as an MMM-View)
- ME = Measure Data Element

c determines the model:

- A = Glossary
- B = Requirements model (IIW)
- H = Requirements model (HPDM)
- Z = Glossary (HPDM)

nnnn is used as a meaningless sequential number.

Please refer to the **Model Editor** and **Object Type Editor** chapters for governance on how to extend/customise these conventions.

# **Business and Design models**

This section provides the naming conventions that apply to the Industry Models models.

The Business Identifier (BID) is a reference that uses the Industry Models naming convention and has the following format: **TTxxxxx** where

**TT** identifies the modeling element:

- EN = Entity / Type / Class / Association Class / Interface
- RL= direct Relationship
- AT = Attribute
- OP = Operation
- PK = Package

**xxxxx** depends on the model:

- cnnnn for model elements related to the Business and Design models, where
  - **c** determines the model:
  - -0 =originates from IAA Ed3 Data Model
  - C = Business model (IAA/IIW)
  - -D = Enterprise model (IAA/IIW)
  - -E = Interface Design model (IAA/IIW)
  - -F = Specification Framework (IAA/IIW)
  - -G = Product model (IAA/IIW)
  - I = Conformed Dimensional model (HPDM)
  - J to K = Reserved for customer
  - L = Enterprise Data Model (HPDM)
  - -L to P = ACORD models (IAA/IIW)
  - -Q to V = Reserved for customer
  - W = Core Warehouse model (HPDM)
  - X to Z = Reserved for IAA / IIW

nnnn is used for a meaningless sequential number.

• ccnnn for model elements related to the data marts, where

cc is numeric and determines the data mart:

- 01 to 59: Reserved for IIW with:
- 10 = Campaign Management
- 11 = Segmentation Discovery and Management
- -12 = Segmentation (IM4RM table)
- 20 = Customer and Prospect Optimizer
- 21 = Intermediary Performance Analysis
- 22 = Sales Forecast Analysis
- 30 = Underwriting Profitability Analysis
- 31 = Financial Reporting
- 32 = Claim Efficiency Analysis
- 40 = Profitability Analysis for Motorcycle
- 50 = Risk Pricing Analysis
- 51 = Overall Profitability Analysis
- 60 to 99: Reserved for customer data marts

nnn is used for a meaningless sequential number.

Please refer to the **Model Editor** and **Object Type Editor** chapters for governance on how to extend/customise these conventions.

# Appendix B: Hints & Tips

# **Export Filter and Project Scope**

A project very often relies on a subset of the models, from Requirement, to Business, to Design and then Implementation.

In the MMM, the suggested way to mark the objects in scope is by using a combination of the Export field and the Project Scope view.

### The Export Filter field

The purpose of the **Export Filter** is to manage what content has to be filtered out when exporting a model to a specific downstream environment, such as a CASE tool.

The Export field is present on the following tables:

- Package
- View
- Type
- Type property.

It is used as a filter in the following functions:

- Export SRI
- Export ERwin<sup>®</sup>
- Export XML

There are two ways to work with the filter:

- **By Exclusion**: all entities are considered as part of the scope (default filter value is "All") and you explicitly exclude the ones you don't want to keep in the scope by giving them the "No" value

- **By Inclusion**: all entities are considered as not being part of the scope (default filter value is "No") and you explicitly include the ones you want to have in the scope by giving them a specific Export Filter value.

A "Reset Filter" option exists in the Model Editor. It allows to reset the filter to "No" when the "by Inclusion" mode has been chosen.

For properties, reset the "All" filter and change it to:

- if you want all properties to be in scope when selecting a Type
  - "No" if you want to individually select properties to be exportable.

By default, all objects have an Export field initialized to the value "All".

"All" has the special meaning of preventing an object from being filtered out. (i.e. The object will always be exported or printed).

"No" has the special meaning of always filtering the object out. (i.e. The object will never be exported or printed).

Of course, if a Type is not selected, none of its properties is selected, even if the filter is "All" or is the specified value.

In the context of the **IAA Business model**, the Export field has been used to make filtering possible on objects which are specific to an object model, and should appear on an OO modeling tool (such as RSA), or that are specific to a data model and should appear on an E/R modeling tool (such as ERwin<sup>®</sup>).

For example "BDM" "BOM" "BDM BOM"

### The Project Scope view

By creating a **View** (of object type "*Project Scope*") you can easily define the scope of a project.

When a Type or an Association is referenced in the **Types Tab** or **Associations Tab** of this view, all its properties (Attribute and Operations) are also part of the project, unless you chose to reference at least one property of this Type or Association in the **Attributes Tab** or **Operations Tab** of this view.

**TIP**: It is not necessary to specify the Super-types and Sub-types of a Type to be in scope, this is an available option of the Copy Model function to copy them automatically.

Views that are referenced in the Views Tab of this view are also part of the project.

Packages do not need to be referenced, as they are implicitly part of the project. (The packages that contain Types or Views in scope are part of the scope.)

The Project Scope view is used as a filter in the following function:

- Propagate Scope
- Copy Model
- Reference Manual

There is a clear distinction between Scoping rules, Propagation rules and Model Copy rules.

### The Scoping rules

- A Type specified in the Project Scope View has all its Properties "in scope".
- As soon as one or more Properties are specified in the Project Scope View, all other Properties of the same Type are excluded from the scope.

When creating a Project Scope view, always keep in mind the options described hereafter that can minimize the data entry.

### The Propagation rules

- For each Type and/or Property "in scope", the mapping (of a given mapping type) is traced in order to select the Types and/or Properties to scope in the target model.
- The 4 different mapping kinds are taken into consideration: Type-Type, Type-Property, Property-Property, Property-Type.
- When the *Include Associations* is selected, all Associations for which the two parents are "in scope" will be "in scope".
- When the *Include related Types* is selected, the Interfaces of the target model that are associated ("realizes" and "best implements") to "in scope" Types will be "in scope", as well as the Dimensions for "in scope" Fact tables will be "in scope".

### The Model Copy rules

- Every Type and/or Property "in scope" will be copied into the (empty) target model.
- Every View "in scope" will be copied, but will only reference Types/Properties/Views that are "in scope", unless the *in-scope View items extend scope* option is selected.
- When the *Copy Super-Types* or *Copy Sub-Types* option is selected, the Super-Types or Sub-Types of a Type or a Property in the scope will be "in scope".
- When the **Copy Associations** option is selected, the Associations for which the two parents are in the scope will be "in scope".
- Packages for which a Type or a View is "in scope" will be copied.
- The new target model will always comply with the referential integrity.

### **Summary**

There are two complementary features used for filtering:

- The Export Filter field is mainly at a higher level of business modeling decision, regardless the definition of a specific project scope.
- The Project Scope view is mainly at project management level, allowing the definition of a specific project's boundaries.

To setup an environment for defining the subset of the model that is in scope, you can perform the following steps:

1. Provide a new model prefix for the BID allocation that distinguishes the original Industry Models object from customized objects.

This can be done in the Model Editor. See the *Model Editor* chapter and the *Standard and Naming Conventions* appendix.

- 2. Choose the way you will scope at corporate level: Filter (by Inclusion of Exclusion) and review the filter values.
- In the context of a specific project, for each object (View, Type, and possibly Type property) in scope, reference it to your *Project Scope* view.
   This can be done via the View Editor, or from the Type Editor and Property Editor.
- 4. Use the Copy Model function with Project Scope filtering, to create a small model that represents your subset. This subset model will then be useful for documenting the project. From this model, you can easily generate the Hyperlinks. See the *Copy Model* chapter for more detail.
- 5. Use the Propagate Scope function to create the equivalent scope view in a downstream model to define the equivalent subset, according to the mapping. See the *Propagate Scope* chapter for more detail.

# Customising the Hyperlinks

- MMM is preloaded with a set of default files that defines the appearance of the Hyperlinks. If you want to put your company logo, change the background image, the icons, the navigation bar etc, you can do so by defining your own *Theme*. Refer to the section *4.3 Defining Themes*.
- If you want to manually create a "home page" per model, called here "Main view", you can do so by placing a file called Main\_body.bak in the hyperlinks model directory <u>before</u> re-generating the hyperlinks. This "body" will be embedded in the generated Main\_view.htm page.
   This file can contain any valid html code to be inserted inside a <body> ...</body> section.
- If you want to place some additional pictures in an HTML file (for example a Class Diagram in a View), place the picture in the hyperlinks model directory <u>before</u> regenerating the hyperlinks. The picture file (.gif .jpeg .wmf) should have the same name or BID as the html page where you want to see it.
   For example, place SAC0001.GIF into the c:\Hyperlinks\IAA\Business directory. Note: This feature is available for Packages and Views only.
- The same logic applies to external documents (.doc) that are placed in the directory.
- If you want to preserve the content of an HTML file from being re-generated (for example you made some manual changes to its content), copy/rename the file to the same directory with a **.bak** extension.
   When re-generating the hyperlinks, the .bak files will overwrite the freshly re-generated files.

# Migrating models from a previous MMM version

The migration steps from a previous version of MMM **tooling** to a new version of MMM is as follows:

- 1) For each model: Export SRI all the content from the previous MMM (Full Export option) (packages.SRI, types.SRI, assoc.SRI, attributes.SRI, mapping.SRI, extensions.SRI)
- 2) Create the models in the new MMM if they don't exist yet
- 3) For each model: Import SRI all the content to the new MMM (packages.SRI, types.SRI, assoc.SRI, attributes.SRI, extensions.SRI)
- 4) Once all the models are loaded in the new MMM database: For each model: Import SRI all the mapping to the new MMM (mapping.SRI)

This approach avoids any problem linked to table design changes, different internal identifiers, etc.

The migration steps from a previous version of an MMM **model** to a new version of that model are described in section *3.4 Copy Model*.

# Upgrading a customised model to a newer Industry Model content

The migration steps from a previous version of **model** to a new version of an Industry Model is as follows:

- 1. use the delivered Delta spreadsheet to identify the changes and assess the impact on the existing customized model
- 2. whenever you decide to incorporate changes into your customized model, you can use the Project Scoping facility to create a temporary model that can then be exported in an SRI format and re-imported into the customized model.

# **MS-Access Editing Tips**

### How to modify data content?

Any changes entered on a data field is directly stored. There is no "Save" or "Apply" or "Commit" button.

### How to add new rows?

Rows available for data are marked by an \* in the left margin.

### How to delete rows:

Right-click on the row margin (where a black arrow appears in front of the selected row) and choose *Delete Record* 

| ype                       |                            |                          |                  |                   |                  |
|---------------------------|----------------------------|--------------------------|------------------|-------------------|------------------|
| iness Model               | Acc                        | ess facility             |                  |                   | Type Type Editor |
| List 📴 General 🖬 Su       | ibtypes 💭 Properties 🛛 🖉 E | xamples 🖪 🔁 Associations | ↓ <b>D</b> Views | Mapping           |                  |
| Find:                     | 🎒 Package: 🕂 no filter     | Object type: no filter   |                  | Project: no filte | ·                |
|                           | Name                       | Object type              | BID              | Filter            | Stereotype 🔺     |
| Access facility           |                            | Туре                     | ENC0500          | BDM BOM           |                  |
| Account                   |                            | Туре                     | EN00130          | BDM BOM           |                  |
| account - activity rlship |                            | Association              | ENC0012          | BDM               |                  |
| account - agreement ris   | ship                       | Association              | EN00617          | BDM               |                  |
| Naccount - category rishi | g                          | Association              | ENC1085          | BDM               |                  |
| ▶* New Record             |                            | Association              | ENC0501          | BDM               |                  |
| Doloto Record             | rlship                     | Association              | EN00626          | BDM               |                  |
| Delete Kecolu             | _ ip                       | Association              | EN00601          | BDM               |                  |
| a Cut                     | 6.033                      | Туре                     | ENC0623          | BDM BOM           |                  |
| B Copy                    | as                         | State Machine            | SMC0017          | No                |                  |
|                           | ting                       | Association              | ENC0628          | BDM BOM           |                  |
| Baste                     |                            | Association              | ENC0877          | BDM BOM           |                  |
| 1 Row Height              |                            | Association              | ENC0189          | BDM BOM           |                  |
| TACCOUNT ENTRy            |                            | Туре                     | EN00611          | BDM BOM           |                  |
| Account facility compor   | nent                       | Туре                     | ENC0631          | BDM BOM           |                  |
| Account holder            |                            | Туре                     | ENC0638          | BDM BOM           |                  |
| account ownership         |                            | Association              | ENC0252          | BDM BOM           | <b>-</b>         |
| al                        | 1                          | 1-                       | 1                | 1                 | •                |
|                           | IN INVEL of 083            |                          |                  |                   | Refresh          |

### How to sort on a specific column?

Right-click on the column header, and then choose *Sort Ascending* or *Sort Descending*. This enables the user to **sort** by the values of the rows in that column into useful groups. Below is an example of the Type Editor's columns being sorted.

| Business Model Access facility Type Editor |                                       |                           |         |      |                  |                       |   |
|--------------------------------------------|---------------------------------------|---------------------------|---------|------|------------------|-----------------------|---|
| ist                                        | 🛙 📴 General 🖬 Subtypes 💭 Properties 🗖 | Examples 🖪 🖫 Associations | 🔎 Views |      | Mapping          | L.                    |   |
|                                            |                                       |                           | 1       |      |                  |                       |   |
| Ind                                        | Package:   no hiter                   | Ubject type:   no hiter - | · _     | Prop | ect:   no filte  | er 💌                  |   |
|                                            | Name                                  | Object type               | BID     |      | Filter           | Stereotype 🔺          |   |
|                                            | Access facility                       | Туре                      | ENC0500 | B    | DM BOM           |                       |   |
|                                            | Account                               | Туре                      | EN00130 | B    | DM BOM           |                       |   |
|                                            | account - activity rlship             | Association               | ENC0012 | B    | DM               |                       |   |
|                                            | account - agreement rlship            | Association               | EN00617 |      | Subform          | •                     |   |
|                                            | account - category rlship             | Association               | ENC1085 | AI   | <u> </u>         | p.                    | 1 |
|                                            | account - claim rlship                | Association               | ENC0501 | Z.   | Sort <u>A</u> sc | enaing                |   |
|                                            | account - financial asset rlship      | Association               | EN00626 | Z I  | Sort Des         | cending <sup>NS</sup> |   |
|                                            | account - role player riship          | Association               | EN00601 | Ba   | Contr            |                       |   |
|                                            | Account agreement                     | Туре                      | ENC0623 | 녀티   | Coby             |                       |   |
|                                            | Account agreement states              | State Machine             | SMC0017 | B    | <u>P</u> aste    |                       |   |
|                                            | account agreement tracking            | Association               | ENC0628 | ++   | Column 1         | width                 |   |
|                                            | account claim tracking                | Association               | ENC0877 | 1001 |                  | (vidu i               |   |
|                                            | account consolidation                 | Association               | ENC0189 |      | Hide Coli        | umns                  |   |
|                                            | Account entry                         | Туре                      | EN00611 |      | Freeze C         | Columns               |   |
|                                            | Account facility component            | Туре                      | ENC0631 |      | Linfroot         |                       |   |
|                                            | Account holder                        | Туре                      | ENC0638 |      | Unireeze         | e <u>A</u> il Columns | 4 |
|                                            | account ownership                     | Association               | ENC0252 | B    | DM BOM           |                       |   |
| ſ                                          |                                       | 17                        |         |      |                  | •                     |   |
| -                                          |                                       |                           |         |      |                  | Dafrash               |   |

### How to filter on a specific column value?

Right-click on the cell containing the value on which you want to filter, and then choose *Filter By Selection* or *Filter Excluding Selection*. This enables the user to **shorten** the list to the rows that have (or not) the specified value. Below is an example of the Type Editor's columns being filtered.

| ype           | í.                                                |                        |            |          |                            |
|---------------|---------------------------------------------------|------------------------|------------|----------|----------------------------|
| iness         | Model A                                           | ccess facility         |            |          | Type Type Editor           |
| List<br>Find: | 월 General 🖬 Subtypes 🖓 Properties 🗷<br>M Package: | Examples 🗳 Association | ns 🔎 Views | Project: | pping                      |
| Т             | Name                                              | Object type            | BID        | Filte    | er Stereotype 🔺            |
| A             | Access facility                                   | Туре                   | ENC0500    | BDM B    | ом                         |
| A             | Account                                           | Туре                   | EN00130    | BDM B    | OM                         |
| a             | account - activity rIship                         | Association            | ENC0012    | BDM      |                            |
| a             | account - agreement riship                        | Association            | EN00617    | BDM      |                            |
| ▶ a           | account - category riship                         | Association            | ENC1085    | BDM      |                            |
| a             | account - claim riship                            | Association            | ENC0501    | BDI 🈼    | Filter By Selection        |
| a             | account - financial asset rlship                  | Association            | EN00626    | BDI      | Filter Excluding Selection |
| a             | account - role player riship                      | Association            | EN00601    | BDI      |                            |
| A             | Account agreement                                 | Туре                   | ENC0623    | BDI      | Eilter For:                |
| A             | Account agreement states                          | State Machine          | SMC0017    | No 家     | Remove Filter/Sort         |
| a             | account agreement tracking                        | Association            | ENC0628    | BDI      |                            |
| a             | account claim tracking                            | Association            | ENC0877    | BDI 24   | Sort <u>A</u> scending     |
| a             | account consolidation                             | Association            | ENC0189    | BDI 🕌    | Sort <u>D</u> escending    |
| A             | Account entry                                     | Туре                   | EN00611    | BDI v    | Ci.t.                      |
| A             | Account facility component                        | Туре                   | ENC0631    | BDI 🛷    | CUE                        |
| A             | Account holder                                    | Туре                   | ENC0638    | BDI 🗎    | <u>C</u> opy               |
| a             | account ownership                                 | Association            | ENC0252    | BDI      | Paste                      |
| 4             |                                                   | 17                     |            |          | Taxan Oleven               |
| _             |                                                   |                        |            |          | Insert Object              |
| Гуре          | e                                                 |                        | Hyperlink  |          |                            |

•

# MMM Installation problem

For performing advanced functions, MMM needs to have some additional files installed on the machine.

Usually, those files are installed as part of the MS-Office components, but this may depend of the installation options taken when installing MS-Office.

If missing, they can be downloaded from the http://support.microsoft.com site.

When MMM starts, it tries to locate the files, and if it doesn't find them, or if a file is incompatible with other installed components, you can see such a window appearing:

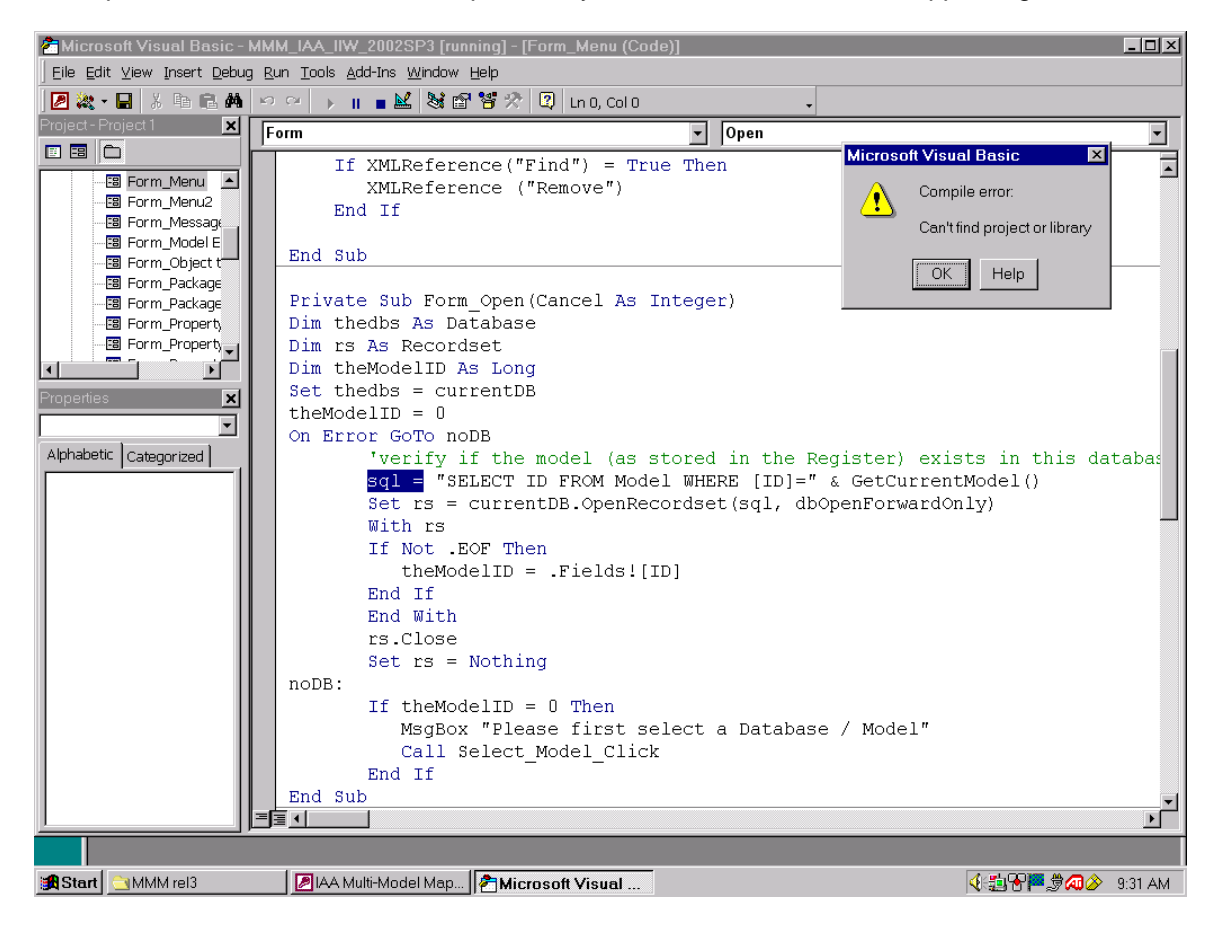

### How to fix the problem:

- 1. Check that the file is well referenced by MS-Access:
  - Open MMM by holding the SHIFT key while double-clicking on MMM
  - Press ALT-F11 to open the MS-Visual Basic window
  - Go to Tools -> References

| Ī | ols | <u>A</u> dd-Ins | <u>W</u> indow    | Help |
|---|-----|-----------------|-------------------|------|
|   | Re  | eferences.      |                   |      |
| 1 | Ma  | acros           |                   |      |
| i | Q   | otions          |                   |      |
|   | Pr  | oject 1 Pro     | op <u>e</u> rties |      |

• Verify that you well have the following six available References; and without

the "missing" warning.

| References - Project 1                                                                                                    | ×      |
|----------------------------------------------------------------------------------------------------|--------|
| Available References:                                                                                                    | ОК     |
| Visual Basic For Applications  Microsoft Access 9.0 Object Library  Microsoft DA0.2.6 Object Library                                                                                                    | Cancel |
| Microsoft DAO 3.6 Object Library     OLE Automation     Microsoft XML, v3.0                                                                                                    | Browse |
| IAS Helper COM Component 1.0 Type Library         IAS RADIUS Protocel 1.0 Type Library         :-) VideoSoft VSFlexGrid 7.0 (Light)         ABManager 1.0 Type Library         aboutlook 1.0 Type Library         aboutlooks 1.0 Type Library | Help   |
| AcroIEHelper 1.0 Type Library<br>Active DS Type Library<br>Active Setup Control Library                                                                                                    |        |
| Microsoft XML, v3.0                                                                                                    |        |
| Location: C:\WINNT\System32\msxml3.dll<br>Language: Standard                                                                                                    |        |

- If one of them is *not selected*, look down in the list to select it, or if *missing*, use the Browse button to add the dll as Reference. They are respectively:
  - c:\Program Files\Microsoft Office\Office\MSACC9.OLB
  - c:\Program Files\Common Files\Microsoft Shared\DAO\DAO360.DLL
  - c:\WINNT\System32\stdole2.tlb
  - c:\WINNT\System32\msxml3.dll
  - or later versions.
- If you are using the ERwin<sup>®</sup> 3.5 export function, the er2api32.dll is also required.

3. Close MMM and restart it the normal way.

### Hyperlinks Tree-view problem

The Hyperlinks tree views are implemented by applets and require Java.

The Sun Java 1.5.0\_11 has been tested successfully.

If any trouble encountered while opening the Hyperlinks tree views (applet), it can be due to an incompatibility with another Java installation. In such a case, deactivate the option in Internet Explorer:

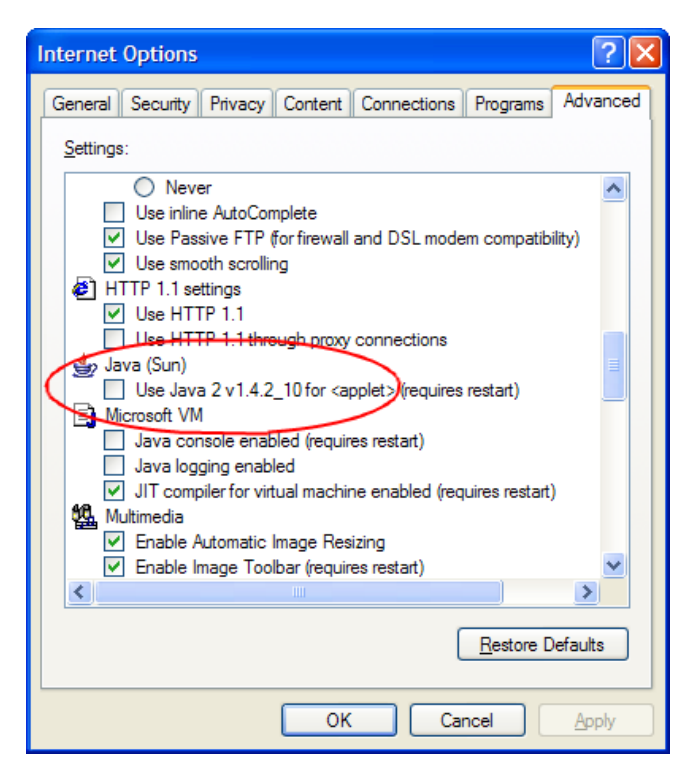

Also, since the applet runs from the local Hyperlinks files stored on your computer, the following security option should be activated:

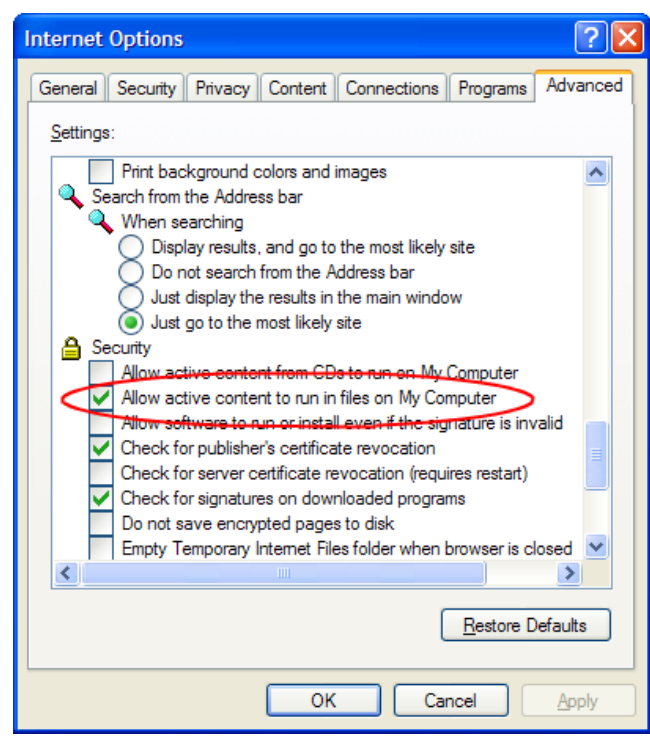

131 Industry Models Multi-Model Mapper User's Guide

Licensed Materials – Property of IBM © Copyright IBM Corp. 1992, 2010. All Rights Reserved.

# END OF DOCUMENT

•